# Manuale utente

#### **MOBOTIX MOVE 5MP IR Vandal Turret**

© 2025 MOBOTIX AG

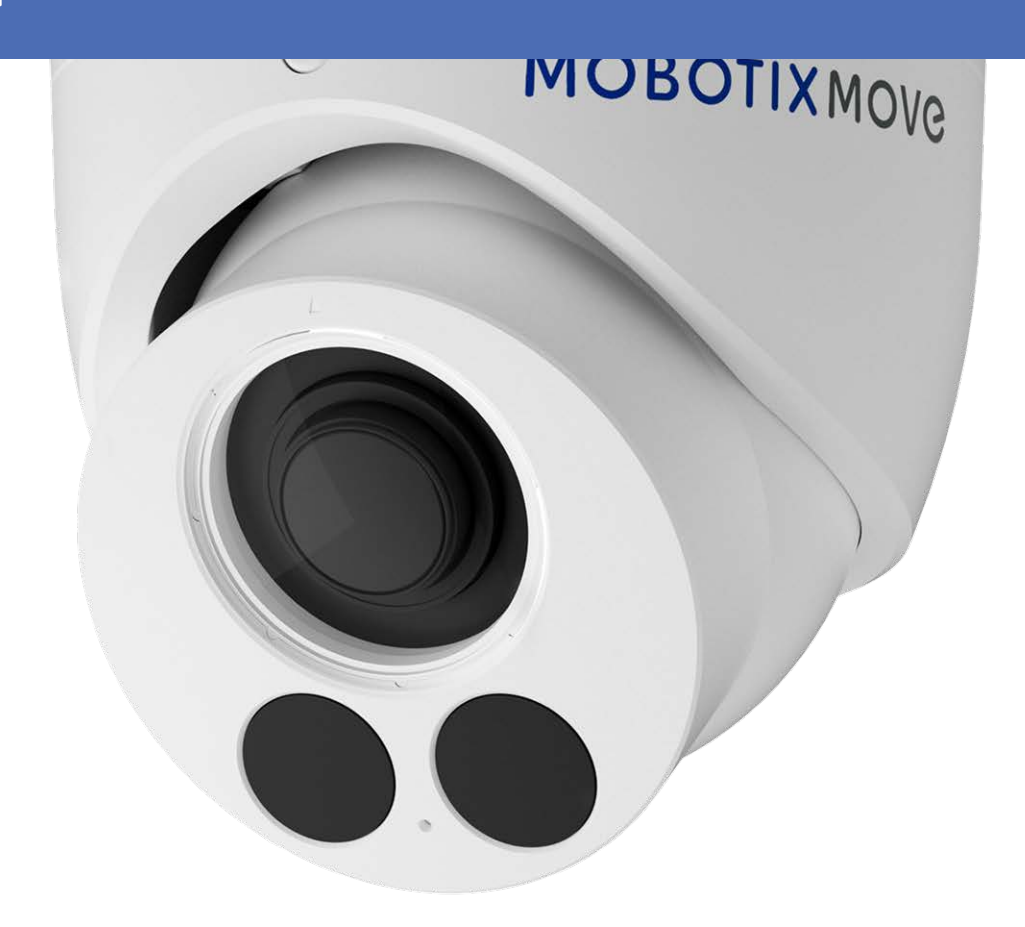

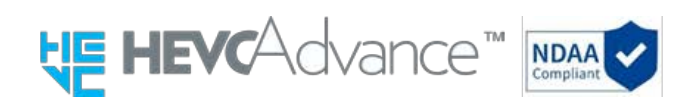

#### Beyond Human Vision

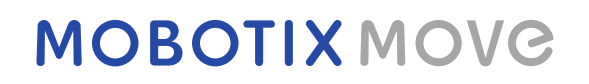

Si tratta di una traduzione automatica. In caso di dubbio, consultare la versione inglese.

# Indice dei contenuti

| Indice dei contenuti                                                                                                    | . 2                                                                                                    |
|----------------------------------------------------------------------------------------------------|----------------------------------------------------------------------------------------------------|
| Prima di iniziare                                                                                                    | . 5                                                                                                    |
| Supporto                                                                                                    | 6                                                                                                    |
| MOBOTIX Supporto                                                                                                    | 6                                                                                                    |
| MOBOTIX eCampus                                                                                                    | 6                                                                                                    |
| MOBOTIX Comunità                                                                                                    | . 6                                                                                                    |
| Note sulla sicurezza                                                                                                    | . 7                                                                                                    |
| Note legali                                                                                                    | . 7                                                                                                    |
| Panoramica                                                                                                    | . 9                                                                                                    |
| Caratteristiche                                                                                                    | . 10                                                                                                    |
| Contenuto della confezione                                                                                                    | 10                                                                                                    |
| Accessori per telecamere Vandal Turret                                                                                                    | .12                                                                                                    |
| Dimensioni                                                                                                    | .18                                                                                                    |
| Accessori per tutte le telecamere                                                                                                    | 24                                                                                                    |
| Ulteriori letture                                                                                                    | . 28                                                                                                    |
| Connessione                                                                                                    | . 31                                                                                                    |
| Collegamento dell'alimentazione                                                                                                    | . 32                                                                                                    |
|                                                                                                    | วา                                                                                                    |
| Collegamento del cavo Ethernet                                                                                                    | . 52                                                                                                    |
| Collegamento del cavo Ethernet                                                                                                    | . 32                                                                                                    |
| Collegamento del cavo Ethernet<br>Installazione<br>Osservazioni generali                                                                                                    | . <b>33</b><br>. <b>34</b>                                                                                                    |
| Collegamento del cavo Ethernet<br>Installazione<br>Osservazioni generali                                                                                                    | . 32<br>. 33<br>. 34                                                                                                    |
| Collegamento del cavo Ethernet<br>Installazione<br>Osservazioni generali<br>Configurazione<br>Requisiti di sistema per il funzionamento della telecamera                                                                                                    | . 32<br>. 33<br>. 34<br>. 35<br>. 36                                                                                                    |
| Collegamento del cavo Ethernet<br>Installazione<br>Osservazioni generali<br>Configurazione<br>Requisiti di sistema per il funzionamento della telecamera<br>Accesso alla telecamera                                                                                                    | . 32<br>. 33<br>. 34<br>. 35<br>. 36<br>. 36                                                                                                    |
| Collegamento del cavo Ethernet<br>Installazione<br>Osservazioni generali<br>Configurazione<br>Requisiti di sistema per il funzionamento della telecamera<br>Accesso alla telecamera<br>Interfaccia web - Funzioni di base                                                                                                    | . 32<br>. 33<br>. 34<br>. 35<br>. 36<br>. 36<br>. 37                                                                                                 |
| Collegamento del cavo Ethernet<br>Installazione<br>Osservazioni generali<br>Configurazione<br>Requisiti di sistema per il funzionamento della telecamera<br>Accesso alla telecamera<br>Interfaccia web - Funzioni di base<br>Vista live                                                                                                    | . 32<br>. 33<br>. 34<br>. 35<br>. 36<br>. 36<br>. 37<br>. 38                                                                                         |
| Collegamento del cavo Ethernet<br>Installazione<br>Osservazioni generali<br>Configurazione<br>Requisiti di sistema per il funzionamento della telecamera<br>Accesso alla telecamera<br>Interfaccia web - Funzioni di base<br>Vista live<br>Lettore multimediale                                                                                          | . 32<br>. 33<br>. 34<br>. 35<br>. 36<br>. 36<br>. 36<br>. 37<br>. 38<br>. 38                                                                         |
| Collegamento del cavo Ethernet<br>Installazione<br>Osservazioni generali<br>Configurazione<br>Requisiti di sistema per il funzionamento della telecamera<br>Accesso alla telecamera<br>Interfaccia web - Funzioni di base<br>Vista live<br>Lettore multimediale<br>Analisi video                                                                         | . 32<br>. 33<br>. 34<br>. 35<br>. 36<br>. 36<br>. 36<br>. 36<br>. 37<br>. 38<br>. 38<br>. 39                                                         |
| Collegamento del cavo Ethernet                                                                                                    | . 32<br>. 33<br>. 34<br>. 35<br>. 36<br>. 36<br>. 36<br>. 37<br>. 38<br>. 38<br>. 39<br>. 40                                                         |
| Collegamento del cavo Ethernet<br>Installazione<br>Osservazioni generali<br>Configurazione<br>Requisiti di sistema per il funzionamento della telecamera<br>Accesso alla telecamera<br>Interfaccia web - Funzioni di base<br>Vista live<br>Lettore multimediale<br>Analisi video<br>Configurazione<br>Codificare                                         | . 32<br>. 33<br>. 34<br>. 35<br>. 36<br>. 36<br>. 36<br>. 36<br>. 36<br>. 37<br>. 38<br>. 38<br>. 39<br>. 40<br>. 40                                 |
| Collegamento del cavo Ethernet<br>Installazione<br>Osservazioni generali<br>Configurazione<br>Requisiti di sistema per il funzionamento della telecamera<br>Accesso alla telecamera<br>Interfaccia web - Funzioni di base<br>Vista live<br>Lettore multimediale<br>Analisi video<br>Configurazione<br>Codificare<br>Immagine                             | . 32<br>. 33<br>. 34<br>. 35<br>. 36<br>. 36<br>. 36<br>. 37<br>. 38<br>. 38<br>. 38<br>. 39<br>. 40<br>. 40<br>. 44                                 |
| Collegamento del cavo Ethernet                                                                                                    | . 32<br>. 33<br>. 34<br>. 35<br>. 36<br>. 36<br>. 36<br>. 36<br>. 37<br>. 38<br>. 38<br>. 39<br>. 40<br>. 40<br>. 40<br>. 44<br>. 52                 |
| Collegamento del cavo Ethernet                                                                                                    | . 32<br>. 33<br>. 34<br>. 35<br>. 36<br>. 36<br>. 36<br>. 37<br>. 38<br>. 38<br>. 38<br>. 38<br>. 39<br>. 40<br>. 40<br>. 40<br>. 44<br>. 52<br>. 56 |
| Collegamento del cavo Ethernet<br>Installazione<br>Osservazioni generali<br>Configurazione<br>Requisiti di sistema per il funzionamento della telecamera<br>Accesso alla telecamera<br>Interfaccia web - Funzioni di base<br>Vista live<br>Lettore multimediale<br>Analisi video<br>Configurazione<br>Codificare<br>Immagine<br>Video<br>Rete<br>Sistema | . 32<br>. 33<br>. 34<br>. 35<br>. 36<br>. 37<br>. 38<br>. 38<br>. 38<br>. 38<br>. 38<br>. 39<br>. 40<br>. 40<br>. 40<br>. 44<br>. 52<br>. 56<br>. 72 |
| Collegamento del cavo Ethernet                                                                                                    | .32<br>.33<br>.34<br>.35<br>.36<br>.36<br>.36<br>.37<br>.38<br>.38<br>.39<br>.40<br>.40<br>.40<br>.40<br>.40<br>.52<br>.56<br>.72<br>.78             |

| Analisi video                        |     |
|--------------------------------------|-----|
| Impostazioni evento                  |     |
| Informazioni sull'assistenza tecnica |     |
| Chasifisha tashisha                  | 108 |
| Specificite technole                 |     |

# Prima di iniziare

Questa sezione contiene le seguenti informazioni:

| Supporto             | 6 |
|----------------------|---|
| Note sulla sicurezza | 7 |
| Note legali          | 7 |

## Supporto

### **MOBOTIX Supporto**

Se avete bisogno di assistenza tecnica, contattate il vostro rivenditore MOBOTIX. Se il rivenditore non è in grado di aiutarvi, contatterà il canale di assistenza per ottenere una risposta il più rapidamente possibile.

Se si dispone di un accesso a Internet, è possibile aprire l'help desk di MOBOTIX per trovare ulteriori informazioni e aggiornamenti del software.

Visitare il sito **www.mobotix.com > Assistenza > Help Desk**.

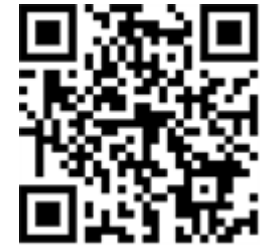

#### **MOBOTIX eCampus**

L'eCampus di MOBOTIX è una piattaforma di e-learning completa. Vi permette di decidere quando e dove visualizzare ed elaborare i contenuti dei vostri seminari di formazione. È sufficiente aprire il sito nel browser e selezionare il seminario di formazione desiderato.

Visitare il sito **www.mobotix.com/ecampus-mobotix**.

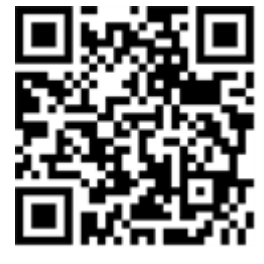

#### **MOBOTIX Comunità**

La comunità di MOBOTIX è un'altra preziosa fonte di informazioni. Il personale di MOBOTIX e gli altri utenti condividono le loro informazioni, e anche voi potete farlo.

Visitare il sito community.mobotix.com.

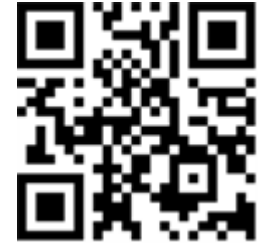

### Note sulla sicurezza

- Questa telecamera deve essere installata da personale qualificato e l'installazione deve essere conforme a tutte le norme locali.
- Questo prodotto non deve essere utilizzato in luoghi esposti al pericolo di esplosione.
- Non utilizzare il prodotto in ambienti polverosi.
- Proteggere il prodotto dall'umidità o dall'acqua che penetra nell'alloggiamento.
- Installare il prodotto come indicato in questo documento. Un'installazione errata può danneggiare il prodotto!
- Non sostituire le batterie della telecamera. Se la batteria viene sostituita con una di tipo non corretto, può esplodere.
- Questa apparecchiatura non è adatta all'uso in luoghi in cui è probabile la presenza di bambini.
- Gli alimentatori esterni devono essere conformi ai requisiti LPS (Limited Power Source) e condividere le stesse specifiche di alimentazione con la telecamera.
- Quando si utilizza un adattatore di alimentazione, il cavo di alimentazione deve essere collegato a una presa di corrente con un adeguato collegamento a terra.
- Per soddisfare i requisiti della norma EN 50130-4 relativi all'alimentazione dei sistemi di allarme per il funzionamento 24 ore su 24 e 7 giorni su 7, si raccomanda vivamente di utilizzare un gruppo di continuità (UPS) per il backup dell'alimentazione di questo prodotto.

## Note legali

#### Aspetti legali della registrazione video e sonora

Quando si utilizzano i prodotti MOBOTIX AG, è necessario rispettare tutte le normative sulla protezione dei dati per il monitoraggio video e audio. A seconda delle leggi nazionali e del luogo di installazione delle telecamere, la registrazione di dati video e audio può essere soggetta a documentazione speciale o può essere vietata. Tutti gli utenti dei prodotti MOBOTIX sono pertanto tenuti a conoscere tutte le normative vigenti e a rispettarle. MOBOTIX AG non è responsabile per l'uso illegale dei suoi prodotti.

#### Dichiarazione di conformità

I prodotti di MOBOTIX AG sono certificati secondo le normative vigenti della CE e di altri Paesi. Le dichiarazioni di conformità per i prodotti di MOBOTIX AG sono disponibili su <u>www.mobotix.com</u> alla

voce Supporto > Centro di download > Marketing e documentazione > Certificati e dichiarazioni di conformità.

#### **Dichiarazione RoHS**

I prodotti di MOBOTIX AG sono pienamente conformi alla Direttiva RoHS 2011/65/CE (Restrictions of the Use of Certain Hazardous Substances in Electrical and Electronic Equipment) dell'Unione Europea, nella misura in cui sono soggetti a tali normative (per la dichiarazione RoHS di MOBOTIX, consultare www.mobotix.com, **Support > Download Center > Marketing & Documentation > Brochures & Guides > Certificates**).

#### **Smaltimento**

I prodotti elettrici ed elettronici contengono molti materiali preziosi. Per questo motivo, si consiglia di smaltire i prodotti MOBOTIX alla fine del loro ciclo di vita in conformità con tutti i requisiti e le normative legali (o di depositare questi prodotti presso un centro di raccolta comunale). MOBOTIX prodotti non devono essere smaltiti nei rifiuti domestici! Se il prodotto contiene una batteria, smaltirla separatamente (se il prodotto contiene una batteria, i manuali del prodotto contengono indicazioni specifiche).

#### Esclusione di responsabilità

MOBOTIX AG non si assume alcuna responsabilità per i danni derivanti da un uso improprio o dalla mancata osservanza dei manuali o delle norme e dei regolamenti applicabili. Si applicano i nostri Termini e condizioni generali. È possibile scaricare la versione aggiornata delle **Condizioni Generali** dal nostro sito web <u>www.mobotix.com</u> facendo clic sul link corrispondente in fondo a ogni pagina.

È responsabilità dell'Utente rispettare tutte le leggi, le norme, i trattati e i regolamenti locali, statali, nazionali ed esteri applicabili in relazione all'uso del Software e del Prodotto, compresi quelli relativi alla privacy dei dati, all'Health Insurance Portability and Accountability Act del 1996 (HIPPA), alle comunicazioni internazionali e alla trasmissione di dati tecnici o personali.

# Panoramica

Questa sezione contiene le seguenti informazioni:

| Caratteristiche                        | 10   |
|----------------------------------------|------|
| Contenuto della confezione             | 10   |
| Accessori per telecamere Vandal Turret | 12   |
| Accessori per tutte le telecamere      | 24   |
| Ulteriori letture                      | . 28 |

## Caratteristiche

La telecamera MOBOTIX MOVE 5MP IR Vandal Turret è stata progettata per offrire chiarezza e vigilanza alle vostre esigenze di sorveglianza. Questa telecamera a torretta all'avanguardia con analisi video basata su DNN combina funzioni avanzate con un design compatto ed elegante, che la rende una scelta ideale per varie applicazioni in interni ed esterni. Il design resistente agli agenti atmosferici della telecamera, IP67 e IK10, garantisce un funzionamento affidabile anche in condizioni ambientali difficili. Il suo fattore di forma compatto a torretta, unito alle facili opzioni di installazione, la rende una scelta senza problemi.

- Elevata sensibilità alle basse luci
- CMOS progressivo da 1/2,8
- Obiettivo fisso 2,8 mm
- WDR fino a 120 dB
- Illuminazione IR integrata, distanza di lavoro fino a 30 m/98 ft
- Triplo streaming H.264/H.265/MJPEG
- Riduzione del rumore con compensazione del movimento 2D e 3D (MCTF)
- Supporto del profilo ONVIF S/G/T/M
- La scheda Micro SD supporta fino a 512 GB.
- Microfono integrato
- Conforme all'NDAA
- Rilevamento di oggetti basato su DNN con filtraggio (persone/veicoli, ecc.)

- Doppia alimentazione IEEE802.3af Classe 3 / DC 12 V
- Temperatura. Intervallo Da -30°C a 60°C/-22°F a 140°F con riscaldatore integrato ON
- Grado di protezione IP67 / IK10
- La codifica intelligente, il controllo intelligente del bitrate ridotto sono gli stessi della compressione intelligente e offrono una larghezza di banda e uno spazio di archiviazione utilizzabili in modo ottimale.

**NOTA!** Osservare il documento <u>MOBOTIX MOVE Installation Hints</u> per garantire prestazioni ottimali delle funzioni della telecamera.

## **Contenuto della confezione**

Controllare che la confezione contenga gli elementi elencati di seguito.

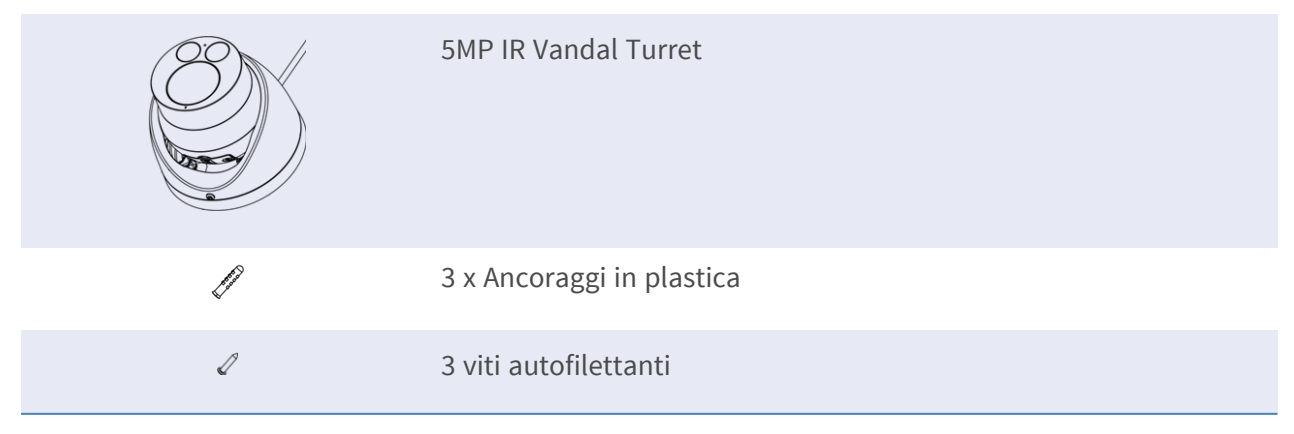

| 1 x Coperchio ingresso cavi            |
|----------------------------------------|
| 1 x Coperchio impermeabile             |
| 1 x Chiave Torx di sicurezza (T10) * 1 |
| 1 x dima di foratura                   |

## Accessori per telecamere Vandal Turret

| Supporto angolare<br>resistente alle intem-<br>perie per le tele-                                     | Tutte le tele-<br>camere MOVE<br>Speed<br>Dome/Vandal                                                                                                    | Acciaio<br>SPCC, ver-<br>niciato a                                 | 2,17 kg |
|----------------------------------------------------------------------------------------------------|----------------------------------------------------------------------------------------------------|--------------------------------------------------------------------|---------|
| camere MOVE Speed<br>Dome/Vandal Turret.<br>Mx-M-SD-C                                                 | Turret.<br>Richiede Mx-M-<br>SD-W o Mx-M-<br>SD-WL.<br><b>ATTENZION-</b><br><b>E!</b> Non può<br>essere uti-<br>lizzato con<br>MX-M-SD-WM!                                                                                   | martello<br>RAL9003                                                |         |
| Supporto da palo resistente alle intemperie<br>per le telecamere<br>MOVE Speed<br>Dome/Vandal Turret. | <ul> <li>Tutte le tele-<br/>camere MOVE</li> <li>Speed</li> <li>Dome/Vandal</li> <li>Turret.</li> <li>Richiede Mx-M-</li> <li>SD-W o Mx-M-</li> <li>SD-WL.</li> </ul> ATTENZION-<br>E! Non può<br>essere uti-<br>lizzato con | Acciaio SECC<br>zincato, ver-<br>niciato a pol-<br>vere<br>RAL9003 | 1,58 kg |

| Immagine/<br>Codice ordine | Descrizione                                                                                                    | Prodotti com-<br>patibili                                                                                                    | Materiale/<br>Colore                                                               | Peso    |
|----------------------------|----------------------------------------------------------------------------------------------------|----------------------------------------------------------------------------------------------------|------------------------------------------------------------------------------------|---------|
|                            | Supporto da palo resi-<br>stente alle intemperie<br>per le telecamere<br>MOVE Speed<br>Dome/Vandal Turret<br><b>per condizioni</b><br><b>estreme</b> . | Tutte le tele-<br>camere MOVE<br>Speed<br>Dome/Vandal<br>Turret.<br>Richiede Mx-M-<br>SD-W o Mx-M-<br>SD-WL.                 | Acciaio inox<br>3 mm,<br>bianco                                                    | 1,23 kg |
| MX-MH-SecureFlex-ESWS      |                                                                                                    | ATTENZION-<br>E! Non può<br>essere uti-<br>lizzato con<br>MX-M-SD-WM!                                                        |                                                                                    |         |
| Mx-M-SD-W                  | Supporto a parete<br>resistente alle intem-<br>perie per le tele-<br>camere MOVE Speed<br>Dome/Vandal Turret.                                          | Tutte le tele-<br>camere MOVE<br>Speed<br>Dome/Vandal<br>Turret.<br>Può essere<br>combinato con<br>Mx-M-SD-C o<br>Mx-M-SD-P. | Lega di allu-<br>minio ADC12<br>pressofusa,<br>verniciata a<br>martello<br>RAL9003 | 0,84 kg |
| Mx-M-SD-WL                 | Supporto a parete<br>esteso e resistente<br>alle intemperie per le<br>telecamere MOVE<br>Speed Dome/Vandal<br>Turret.                                  | Tutte le tele-<br>camere MOVE<br>Speed<br>Dome/Vandal<br>Turret.<br>Può essere<br>combinato con<br>Mx-M-SD-C o<br>Mx-M-SD-P. | Lega di allu-<br>minio ADC12<br>pressofusa,<br>verniciata a<br>martello<br>RAL9003 | 1,5 kg  |

| Immagine/<br>Codice ordine | Descrizione                                                                                                    | Prodotti com-<br>patibili                                                                                                    | Materiale/<br>Colore                                                                    | Peso   |
|----------------------------|----------------------------------------------------------------------------------------------------|----------------------------------------------------------------------------------------------------|-----------------------------------------------------------------------------------------|--------|
| <image/>                   | Supporto a parete<br>resistente alle intem-<br>perie per le tele-<br>camere MOVE Speed<br>Dome/Vandal Turret.<br>Può essere montato<br>anche sopra la sca-<br>tola di giunzione a<br>parete MX-M-SD-<br>WMJB. | Tutte le tele-<br>camere MOVE<br>Speed<br>Dome/Vandal<br>Turret.                                                                                                    | Lega di allu-<br>minio pres-<br>sofuso<br>ADC12,<br>RAL9003                             | 1,3 kg |
|                            |                                                                                                    | NOTA! Può<br>essere com-<br>binato con<br>MX-M-SD-<br>WMJB (il sup-<br>porto a<br>parete è mon-<br>tato sulla<br>parte supe-<br>riore della<br>scatola di<br>giunzione).                  |                                                                                         |        |
|                            | Weatherproof wall<br>mount junction box<br>(IP66)<br>per le telecamere<br>MOVE Speed                                                                                                    | Tutte le tele-<br>camere MOVE<br>Speed<br>Dome/Vandal<br>Turret.                                                                                                    | Staffa:<br>Acciaio, ver-<br>niciato a pol-<br>vere<br>RAL9003                           | 4,8 kg |
| MX-M-SD-WMJB               | MOVE Speed<br>Dome/Vandal Turret.<br>Consente un cablag-<br>gio confortevole e<br>l'installazione di appa-<br>recchiature HW<br>aggiuntive come iniet-<br>tori PoE, protezione<br>dai fulmini, ecc.           | ATTENZION-<br>E! Da uti-<br>lizzare solo<br>come base<br>per Mx-M-SD-<br>WM (il sup-<br>porto a<br>parete è mon-<br>tato sulla<br>parte supe-<br>riore della<br>scatola di<br>giunzione). | Scatola di<br>giunzione:<br>Lega di allu-<br>minio pres-<br>sofuso<br>ADC12,<br>RAL9003 |        |

Materiale/

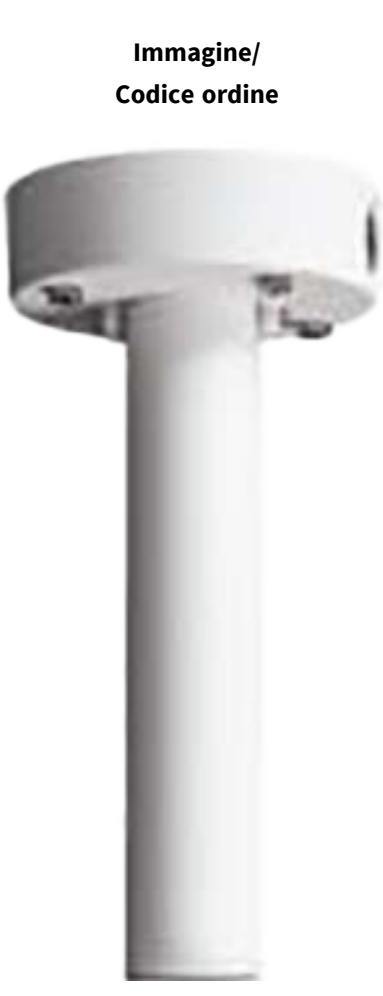

#### Descrizione

Prodotti compatibili

Kit di montaggio a sospensione, comprensivo di base, tubo di sospensione da 25 cm, materiali di installazione e cavi di sicurezza da 50 cm e 1 m.

| patibili       |
|----------------|
| Tutte le tele- |
| camere MOVE    |
| Speed          |
| Dome/Vandal    |
| Turret.        |
|                |

Colore Lega di allu- 1,58 kg minio ADC10 pressofusa, verniciata a polvere

Peso

RAL9003

MX-M-SD-PM

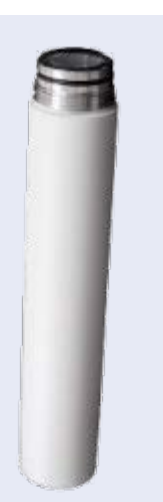

Tubo di prolunga da 25 cm/10 in per MX-M-SD-PM. Prolunga MX-MLega di allu0,8 kgSD-PM; la lun-minio ADC10ghezza totalepressofusa,massimaverniciata aestesa è di 1 mpolvere(3 prolunghe).RAL9003

MX-M-SD-PMEXT

| Immagine/<br>Codice ordine | Descrizione                                                                                                    | Prodotti com-<br>patibili                                        | Materiale/<br>Colore                                                                                                    |
|----------------------------|----------------------------------------------------------------------------------------------------|------------------------------------------------------------------|----------------------------------------------------------------------------------------------------|
| WA-W-SD-GN                 | Supporto da para-<br>petto (collo d'oca)<br>resistente alle intem-<br>perie (IP66) con sca-<br>tola di giunzione<br>integrata per le tele-<br>camere MOVE Speed<br>Dome/Vandal Turret.<br>La scatola di giun-<br>zione integrata con-<br>sente un comodo<br>cablaggio e<br>l'installazione di appa-<br>recchiature hardware<br>aggiuntive come iniet-<br>tori PoE, protezione<br>dai fulmini. ecc. | Tutte le tele-<br>camere MOVE<br>Speed<br>Dome/Vandal<br>Turret. | Staffa e<br>collo d'oca:<br>Acciaio, ver-<br>niciato a pol-<br>vere<br>RAL9003<br>Scatola di<br>giunzione:<br>Lega di allu-<br>minio pres-<br>sofuso<br>ADC12,<br>RAL9003                                 |
| Marena                     | Piastra di montaggio<br>adattatore per le tele-<br>camere MOVE Vandal<br>Turret.                                                                                                    | Tutte le tele-<br>camere MOVE<br>Vandal Turret<br>(VT).          | Staffa: Lega<br>di alluminio<br>ADC12 pres-<br>sofusa, fini-<br>tura con<br>smalto a<br>fuoco<br>RAL9003<br>Piastra di<br>montaggio:<br>Lega di allu-<br>minio<br>A1050P, fini-<br>tura con<br>smalto per |

stufa RAL9003 Peso

14,8 kg

0,3 kg

| Immagine/<br>Codice ordine | Descrizione                                                  | Prodotti com-<br>patibili                               | Materiale/<br>Colore                                                                  | Peso   |
|----------------------------|--------------------------------------------------------------|---------------------------------------------------------|---------------------------------------------------------------------------------------|--------|
|                            | Supporto a parete per<br>telecamere MOVE Van-<br>dal Turret. | Tutte le tele-<br>camere MOVE<br>Vandal Turret<br>(VT). | Lega di allu-<br>minio<br>A1050P, fini-<br>tura con<br>smalto per<br>stufe<br>RAL9003 | 0,3 kg |
| Mx-M-VT-WM                 |                                                              |                                                         |                                                                                       |        |
|                            |                                                              |                                                         |                                                                                       |        |

|            | Scatola di giunzione<br>per telecamere MOVE<br>Vandal Turret. | Tutte le tele-<br>camere MOVE<br>Vandal Turret<br>(VT). | Coperchi<br>superiore e<br>inferiore:<br>Lega di allu-<br>minio ADC12<br>pressofusa, | 0,85 kg |
|------------|---------------------------------------------------------------|---------------------------------------------------------|--------------------------------------------------------------------------------------|---------|
|            |                                                               |                                                         | finitura con                                                                         |         |
| Mx-M-VT-JB |                                                               |                                                         | smalto per                                                                           |         |
|            |                                                               |                                                         | stufe                                                                                |         |
|            |                                                               |                                                         | RAL9003                                                                              |         |

### Dimensioni

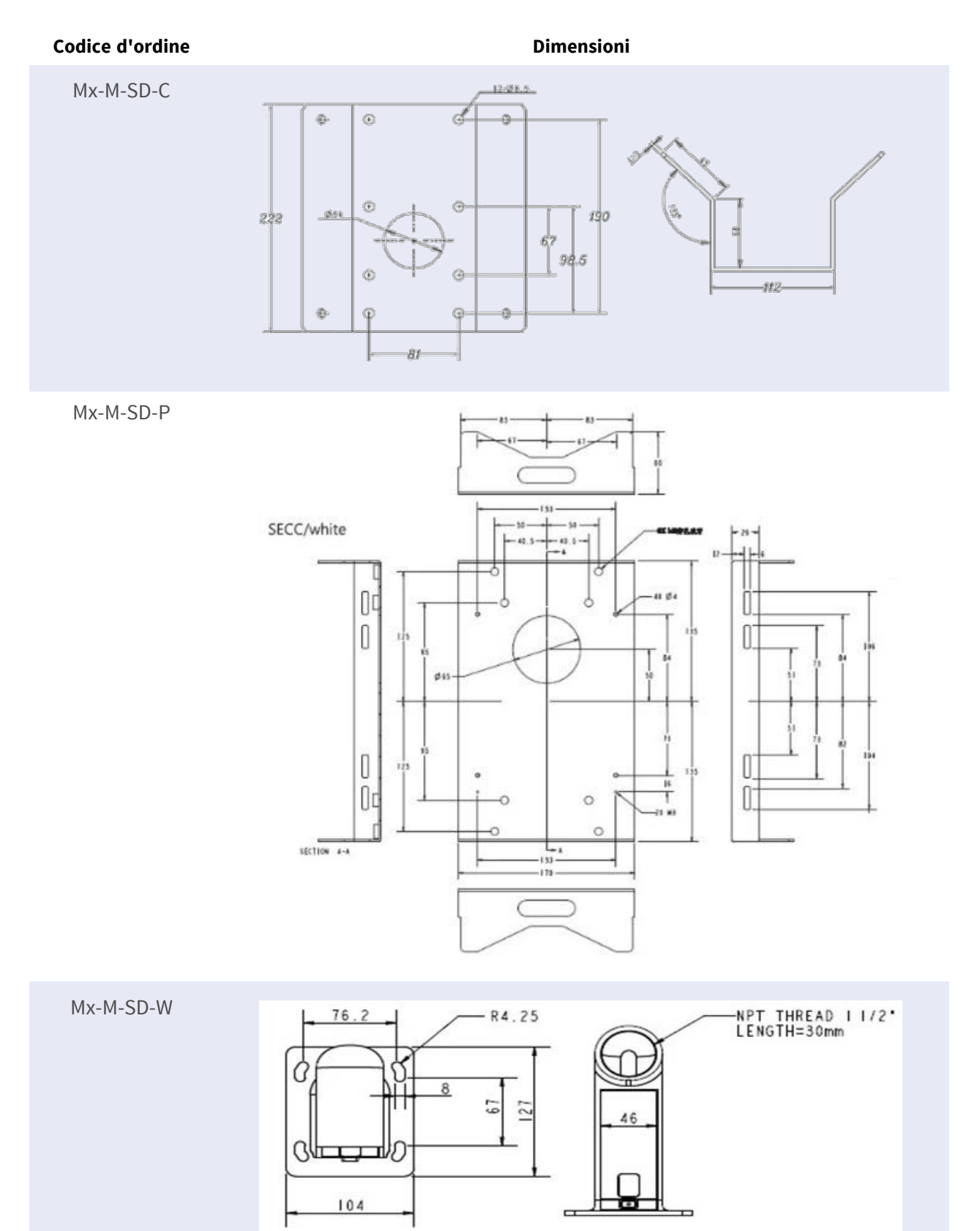

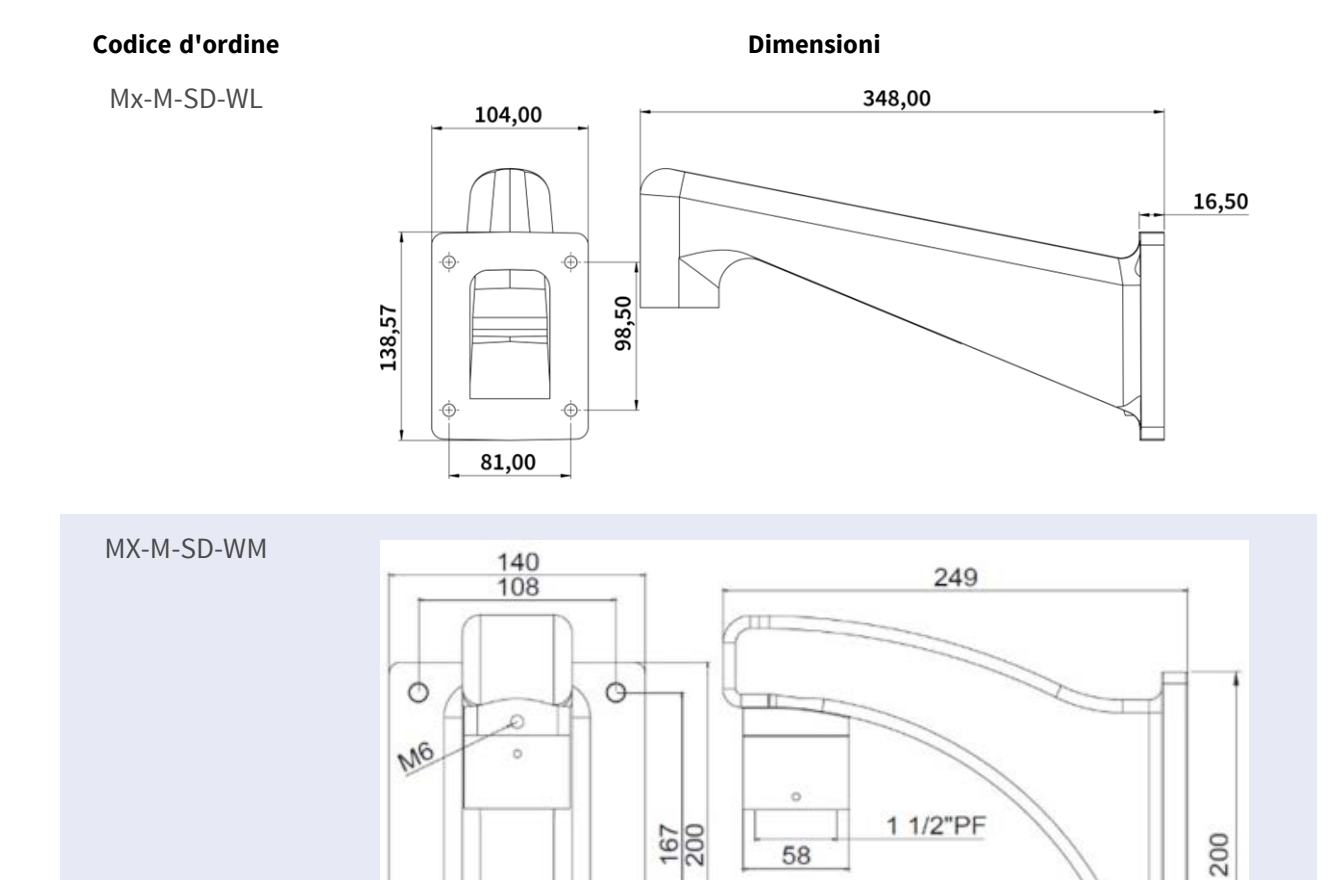

0

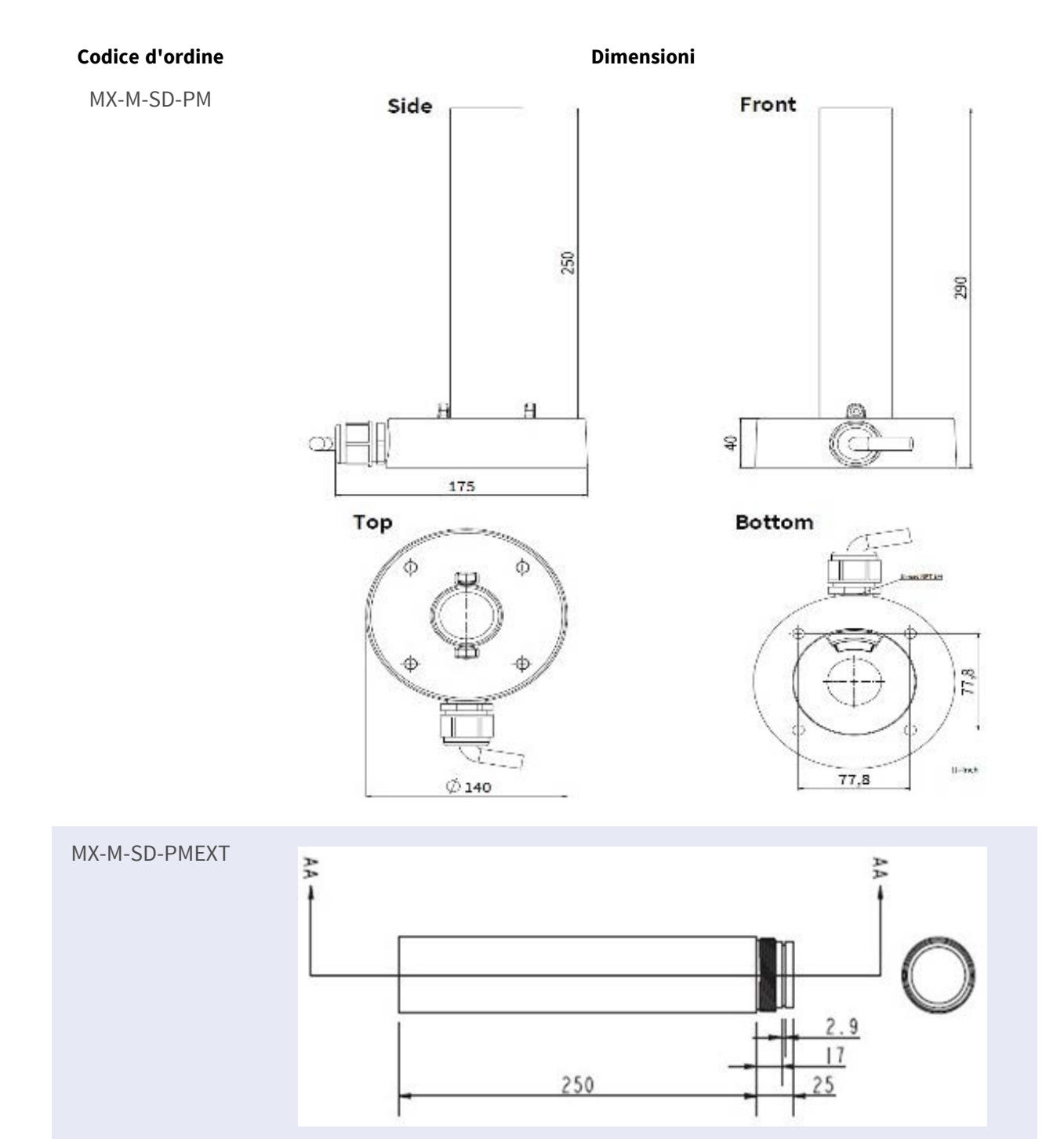

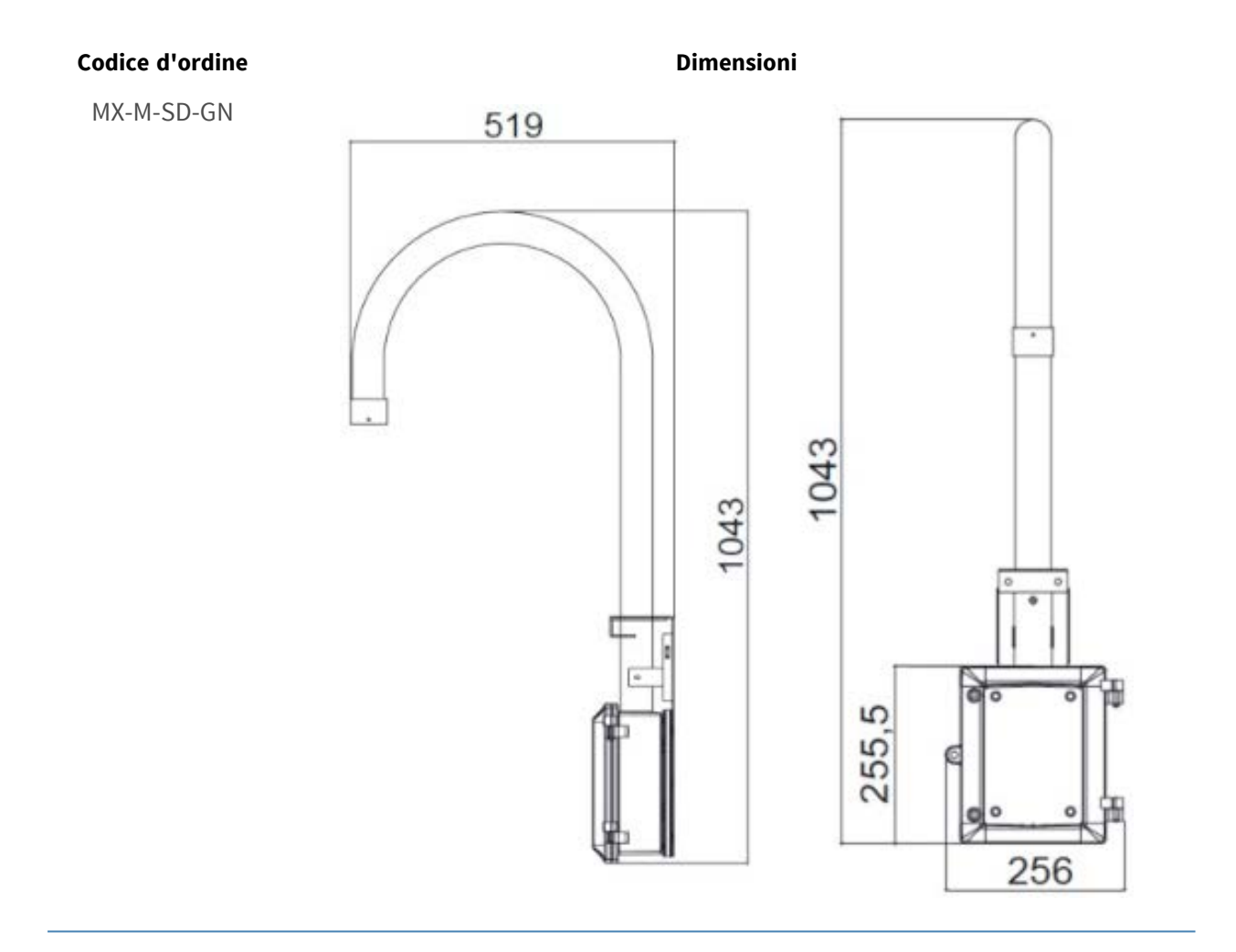

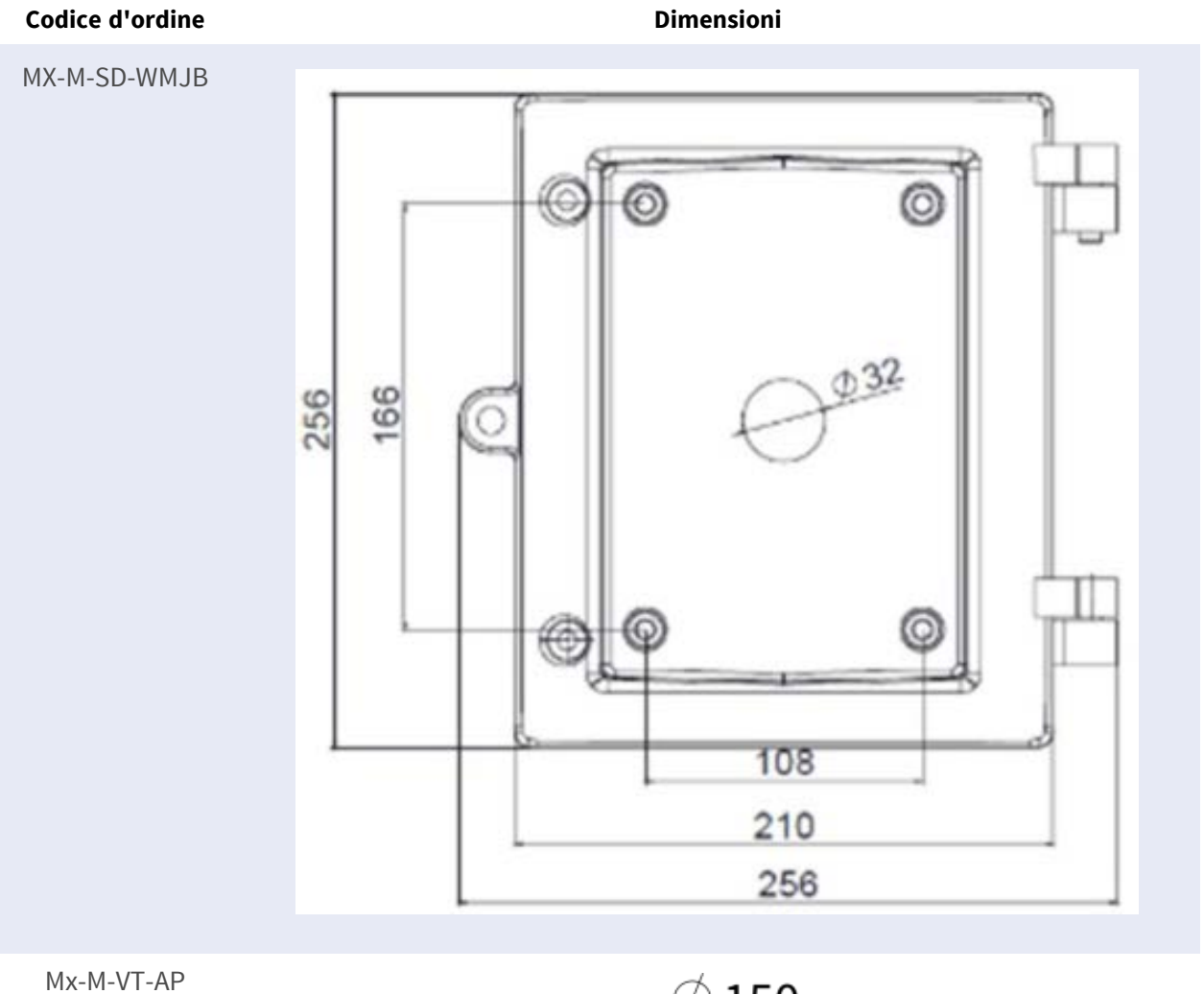

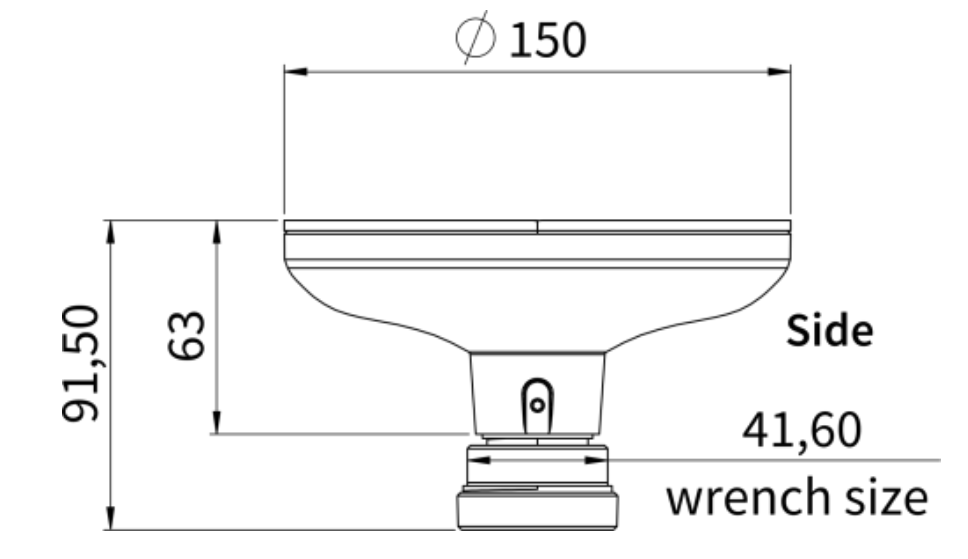

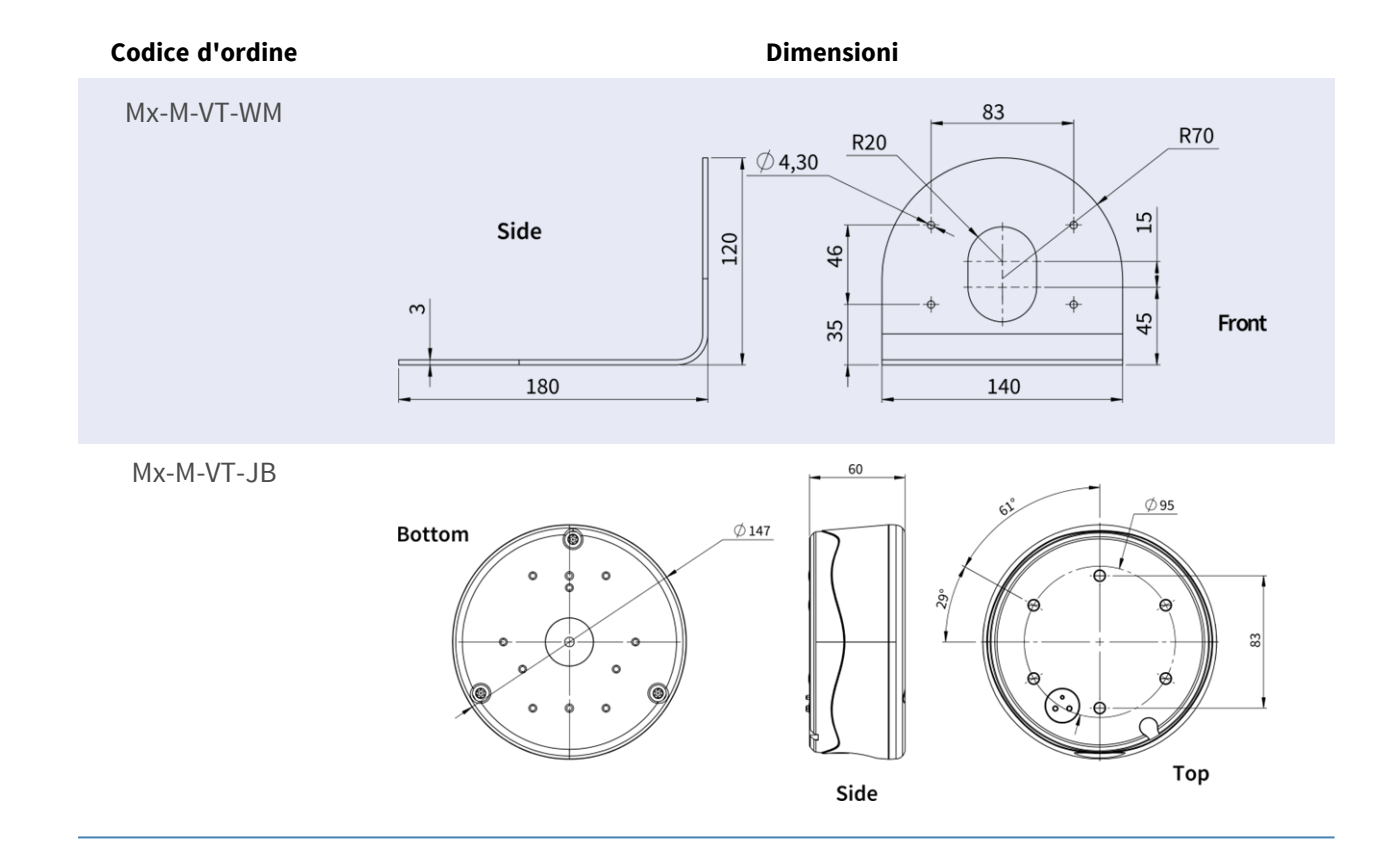

# Accessori per tutte le telecamere

| Immagine/<br>Codice ordine | Descrizione                                                                                                    | Prodotti com-<br>patibili                                          | Materiale/<br>Colore                  | Peso     |
|----------------------------|----------------------------------------------------------------------------------------------------|--------------------------------------------------------------------|---------------------------------------|----------|
| <image/>                   | Iniettore di potenza<br>UPoE 60W.<br>Iniettore di rete PoE++<br>60W - Tensione di<br>ingresso AC: da 100 a<br>240 VAC (da 50 a 60Hz)<br>- Corrente di ingresso<br>AC: 1,5A @100-240 VAC<br>- Temperatura<br>ambiente di fun-<br>zionamento: - Da -10° a<br>40°C @60W - Da -10° a<br>50°C, umidità dal 10 al<br>50°C, umidità dal 10 al<br>90% @30W - Reclamo<br>IEEE 802.3bt - Potenza<br>di uscita di 60W su 4<br>coppie - Supporta<br>applicazioni<br>10/100/1000Base-T -<br>Installazione plug-and-<br>pleta OVP, OCP- Sup-<br>porta applicazioni | Tutte le tele-<br>camere.                                          | Alloggiamento<br>in plastica,<br>nero | 0,45 kg  |
| anne X                     | Set di convertitori mul-<br>timediali Ethernet<br>(PoE+) - Twisted-Pair.<br>Set completo com-<br>posto da due unità di<br>trasmissione/ricezione<br>a due fili per la crea-<br>zione di un percorso di                                                                                                    | Tutte le tele-<br>camere.<br>Richiede Mx-<br>A-ETP1A-<br>2601-POW. | Alloggiamento<br>in plastica,<br>nero | 0,368 kg |

Mx-A-ETP1A-2601-SET

| Immagine/<br>Codice ordine | Descrizione                | Prodotti com-<br>patibili | Materiale/<br>Colore | Peso |
|----------------------------|----------------------------|---------------------------|----------------------|------|
|                            | trasmissione Ethernet      |                           |                      |      |
|                            | tramite cavi a doppino.    |                           |                      |      |
|                            | - Trasmissione di Ether-   |                           |                      |      |
|                            | net e alimentazione        |                           |                      |      |
|                            | PoE+ tramite linea bifi-   |                           |                      |      |
|                            | lare secondo IEEE1901.     |                           |                      |      |
|                            | - Semplice connessione     |                           |                      |      |
|                            | di dispositivi finali      |                           |                      |      |
|                            | Ethernet 10/100 Mbps -     |                           |                      |      |
|                            | Larghezza di banda di      |                           |                      |      |
|                            | trasmissione max. 95       |                           |                      |      |
|                            | Mbps di larghezza di       |                           |                      |      |
|                            | banda di trasmissione,     |                           |                      |      |
|                            | portata fino a 600         |                           |                      |      |
|                            | m/656 yd per i soli dati,  |                           |                      |      |
|                            | 300 m/328 yd per il        |                           |                      |      |
|                            | PoE a seconda della        |                           |                      |      |
|                            | qualità del col-           |                           |                      |      |
|                            | legamento a doppino -      |                           |                      |      |
|                            | Crittografia dei dati di   |                           |                      |      |
|                            | rete AES a 128 bit - Ali-  |                           |                      |      |
|                            | mentazione del tra-        |                           |                      |      |
|                            | smettitore (Tx) e del      |                           |                      |      |
|                            | ricevitore (Rx) a due fili |                           |                      |      |
|                            | e del dispositivo finale   |                           |                      |      |
|                            | tramite switch di rete     |                           |                      |      |
|                            | PoE+ o alimentatore        |                           |                      |      |
|                            | esterno 56VDC / 1. 2A      |                           |                      |      |
|                            | (non incluso!) - Ali-      |                           |                      |      |
|                            | mentazione del dispo-      |                           |                      |      |
|                            | sitivo finale PoE+ e del   |                           |                      |      |
|                            | trasmettitore (Tx).2A      |                           |                      |      |
|                            | (non incluso!) - I dispo-  |                           |                      |      |
|                            | sitivi finali collegati    |                           |                      |      |
|                            | sono alimentati tra-       |                           |                      |      |
|                            | mite switch PoE            |                           |                      |      |
|                            | IEEE802.3af (PoE),         |                           |                      |      |

| Immagine/<br>Codice ordine | Descrizione<br>, collegamento dati,<br>PoE) - Protezione da<br>sovratensione inte-<br>grata (IEC 61000-4-5<br>4kV(1,2 / 50us), 2kA(8 /<br>20us)) - Alimentazione:<br>12003) - Alimentazione:<br>DC12V~57V, RX: Switch<br>PoE o DC48V~57V -<br>Temperatura di fun-<br>ionamento: da -20 a<br>60°C - Dimensioni: 80,4<br>(L) x 61,6(L) x 24(H)<br>mm - Peso: RX/TX: 102<br>g - Garanzia: 2 anni | Prodotti com-<br>patibili                                                                                 | Materiale/<br>Colore                  | Peso    |
|----------------------------|----------------------------------------------------------------------------------------------------|----------------------------------------------------------------------------------------------------|---------------------------------------|---------|
| Mx-A-ETP1A-2601-POW        | Alimentatore a spina<br>per Mx-A-ETP1A-2601-<br>SET.<br>Uscita: 57V DC +/-3% /<br>1,2 A - Ingresso: 90-<br>260V AC (47-63Hz) -<br>68,4 Watt - Tem-<br>peratura di fun-<br>zionamento: 0-40°C/32-<br>122°F                                                                                                    | Mx-A-ETP1A-<br>2601-SET                                                                                   | Alloggiamento<br>in plastica,<br>nero | 0,49 kg |
| Mx-A-KBD1A-PTZ-JOG         | MOBOTIX Tastiera USB<br>con joystick PTZ e Jog-<br>Shuttle.<br>Pannello di controllo<br>USB per il fun-<br>zionamento di<br>MOBOTIX MxMC 2.6 e<br>versioni successive e<br>MOBOTIX HUB incl.                                                                                                    | Tutte le tele-<br>camere.<br>Richiede un<br>computer<br>Windows o<br>macOS con<br>USB 2.0 o<br>superiore. | Alloggiamento<br>in plastica,<br>nero | 1,9 kg  |

| Immagine/<br>Codice ordine | Descrizione                                                                                                    | Prodotti com-<br>patibili | Materiale/<br>Colore                      | Peso    |
|----------------------------|----------------------------------------------------------------------------------------------------|---------------------------|-------------------------------------------|---------|
|                            | Controllo di tele-<br>camere PTZ e PTZ<br>motorizzate e dispo-<br>sitivi pan/tilt - Joystick<br>a 3 assi integrato - Jog<br>shuttle integrato - 38<br>tasti di controllo con<br>retroilluminazione pre-<br>definiti per le funzioni<br>MxMC o liberamente<br>definibili per MOBOTIX<br>HUB - Cicalino di<br>allarme integrato -<br>Adatto per il fun-<br>zionamento come<br>dispositivo HID su<br>MOBOTIX VMS con<br>sistemi operativi basati<br>su Windows e MAC tra-<br>mite USB 2.0 - Adatto<br>per utenti destri e man-<br>cini - Alimentazione:<br>USB, max. 350 mA -<br>Temperatura di fun-<br>zionamento: 0°- |                           |                                           |         |
| WARSWITCH1                 | MOBOTIX com-<br>mutatore di rete per<br>montaggio su guida<br>DIN (top-hat).<br>5x porte RJ45 con 100<br>MBit/s (1x uplink, 4x<br>PoE+ con max. 75 W).<br>Alimentazione: 48 V CC,<br>max. 75 W. Cablaggio<br>semplificato per i posti                                                                                                    | Tutte le tele-<br>camere. | Alloggiamento<br>in plastica, gri-<br>gio | 0,31 kg |

| Immagine/<br>Codice ordine | Descrizione                                                                                                    | Prodotti com-<br>patibili | Materiale/<br>Colore | Peso |
|----------------------------|----------------------------------------------------------------------------------------------------|---------------------------|----------------------|------|
|                            | esterni grazie alla con-<br>nettività disponibile<br>per protezione anti-<br>furto, apriporta e<br>MxBus. MxBus, pro-<br>tezione antifurto, con-<br>tatto porta e serratura<br>possono essere col-<br>legati tramite fili sepa-<br>rati del cavo Ethernet. |                           |                      |      |

# **Ulteriori letture**

Manuali e documenti di installazione rapida

Specifiche tecniche

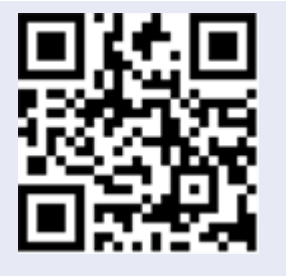

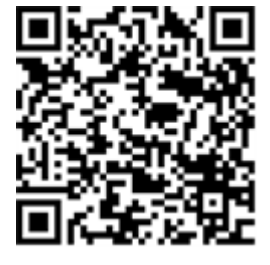

MOBOTIX MOVE Suggerimenti per l'installazione

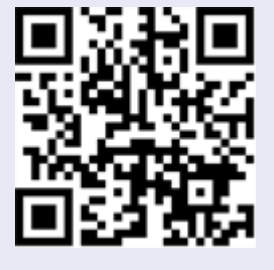

MOBOTIX Comunità

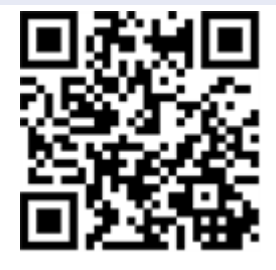

# Connessione

 Questa sezione contiene le seguenti informazioni:
 32

 Collegamento dell'alimentazione
 32

 Collegamento del cavo Ethernet
 32

## **Collegamento dell'alimentazione**

#### Utilizzo di Power over Ethernet (PoE)

Utilizzare uno switch PoE+ (Classe 3) e collegare il cavo Ethernet alla porta RJ-45 della telecamera.

#### Utilizzo della corrente continua

Per accendere la telecamera, collegare la fonte di alimentazione CC (min. 10 W) al connettore di alimentazione CC della telecamera.

## **Collegamento del cavo Ethernet**

#### Collegamento del cavo Ethernet

#### NOTA!

- La lunghezza del cavo Ethernet non deve superare i 100 m/300 ft.
- Controllare lo stato dei LED dell'indicatore di collegamento e dell'indicatore di attività dello switch. Se i LED sono spenti, controllare la connessione LAN.
- In alcuni casi, quando si collega la telecamera direttamente al PC, può essere necessario un cavo crossover Ethernet.

#### LED del connettore Ethernet

- Il LED verde **Link** indica una buona connessione di rete.
- Il LED **di attività** arancione lampeggia per indicare l'attività di rete.

# Installazione

Questa sezione contiene le seguenti informazioni:

## Osservazioni generali

Prima di installare la telecamera, leggere attentamente le istruzioni fornite in questo capitolo.

**NOTA!** Questa telecamera deve essere installata da personale qualificato e l'installazione deve essere conforme a tutte le norme locali.

**NOTA!** Osservare il documento <u>MOBOTIX MOVE Installation Hints</u> per garantire prestazioni ottimali delle funzioni della telecamera.

# Configurazione

Questa sezione contiene le seguenti informazioni:

| Requisiti di sistema per il funzionamento della telecamera | 36  |
|------------------------------------------------------------|-----|
| Accesso alla telecamera                                    | 36  |
| Interfaccia web - Funzioni di base                         | .37 |
| Vista live                                                 | 38  |
| Configurazione                                             | 40  |

# Requisiti di sistema per il funzionamento della telecamera

Per utilizzare la telecamera IP tramite il browser web, assicurarsi che il PC abbia una buona connessione di rete e soddisfi i requisiti di sistema descritti di seguito.

| Hardware del sistema |                                                              |
|----------------------|--------------------------------------------------------------|
| CPU                  | CPU i5-2430M@ 2,40GHZ                                        |
| RAM                  | 6 GB o superiore                                             |
| Display              | NVIDIA GeForce Serie 6 o ATI Mobility Radeon 9500            |
| Alimentazione        | PoE (IEEE 802.3af Classe 3)                                  |
| Rete                 | Ethernet 10/100BASE-T (connettore RJ-45)                     |
| Software di sistema  |                                                              |
| Sistema operativo    | Microsoft Windows 10 o superiore, MacOS Sierra o superiore   |
| Browser              | Mozilla Firefox, Google Chrome, Apple Safari, Microsoft Edge |

# Accesso alla telecamera

#### NOTA!

Questa telecamera MOBOTIX MOVE è progettata per la piena integrazione con MOBOTIX software e soluzioni di registrazione di terze parti utilizzando i profili comuni ONVIF S/G/T/M.

Per l'integrazione di questa telecamera negli ambienti MOBOTIX (ad esempio MOVE NVR, MOVE CMS, MOBOTIX HUB, MxMC, MOBOTIX CLOUD ecc.) o in software di terze parti, utilizzare esclusivamente il metodo di ricerca e integrazione dei dispositivi ONVIF.

L'indirizzo IP della telecamera è riportato sull'etichetta dell'alloggiamento.
- 1. Accedere all'indirizzo IP della telecamera con un browser web.
- 2. Se si accede per la prima volta all'interfaccia web della telecamera, è necessario modificare la password di amministratore per l'utente "ADMIN".

#### This Camera is Not Secure

| lease setup the p | bassword for this devi |
|-------------------|------------------------|
| User Name:        | ADMIN                  |
| Password:         |                        |
| Re-type Password: |                        |
| Save              |                        |

#### NOTA!

La password deve includere almeno

- 8 caratteri di cui
- 1 lettera maiuscola
- 1 carattere speciale

# Interfaccia web - Funzioni di base

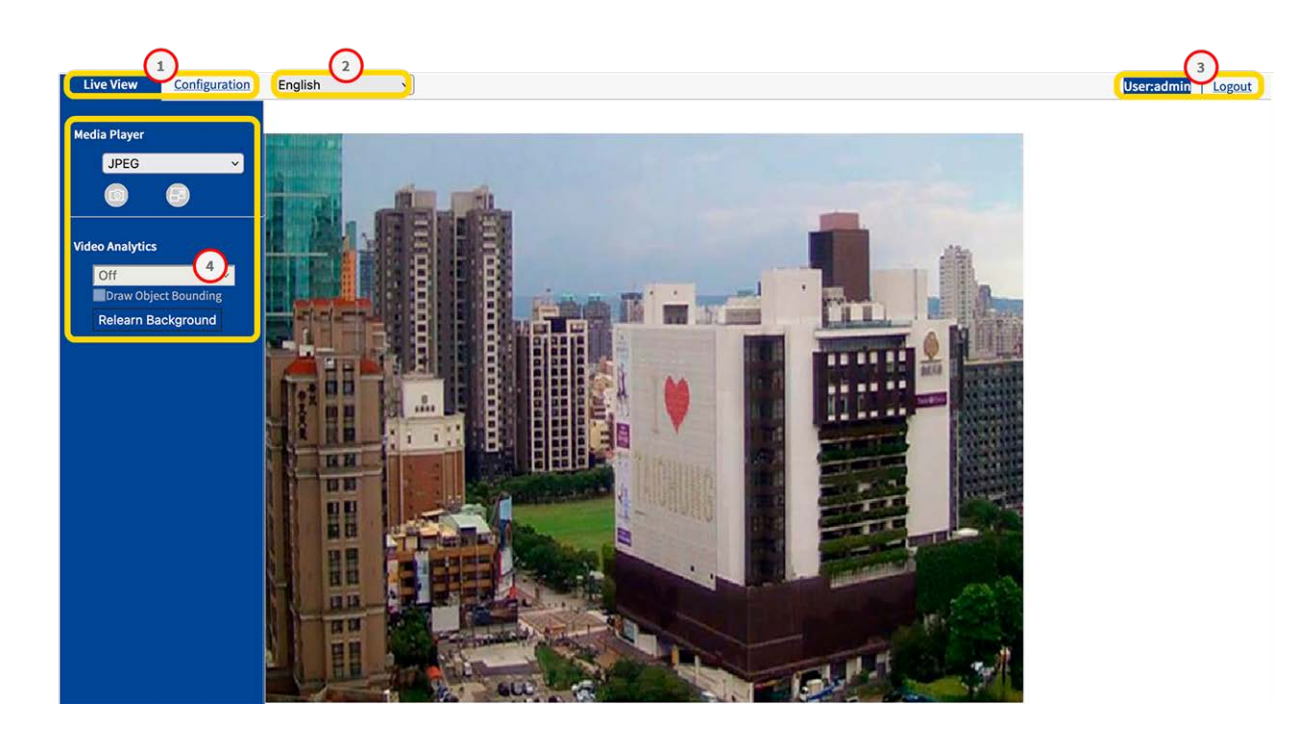

- 1. Selezione della vista: Selezionare tra Vista dal vivo e Vista di configurazione.
- 2. **Menu Lingua:**selezionare la lingua dell'interfaccia utente preferita.

- 3. **Utente:** qui viene visualizzato l'utente attualmente connesso, che può essere disconnesso.
- 4. **Pannello di controllo:** la Vista dal vivo contiene funzioni per il controllo della telecamera e dell'immagine. Nella Vista di configurazione è presente un menu di navigazione.

# Vista live

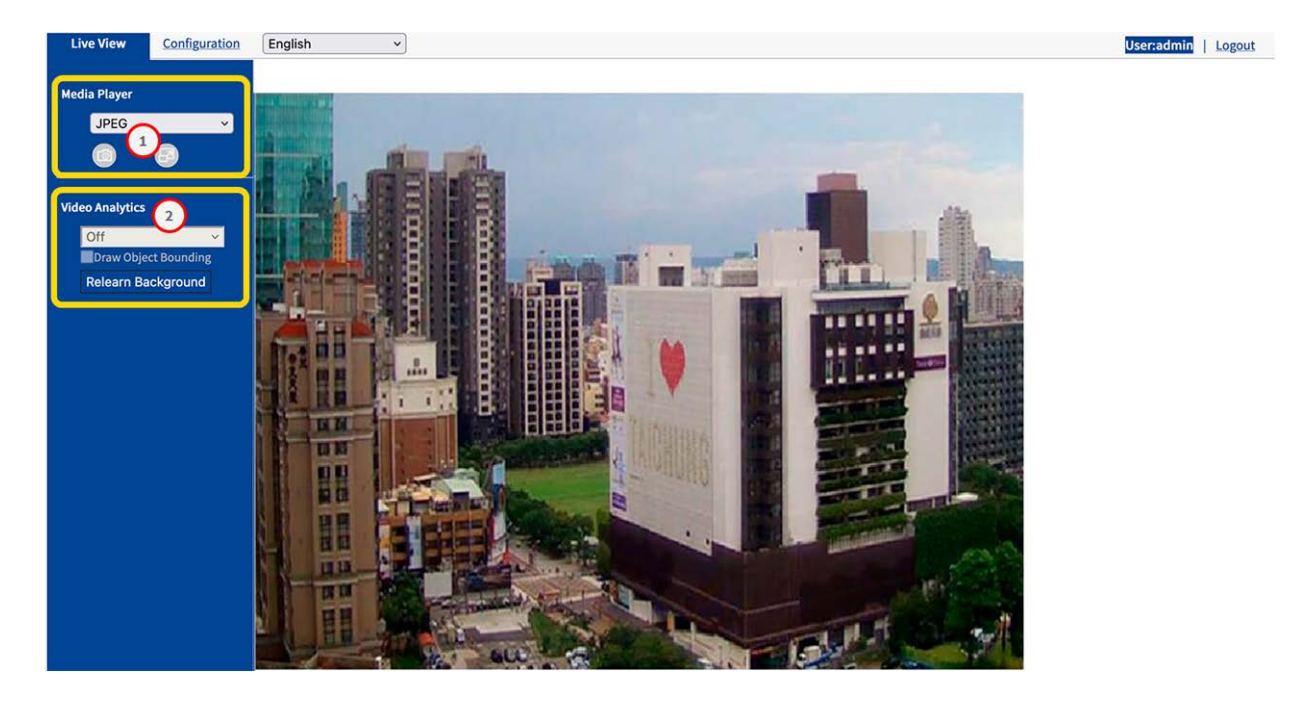

In "Live View" è possibile controllare l'immagine dal vivo con le seguenti funzioni:

- 1. Lettore multimediale
- 2. Analisi video

# Lettore multimediale

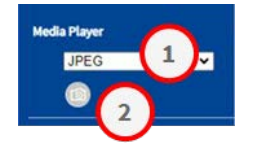

Il lettore multimediale offre le seguenti funzioni:

- 1. Formato di streaming: Nel menu a tendina Selezionare il formato di streaming per l'immagine dal vivo
  - JPEG
  - H.264
- 2. **Istantanea:** Fare clic sull'icona della telecamera per creare e salvare un'istantanea dall'immagine live corrente.

# Analisi video

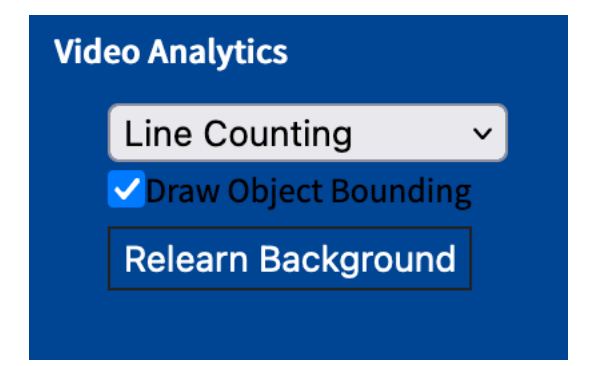

Le funzioni di analisi video sono

- Tipo di analisi: Quando viene configurato, è possibile scegliere tra Conteggio linee o Linea di confine. Vedere anche la sezione Analisi video, p. 93.
- Disegna contorno oggetto: Attivare per disegnare un riquadro di delimitazione attorno agli oggetti rilevati.
- Riapprendi sfondo: Fare clic per riapprendere lo sfondo, ad esempio se la scena da analizzare è cambiata.

# Configurazione

| Live View Configuration | English ~       |           |                 |               |              | User:admin   Logou |
|-------------------------|-----------------|-----------|-----------------|---------------|--------------|--------------------|
|                         | Encode          |           |                 |               |              |                    |
| Advanced Configuration  |                 |           |                 |               |              |                    |
| Encode                  | Profile         | G         |                 |               |              |                    |
| Image                   | Current Profile | 1         | <u>~</u>        |               |              |                    |
| Lens Control            | Corridor        | Off       | <b>v</b>        |               |              |                    |
| Video                   | Stream1         |           |                 |               |              |                    |
| Network                 | Compression     | 1920v1080 | ~               | Codec         | H264         | 1                  |
| System                  | DSCP            | 0 (0~63)  |                 | Profile       | Main Profile |                    |
| Account                 | Frame Rate      | 30        | ~               | SVC-T         | Off          |                    |
| Event Source            | Pate Control    | CVRP      | 1               | GOR           |              | 20 (1.00)          |
| Video Analytics         | May Rit Date    |           |                 | SOF           | ~            | 30 (1~60)          |
| Event Setting           | Max Bit Rate    |           | 4000 (64~20000) |               |              |                    |
|                         | Stream2         |           |                 |               |              |                    |
|                         | Compression     | 640x360   | ~               | Codec         | M.IPEG Y     |                    |
|                         | DSCP            | 0 (0~63)  |                 |               |              | 1                  |
|                         | Frame Rate      | 30        | ~               | Quality Level | Mid v        | 1                  |
|                         |                 | (         |                 | ,             | (            |                    |
|                         | Stream3         |           |                 |               |              |                    |
|                         | Compression     | Off       | ~               | Codec         | H264 ~       |                    |
|                         |                 |           |                 |               |              | ·                  |
|                         |                 |           |                 |               |              | Save               |
|                         |                 |           |                 |               |              |                    |
|                         |                 |           |                 |               |              |                    |
|                         |                 |           |                 |               |              |                    |
|                         |                 |           |                 |               |              |                    |
|                         |                 |           |                 |               |              |                    |

A seconda dei diritti dell'utente, è possibile accedere alla "Vista di configurazione", dove è possibile configurare la telecamera in base alle seguenti sezioni:

- Codificare
- Immagine
- Controllo dell'obiettivo
- Video
- Rete
- Sistema
- Conto
- Fonte dell'evento
- Analisi video
- Impostazioni evento

# Codificare

Per ottenere una qualità video ottimale per diversi ambienti di rete e applicazioni, è possibile configurare fino a tre profili diversi, ciascuno con tre flussi.

| Basic Setting         |                    |       |
|-----------------------|--------------------|-------|
| Exposure Mode         | Auto ~             |       |
| Digital WDR           | Off v              |       |
| Max Shutter time      | <b>1/60</b> ~      |       |
| Min Shutter time      | [1/10000 v]        |       |
| P Iris Control        | Auto v             |       |
| EV                    | 0 ~                |       |
| BLC                   | Off v              |       |
| ay Night Setting      |                    |       |
| Day Night Switch Cont | rol                |       |
| Mode                  | Auto 🗸             |       |
| Time                  | Normal ~           |       |
|                       | Day To Night       |       |
|                       | 3 (0-              | 5)    |
| Sensitivity           | Night To Day       |       |
|                       |                    |       |
|                       | Low High (~=11lux) |       |
| IR Control            |                    |       |
| IR Mode               | Auto v             |       |
| Smart IR              | Off v              |       |
| Adaptive IR           | Off v              |       |
|                       | Broad              |       |
|                       | 100 (10            | -100) |
| Adjustable IR Level   | Low High           |       |

# Profilo

È possibile definire fino a tre profili video.

| Current Profile 1 | Profile         |     |   |
|-------------------|-----------------|-----|---|
|                   | Current Profile | 1   | ~ |
| Corridor Off v    | Corridor        | Off | ~ |

- **Profilo corrente:** Selezionare il profilo da modificare.
- **Corridoio:** Attiva o disattiva il formato corridoio. Il formato corridoio è adatto al monitoraggio di scene che richiedono un orientamento verticale dell'immagine, ad esempio i corridoi.
  - Acceso: L'immagine è allineata verticalmente.
  - **Off:** per impostazione predefinita, l'immagine è allineata orizzontalmente.

# Stream (1/2/3)

È possibile definire fino a tre flussi video per profilo. Ogni flusso può essere basato su MJPG, H.264 o H.265.

#### Configurazione

Configurazione

| Compression  | 1920x1080 v | Codec         | H264 ~         |  |
|--------------|-------------|---------------|----------------|--|
| DSCP         | 0 (0~63)    | Profile       | Main Profile v |  |
| Frame Rate   | 30 ~        | SVC-T         | Off ~          |  |
| Rate Control | CVBR ~      | GOP           | 30 (1~60)      |  |
| Max Bit Rate | 4000        | (64~20000)    | h              |  |
| Stream2      |             |               |                |  |
| Compression  | 640x360 ~   | Codec         | MJPEG ~        |  |
| DSCP         | 0 (0~63)    |               |                |  |
| Frame Rate   | 30 ~        | Quality Level | Mid ~          |  |
| Stream3      |             |               |                |  |
| Compression  | Off v       | Codec         | H264 ~         |  |

#### MJPG

MJPEG (Motion JPEG) è un codec video in cui ogni singolo fotogramma viene compresso separatamente come immagine JPEG. I video compressi con MJPEG hanno una qualità indipendente dal movimento dell'immagine e in cui ogni singola immagine può essere valutata o salvata. Il formato MJPG richiede solitamente molta larghezza di banda e spazio di archiviazione.

- Compressione: Selezionare la risoluzione video 2592×1944, 1920×1440, 1920×1080, 1280×960, 1280×720, 800×600, 640×480, 640x360, 320x240.
- DSCP: impostare un valore da 0 (predefinito) a 63. DSCP (Differentiated Services Code Point) is a is a scheme for classifying IP packets. This classification can be used by the network scheduler to prioritize IP data packets in order to ensure quality of service: The higher the value, the higher the priority.
- Frame rate: The frame rate indicates how many images (frames) are displayed per second.
   You can set a frame rate between 1 and 30 frames per second (fps). The higher the frame rate, the smoother the video stream.
- Livello di qualità: Selezionare un livello di qualità basso, medio o alto. "Alto" produce la migliore qualità dell'immagine (minore compressione delle singole immagini), ma comporta una maggiore dimensione del file e richiede una maggiore larghezza di banda di rete. Al contrario, "Basso" produce la qualità d'immagine più bassa con una dimensione di file inferiore.

#### H.264 / H.265

MJPEG (Motion JPEG) è un codec video in cui ogni singolo fotogramma viene compresso separatamente come immagine JPEG. I video compressi con MJPEG hanno una qualità indipendente dal movimento dell'immagine e in cui ogni singola immagine può essere valutata o salvata. Il formato MJPG richiede solitamente molta larghezza di banda e spazio di archiviazione.

Compressione: Selezionare la risoluzione video 2592×1944, 1920×1440, 1920×1080, 1280×960, 1280×720, 800×600, 640×480, 640x360, 320x240.

- DSCP: impostare un valore da 0 (predefinito) a 63. DSCP (Differentiated Services Code Point) is a is a scheme for classifying IP packets. This classification can be used by the network scheduler to prioritize IP data packets in order to ensure quality of service: The higher the value, the higher the priority.
- **Frame rate:** The frame rate indicates how many images (frames) are displayed per second. You can set a frame rate between 1 and 30 frames per second (fps). The higher the frame rate, the smoother the video stream.
- Controllo del tasso:
  - VBR: With a variable bit rate, the bit rate of a video signal is varied during compression depending on the complexity of the underlying signals, with the aim of achieving constant quality.
  - **CBR:** With a constant bit rate, the bit rate of a video signal remains constant during compression, regardless of the complexity of the signal. The quality of the result can vary.
  - **CVBR:** Constrained Variable Bitrate (CVBR) is a method of encoding your video with an adaptive bitrate. Essentially, more bitrate is allocated if the video image is more complex and less bitrate is used if the video image is simply structured. Note that the higher the bitrate used, the larger the file size. CVBR may reduce the file size for simply structured scenes with few contrasts.
- Livello di qualità: Per VBR è possibile impostare un livello di qualità compreso tra 1 e 10.
   "10" produce la migliore qualità dell'immagine, ma comporta una maggiore dimensione del file e richiede una maggiore larghezza di banda di rete. Al contrario, "0" produce la qualità di flusso più bassa, ma richiede meno larghezza di banda.
- Velocità di trasmissione CBR / Velocità di trasmissione massima: Bit rate is the data transfer rate of digital multimedia formats such as audio or movie files. The bit rate indicates the ratio of the amount of data that is displayed in a certain amount of time. A bit rate that is too low can have a negative effect on the video quality, whereas a bit rate that is set too high causes a higher network load.

- **Profilo:** È possibile selezionare un profilo adatto alla propria applicazione. Il codec H.264 supporta i profili Main Profile e High Profile. Il codec H.265 supporta solo il Profilo principale.
  - Profilo di base: Profilo primario per applicazioni a basso costo con risorse hardware limitate. Questo profilo è utilizzato per le videoconferenze e le applicazioni mobili.
  - Profilo principale: Questo profilo è destinato alle trasmissioni e ai requisiti più complessi.
  - Profilo alto: Profilo ad alta definizione per applicazioni broadcast e di archiviazione su disco. Il profilo High è utilizzato principalmente per le applicazioni televisive ad alta definizione. Il profilo High è generalmente utilizzato per i dischi HD-DVD e BluRay.
- SVC-T: Attiva o disattiva SVC-T (impostazione predefinita). Grazie al supporto di più browser, le prestazioni della visualizzazione live variano in base all'efficienza di ciascun browser e dispositivo client. Di conseguenza, è stata introdotta la "Frequenza fotogrammi scalabile" per aiutare l'utente a regolare dinamicamente la frequenza fotogrammi desiderata per ogni browser applicato per una visualizzazione video fluida. L'opzione "Full" indica la visualizzazione dell'intera frequenza dei fotogrammi in risposta all'impostazione della pagina "Encode", mentre "1/2" e "1/4" significano che la frequenza dei fotogrammi sarà ridotta rispettivamente a metà e a un quarto. Attivare "SVC-T" prima di utilizzare la funzione "Scalable Frame Rate".
- **GOP:** Impostare un valore da 1 a 60 (valore predefinito: 30).

Il Gruppo di immagini (GoP) è un gruppo di fotogrammi consecutivi nel flusso di immagini di un video digitale compresso che sono codificati in dipendenza l'uno dall'altro. Un flusso MPEG è costituito essenzialmente da fotogrammi I e P. Un I-frame (immagine intra-codificata) è un'immagine di riferimento che corrisponde a un'immagine fissa completa, simile a un'immagine JPEG, ed è indipendente da altri tipi di immagine. Un P-frame (immagine a codifica predittiva) contiene informazioni differenziali rispetto al precedente I-frame.

La lunghezza del GOP è definita dalla distanza tra due fotogrammi I. Una lunghezza GOP elevata consuma meno banda di rete, ma ad esempio in una rete instabile comporta un rischio maggiore di perdita dei dati dell'immagine.

**NOTA!** I valori GOP disponibili dipendono dalla frequenza dei fotogrammi.

# Immagine

In questa sezione è possibile specificare le impostazioni per Esposizione, Bilanciamento del bianco e Impostazioni di base.

| asic Setting          |                    |                   |
|-----------------------|--------------------|-------------------|
| Exposure Mode         | Auto v             |                   |
| Digital WDR           | Off v              |                   |
| Max Shutter time      | 1/60 ~             |                   |
| Min Shutter time      | 1/10000 ~          |                   |
| P Iris Control        | Auto ~             |                   |
| EV                    | 0 ~                |                   |
| BLC                   | Off v              |                   |
| ay Night Setting      |                    | I II A CONTRACTOR |
| Day Night Switch Cont | ol                 |                   |
| Mode                  | Auto 🗸             |                   |
| Time                  | Normal ~           |                   |
|                       | Day To Night       |                   |
| Sensitivity           | Night To Day       |                   |
|                       | Low High (~=11lux) |                   |
| IR Control            |                    |                   |
| IR Mode               | Auto               |                   |
| Smart IR              | Off ~              |                   |
| Adaptive IR           | Off v              |                   |
|                       | Broad              |                   |
| Adjustable IR Lough   | Low High (10~100)  |                   |
| Aujustable in Level   | Narrow             |                   |

# Esposizione

| xposure White Balance | Basic Setting     |  |
|-----------------------|-------------------|--|
| Basic Setting         |                   |  |
| Exposure Mode         | Auto ~            |  |
| Digital WDR           | Off v             |  |
| Max Shutter time      | 1/60 ~            |  |
| Min Shutter time      | 1/10000 ~         |  |
| P Iris Control        | Auto ~            |  |
| EV                    | 0 ~               |  |
| BLC                   | Off v             |  |
|                       |                   |  |
| Day Night Setting     |                   |  |
| Day Night Switch Cont | rol               |  |
| Mode                  | Auto ~            |  |
| Time                  | Normal v          |  |
|                       | Day To Night      |  |
|                       | 3 (0~6)           |  |
| Sensitivity           | Low High (~=4lux) |  |
|                       | Night To Day      |  |
|                       | High (0~6)        |  |
|                       |                   |  |
| IR Control            |                   |  |
| IR Mode               | Auto              |  |
| Smart IR              | Off ~             |  |
| Adaptive IR           | Off v             |  |
|                       | Broad             |  |
|                       | 100 (10~100)      |  |
| Adjustable IR Level   | Low night         |  |
|                       |                   |  |
|                       | Low High          |  |

## Esposizione

- Modalità di esposizione: Selezionare una delle seguenti modalità:
  - Auto:consente alla telecamera di scegliere automaticamente l'esposizione corretta.
  - Senza sfarfallio: la telecamera sovrascrive la velocità dell'otturatore, evitando così l'interferenza delle luci fluorescenti in alcuni ambienti.
  - Priorità otturatore: La telecamera rimane in modalità bianco e nero quando è selezionata la modalità B/N.
  - Manuale: Consente di controllare manualmente il valore del guadagno e la velocità dell'otturatore. Si consiglia di adottare questa modalità a un amministratore esperto.
  - True WDR: fornisce immagini chiare anche in condizioni di controluce, dove l'intensità dell'illuminazione può variare eccessivamente; in particolare, nel campo visivo sono presenti contemporaneamente aree estremamente chiare e scure. True WDR è una tecnologia basata sul sensore che consente di ottenere livelli di esposizione adeguati catturando le esposizioni brevi e lunghe singolarmente e combinandole in un unico fotogramma per ottenere un'immagine di qualità superiore. Si noti che quando True WDR è abilitato, la frequenza massima dei fotogrammi sarà limitata a 30 fps.

**NOTA!** A seconda delle modalità di esposizione selezionate in precedenza, non tutte le opzioni seguenti sono disponibili.

- Digital WDR: a differenza del True WDR basato sul sensore, il Digital WDR si basa su un algoritmo software che ottimizza la qualità dell'immagine regolando il valore di gamma, facilitando una migliore qualità dei dettagli sia nelle aree chiare che in quelle scure, in modo da ottenere dettagli cristallini in entrambe le aree estreme. Le aree luminose non sono sature e le aree scure non sono troppo torbide.
- Tempo massimo di otturazione: È possibile regolare la sensibilità da giorno a notte e da notte a giorno. Un valore più alto (Alto) significa che la telecamera può passare automaticamente dalla modalità giorno a quella notte anche in presenza di una leggera variazione dell'intensità luminosa.
- Tempo di otturazione minimo: Selezionare "Auto" (impostazione predefinita) in modo che la telecamera accenda o spenga il LED IR a seconda dell'intensità della luce o delle varie applicazioni. Selezionare "On" affinché la telecamera attivi il LED IR in modo permanente e "Off" per spegnere il LED IR.
- Velocità dell'otturatore: selezionare "Auto" (impostazione predefinita) in modo che la telecamera attivi o disattivi il LED IR in base all'intensità della luce o a seconda delle varie applicazioni. Selezionare "On" affinché la telecamera attivi il LED IR in modo permanente e "Off" per spegnere il LED IR.

- P Controllo dell'iride: Controlla il diaframma dell'obiettivo della telecamera. L'impostazione Auto regola automaticamente le dimensioni del diaframma in base alla quantità di luce disponibile. Quando si seleziona Manuale, è possibile regolare manualmente le dimensioni dell'iride utilizzando il cursore P Livello iride. Utilizzare valori più alti se si desidera ottenere una maggiore profondità di campo nelle immagini.
- **EV:** il *valore di esposizione* consente di regolare la luminosità di una scena. I numeri positivi rendono l'immagine più luminosa, mentre quelli negativi la rendono più scura.
- BLC: la compensazione del controluce riduce l'effetto di una scena retroilluminata (ad esempio, il sole che filtra da una finestra). Di conseguenza, l'obiettivo a iride automatico si chiude rapidamente, dando luogo a un'immagine sottoesposta. In questo caso, selezionare l'area che si desidera osservare; l'area rimanente dell'immagine potrebbe risultare sovraesposta.
- **Off:** utilizza l'intera immagine per il controllo dell'esposizione.
- Superiore: Utilizza i due terzi superiori dell'immagine per il controllo dell'esposizione.
- Inferiore: Utilizza i due terzi inferiori dell'immagine per il controllo dell'esposizione.
- Centro 1/3: utilizza un terzo dell'immagine al centro per il controllo dell'esposizione.
- Centro 1/6: utilizza un sesto dell'immagine al centro per il controllo dell'esposizione.
- Sinistra: utilizza la metà sinistra dell'immagine per il controllo dell'esposizione.
- Destra: Utilizza la metà destra dell'immagine per il controllo dell'esposizione.
- Frequenza: Selezionare la frequenza di rete(50/60 Hz) per evitare che le luci fluorescenti creino strani effetti di immagine. In Europa, la frequenza di rete (anche detta frequenza di *linea* o di *rete*) è generalmente di 50 Hz, mentre nelle Americhe è di 60 Hz.
- **Guadagno:**utilizzare il cursore per regolare il guadagno del sensore.

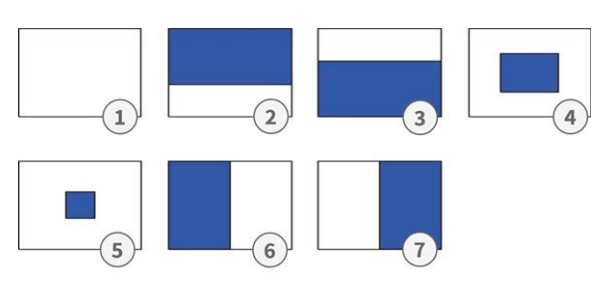

#### Impostazione giorno notte

#### Controllo dell'interruttore giorno-notte

Modalità: Selezionare una delle seguenti modalità:

- Auto: consente alla telecamera di passare automaticamente dalla modalità colore alla modalità giorno/notte, a seconda dell'intensità dell'illuminazione.
- **Colore:** la telecamera è costretta a rimanere in modalità Colore in modo permanente.
- **B/N:** quando si seleziona B/N, la telecamera rimane in modalità bianco e nero.

**NOTA!** In modalità di esposizione *manuale* sono disponibili solo il **colore** e il **b/n**.

A seconda della modalità selezionata, sono disponibili le seguenti impostazioni:

Tempo: Tempo di ritardo per la commutazione tra modalità giorno e notte. Veloce significa che la telecamera commuta costantemente e quasi senza ritardi. Lento significa che la telecamera ha un tempo tampone più lungo prima di passare dalla modalità giorno a quella notte.

**NOTA! Il tempo** non è disponibile in modalità di esposizione *manuale*.

Sensibilità: È possibile impostare la sensibilità da giorno a notte e da notte a giorno. La sensibilità del meccanismo di commutazione giorno/notte. Un valore più alto (Alto) significa che la telecamera è in grado di passare automaticamente dalla modalità giorno a quella notte anche in presenza di una leggera variazione dell'intensità luminosa.

#### Controllo IR

- Modalità IR: Selezionare "Auto" (impostazione predefinita) in modo che la telecamera accenda o spenga il LED IR a seconda dell'intensità della luce o delle varie applicazioni. Selezionare "On" affinché la telecamera attivi il LED IR in modo permanente e "Off" per spegnere il LED IR.
- Smart IR: attiva Smart IR per proteggere gli oggetti vicini dalla sovraesposizione in condizioni di scarsa illuminazione. Questo regola dinamicamente la velocità dell'otturatore e il guadagno del sensore. Inoltre, il WDR digitale si attiva automaticamente per preservare i dettagli nelle aree scure.
- IR adattiva: With adaptive infrared (IR) technology, the power of the IR LED is dynamically adjusted to the changing light at night to avoid oversaturation in the scene.
- Livello IR regolabile: Quando Adptive IR è impostato su "OFF", è possibile trascinare i cursori per impostare manualmente l'intensità IR.

# Bilanciamento del bianco

Il bilanciamento del bianco serve a regolare il materiale dell'immagine di una telecamera in base alla temperatura del colore della luce nel luogo di ripresa.

| Exposure | White Balance | Basic Setting |   |
|----------|---------------|---------------|---|
| Basic    | Setting       | ATW           | ~ |
|          | -             |               |   |

## Impostazioni di base

- **Modalità:** Selezionare una delle seguenti modalità:
  - **ATW:** ATW: "Bilanciamento del bianco a ricalco automatico" controlla automaticamente la gamma della temperatura del colore.
  - Auto: questa modalità regola continuamente il bilanciamento del colore della telecamera in base a qualsiasi variazione della temperatura del colore.
  - Manuale: In questa modalità è possibile regolare manualmente il bilanciamento del bianco regolando il guadagno dei colori rosso e blu.
    - Guadagno R: Trascinare il cursore per regolare il guadagno del rosso nell'immagine.
    - Guadagno B: Trascinare il cursore per regolare il guadagno del blu nell'immagine.
    - Una pressione: Fare clic su questo pulsante per regolare automaticamente la telecamera sui valori di guadagno corretti.

# Impostazioni di base

In questa sezione è possibile regolare le impostazioni per la qualità dell'immagine, il colore e la rotazione dell'immagine.

| sure   | White Balance   | Basic Setting |      |            |  |
|--------|-----------------|---------------|------|------------|--|
| Qualit | iy              |               |      |            |  |
| Shar   | pness           |               | 50   | (0~100)    |  |
| 3D N   | loise Reduction |               | 20   | (0~100)    |  |
| Gam    | ma Correction   | 0.45          | ~ 20 |            |  |
| cum    |                 | 0.10          |      |            |  |
| Color  |                 |               |      |            |  |
| Brigl  | htness          |               | 0    | (-100~100) |  |
| Cont   | trast           |               | 0    | (-100~100) |  |
| Satu   | ration          |               | 0    | (-100~100) |  |
| Hue    |                 | Č             | 0    | (-100~100) |  |
| inde   |                 | ~             | 0    | (-100-100) |  |
| Image  | Rotation        |               |      |            |  |
| Orie   | ntation         | Off           | ~    |            |  |

# Qualità

- Nitidezza: Aumentare il valore della nitidezza per rendere più nitidi i bordi e i dettagli dell'immagine. L'intervallo di valori è compreso tra 0 e 100.
- Riduzione del rumore 3D: Con questa impostazione è possibile ridurre il rumore dell'immagine. Più alto è il valore, più forte è l'effetto di riduzione del rumore. L'intervallo di valori è compreso tra 0 e 100.
- Correzione gamma: La correzione gamma può essere necessaria per visualizzare correttamente i valori di grigio dell'immagine della telecamera su un monitor. Selezionare un valore compreso tra 0,45 (standard) e 1.

## Colore

- Luminosità: Se si seleziona un valore più alto, l'immagine sarà più luminosa. L'intervallo di valori è compreso tra -100 e 100.
- **Contrasto:** Se si seleziona un valore più alto, l'immagine sarà più contrastata. Il valore è compreso tra -100 e 100.
- Saturazione: Riducendo la saturazione del colore si avvicina l'immagine a una scala di grigi (monocromatica). La selezione di 100 offre la massima saturazione del colore. L'intervallo di valori è compreso tra -100 e 100.
- Tinta: Il valore della tinta specifica la tonalità del colore. L'intervallo di valori è compreso tra -100 e 100.

### **Rotazione dell'immagine**

- **Orientamento:** È possibile ruotare l'immagine in base alle proprie esigenze.
- Off: impostazione predefinita. L'immagine viene visualizzata come la vede la telecamera.
- Capovolgimento: L'immagine viene specchiata intorno all'asse orizzontale.
- **Specchio:** L'immagine viene specchiata intorno all'asse verticale.
- **Entrambi:** l'immagine è specchiata intorno all'asse verticale e orizzontale.

# Video

In questa sezione è possibile definire le impostazioni dei codec video Privacy e Avanzato.

| Privacy Zone                                             | Enhanced Codec                               |                                                                             |      |
|----------------------------------------------------------|----------------------------------------------|-----------------------------------------------------------------------------|------|
| Basic Se<br>Zone<br>Zone<br>Zone<br>Zone<br>Zone<br>Zone | -1<br>-2<br>-3<br>-4<br>-5<br>-6<br>-7<br>-8 | Privacy Color Setting<br>Black<br>Enable<br>On Off<br>Zone Setting<br>Clean |      |
|                                                          |                                              |                                                                             | Save |

# **Zona Privacy**

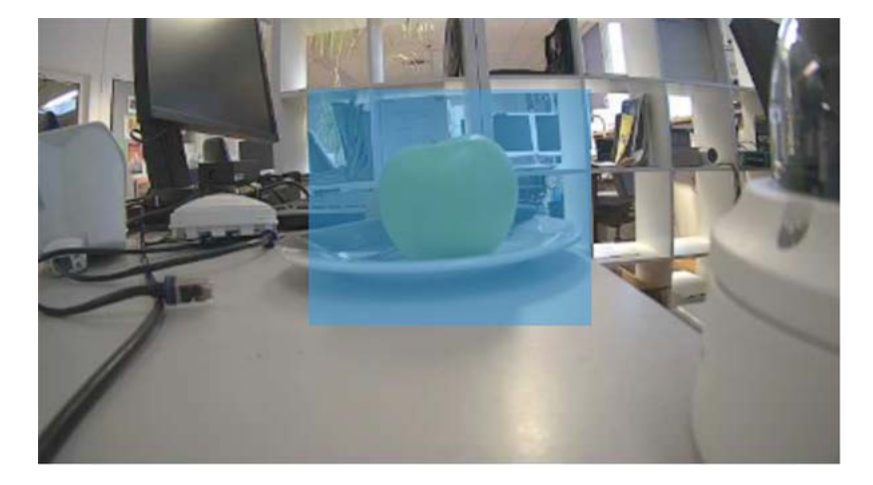

Una zona di privacy maschera un'area di immagine definita per proteggere la privacy. Si applica a tutti i flussi, alla registrazione e alla visualizzazione live e non influisce sulle funzioni di analisi, come

il rilevamento del movimento. È possibile definire fino a 8 diverse zone di privacy. Dopo aver impostato una zona di privacy, nella visualizzazione live viene visualizzato un riquadro di cui è possibile regolare il colore, le dimensioni e la posizione.

#### Impostazioni di base

È così che si imposta una zona di privacy:

- 1. Selezionare una delle 8 zone.
- 2. Disegnare con il mouse una zona di privacy rettangolare nell'immagine live.
- 3. Impostare le opzioni della zona:
  - **Opzioni colore zona privacy:** Selezionare il colore con cui mascherare la zona.
  - **Abilita:** Attiva o disattiva la zona selezionata (impostazione predefinita).
  - Impostazioni della zona: Fare clic su Cancella per eliminare le impostazioni della zona selezionata.

# Codec avanzato

Enhanced Codec è un metodo per garantire una velocità in bit inferiore quando si seleziona H.264/H.265.

| ivacy Zone | Enhanced Codec |            |   |   |
|------------|----------------|------------|---|---|
| Basic Set  | tting          |            |   |   |
| Off        | 7              |            |   |   |
| O iZo      | one            |            |   |   |
|            | Zone 1         |            |   | 0 |
|            | Level          | Mid        | ~ |   |
| 5          | Zone           | Save Clean |   |   |
|            | Zone 2         |            |   | 0 |
| O iSt      | ream           |            |   |   |
|            | Level          | Mid        | ~ |   |
|            | Mode           | EcoZone    | ~ |   |
|            | Dynamic 3DNR   | Off        | ~ |   |

## Impostazioni di base

- Off: il codec avanzato è disattivato.
- **iZone:** iZone è una funzione che consente livelli di compressione diversi su aree diverse dell'immagine, mantenendo la velocità di trasmissione target.

Attivando questa funzione, è possibile definire una zona definita dall'utente all'interno dell'immagine che viene compressa meno. Le aree dell'immagine al di fuori della zona vengono compresse maggiormente.

Per prima cosa, disegnare una Zona rettangolare nell'immagine live utilizzando il mouse, quindi eseguire le seguenti impostazioni:

- Livello: Un livello alto significa una qualità dell'immagine più elevata e una minore compressione nella zona.
- **Zona:** Fare clic su Salva per applicare le impostazioni. Fare clic su Elimina per eliminare l'iZone.

 iStream: Questa tecnologia consente di risparmiare in modo efficiente la larghezza di banda della rete, mantenendo la migliore qualità possibile per i dettagli critici dell'immagine. Attivando questa funzione, è possibile definire una zona dell'immagine definita dall'utente che viene compressa meno. Le aree dell'immagine al di fuori della zona vengono compresse maggiormente.

**NOTA!** Se la funzione "iStream" è attivata, ulteriori funzioni di controllo della velocità di trasmissione non sono disponibili a causa della gestione dinamica della velocità di trasmissione (vedere H.264 / H.265, p. 42).

Per prima cosa, disegnare una Zona rettangolare nell'immagine live utilizzando il mouse, quindi eseguire le seguenti impostazioni:

- Livello: Un livello alto significa una qualità dell'immagine più elevata e una minore compressione nella zona.
- Modalità: triste
- EcoZone: a differenza di iZone, EcoZone è in grado di identificare più rapidamente il movimento dinamico all'interno di una scena e di preservarne i dettagli in una qualità chiara, mentre sottopone le aree rimanenti, come gli sfondi statici, a un livello di compressione più elevato, riducendo economicamente la larghezza di banda per gli aspetti meno importanti e preservando i dettagli del movimento dinamico per ulteriori scopi forensi.
- **EcoZone + EcoFrame:** Questa opzione aumenta l'efficienza complessiva della modalità EcoZone.
- **3DNR dinamico:** mentre il 3DRN consente all'utente di regolare manualmente il livello di riduzione del rumore, il 3DRN dinamico regola dinamicamente e automaticamente il miglior livello di riduzione del rumore in base alla quantità di rumore presente nell'immagine. La variazione del livello di lux attiva la modifica del livello di riduzione del rumore per il 3DNR dinamico. Un lux più alto attiva un livello di riduzione del rumore minore.

**NOTA!** Tenere presente che l'uso di Dynamic 3DNR in una scena che contiene movimento può causare immagini sfocate.

|                         |                                       | 0                                                      |
|-------------------------|---------------------------------------|--------------------------------------------------------|
|                         |                                       | 0                                                      |
| Mid                     | ~                                     |                                                        |
| Sav                     | e Clean                               |                                                        |
|                         |                                       | 0                                                      |
|                         |                                       |                                                        |
| Mid                     | ~                                     | ]                                                      |
| Ecol                    | Zone 🗸                                | ]                                                      |
| c 3DNR Off              | ~                                     | ]                                                      |
| he dynamic hitrate mana | gement "Pate Control                  | " options under Encode page will be N/A                |
|                         | Mid<br>Sav<br>Mid<br>Ecoi<br>3DNR Off | Mid<br>Save Clean<br>Mid •<br>EcoZone •<br>S3DNR Off • |

Quando la funzione Dynamic 3DNR è "ON", la funzione 3DNR in Immagini non è disponibile (vedere Impostazioni di base, p. 50).

# Rete

In questa sezione è possibile regolare le impostazioni specifiche della rete.

| Live View Configuration | English ~                                |                          | User:admin   Logout |
|-------------------------|------------------------------------------|--------------------------|---------------------|
|                         | General FTP Server SFTP Server RTSP SNMP | 802.1X Firewall DDNS SSL |                     |
| Advanced Configuration  | Pacie Sotting                            |                          |                     |
| Encode                  | Davice Name                              | My_VT1A_2-ID             |                     |
| Image                   | HTTP Port                                | 80 (80 1025~65535)       |                     |
| Video                   | Enable LDAP                              | Off                      |                     |
| Network                 | Boniour                                  | On                       |                     |
| System                  | WS Discovery                             | Off                      |                     |
| Account                 | View Current Natwork Sattings            |                          |                     |
| Event Source            | view current ivetwork Settings           | view                     |                     |
| Video Analytics         | IP Settings                              |                          |                     |
| Event Setting           | Mode                                     | DHCP V                   |                     |
|                         | APIPA                                    | Off ~                    |                     |
|                         | IPv4 Address                             | 192.168.178.138          |                     |
|                         | IPv4 Subnet Mask                         | 255.255.255.0            |                     |
|                         | IPv4 Default Gateway                     | 192.168.178.1            |                     |
|                         | IPv6 Enable                              |                          |                     |
|                         | Accept IPv6 router advertisements        | Off v                    |                     |
|                         | Enable DHCPv6                            | Off v                    |                     |
|                         | IPv6 Address                             |                          |                     |
|                         | Subnet prefix length                     | (1~128)                  |                     |
|                         | IPv6 default router address              |                          |                     |
|                         | Subnet prefix length                     | (1~128)                  |                     |
|                         | IPv6 DNS                                 |                          |                     |
|                         | Wired Setting                            |                          |                     |
|                         | Speed & Duplex                           | Auto v                   |                     |
|                         | UPnP                                     |                          |                     |
|                         | Enable UPnP                              | On v                     |                     |
|                         | Mode                                     | IP and Device Name ~     |                     |
|                         | SSL                                      |                          |                     |
|                         | Enable SSL                               | Off v                    |                     |
|                         |                                          |                          | Save                |
|                         |                                          |                          |                     |

# Generale

| Basic Setting                     |                     |  |
|-----------------------------------|---------------------|--|
| Device Name                       | Mx-VT1A-2-IR        |  |
| HTTP Port                         | 80 (80, 1025~65535) |  |
| Enable LDAP                       | Off ~               |  |
| Bonjour                           | On v                |  |
| WS Discovery                      | Off ~               |  |
| View Current Network Settings     | View                |  |
| IP Settings                       |                     |  |
| Mode                              | DHCP v              |  |
| APIPA                             | Off v               |  |
| IPv4 Address                      | 192.168.178.138     |  |
| IPv4 Subnet Mask                  | 255.255.255.0       |  |
| IPv4 Default Gateway              | 192.168.178.1       |  |
| IPv6 Enable                       |                     |  |
| Accept IPv6 router advertisements | Off ~               |  |
| Enable DHCPv6                     | Off ~               |  |
| IPv6 Address                      |                     |  |
| Subnet prefix length              | (1~128)             |  |
| IPv6 default router address       |                     |  |
| Subnet prefix length              | (1~128)             |  |
| IPv6 DNS                          |                     |  |
| Wired Setting                     |                     |  |
| Speed & Duplex                    | Auto ~              |  |
| UPnP                              |                     |  |
| Enable UPnP                       | On v                |  |
| Mode                              | IP and Device Name  |  |
| SSL                               |                     |  |
| Enable SSL                        | Off v               |  |

# Impostazioni di base

| Device Name                   | Mx-VT1A-2-IR        |
|-------------------------------|---------------------|
| HTTP Port                     | 80 (80, 1025~65535) |
| Enable LDAP                   | Off v               |
| Bonjour                       | On v                |
| WS Discovery                  | Off v               |
| liew Current Network Settings | Minu                |

- Nome del dispositivo: Il nome predefinito corrisponde al tipo di dispositivo. È possibile modificarlo se necessario.
- Porta HTTP: In generale, non è necessario modificare la porta. In caso di dubbio, contattare l'amministratore.
- Abilitare LDAP: LDAP (Lightweight Directory Access Protocol) is a network protocol for querying and changing information from distributed directory services.
   LDAP is an industry standard for authentication, authorization, address and user directories.
   Most software products that have to deal with user data and are relevant on the market support LDAP.

- Chiedere all'amministratore prima di abilitare LDAP.
- Bonjour: Bonjour, also known as Zero-Configuration Networking, enables the automatic detection of devices and services in a local network using industry-standard IP protocols. Bonjour is also used in Apple Safari, iTunes, AirPrint and some Adobe applications as well as network-enabled hardware. Please ask your administrator before activating Bonjour.
- WS Discovery: WS-Discovery (Web Services Dynamic Discovery) is a technical specification that defines a multicast discovery protocol for finding services in a local network. It works over TCP and UDP port 3702 and uses the IP multicast address 239.255.255.250 or ff02::c. It can be used to search for ONVIF-enabled devices in a network. Chiedere all'amministratore prima di attivare WS-Discovery.
- Visualizza impostazioni di rete correnti: Fare clic per visualizzare le impostazioni di rete correnti.

| Netwo          | rk Interface Information                                                                                        |    |
|----------------|----------------------------------------------------------------------------------------------------|----|
| eth0<br>Mask:2 | Link encap:Ethernet HWaddr 00:03:C5:C3:00:14<br>inet addr:192.168.178.138 Bcast:192.168.178.255<br>55.255.255.0 | // |
|                |                                                                                                    |    |

#### **Impostazioni IP**

| Mode                              | DHCP v          |  |
|-----------------------------------|-----------------|--|
| APIPA                             | Off v           |  |
| IPv4 Address                      | 192.168.178.138 |  |
| IPv4 Subnet Mask                  | 255.255.255.0   |  |
| IPv4 Default Gateway              | 192.168.178.1   |  |
| IPv6 Enable                       |                 |  |
| Accept IPv6 router advertisements | Off v           |  |
| Enable DHCPv6                     | Off 🗸           |  |
| IPv6 Address                      |                 |  |
| Subnet prefix length              | (1~128)         |  |
| IPv6 default router address       |                 |  |
| Subnet prefix length              | (1~128)         |  |
| IPv6 DNS                          |                 |  |

- Modalità: Selezionare una delle seguenti modalità di rete:
  - Manuale: Inserire un indirizzo IP fisso e le impostazioni corrispondenti.
    - Indirizzo IPv4: Inserire un indirizzo IPv4 fisso.
    - Maschera di sottorete IPv4: inserire la maschera di sottorete in base alla configurazione di rete (di solito 255.255.255.0).
    - Gateway predefinito IPv4: Inserire l'indirizzo IP del gateway in base alla configurazione della rete (di solito l'indirizzo IP predefinito del router).
    - DNS primario: Inserire l'indirizzo DNS (Domain Name System Server) primario in base alla configurazione della rete (di solito l'indirizzo IP predefinito del router).
    - DNS secondario: Inserire l'indirizzo DNS secondario in base alla configurazione della rete (di solito l'indirizzo IP predefinito del router).
  - PPPoE: È un protocollo punto-punto che fornisce autenticazione, crittografia e compressione. Autentica l'utente principalmente con un nome utente e una password predefiniti.
  - **DHCP:**la telecamera ottiene automaticamente un indirizzo IP dinamico disponibile dal server DHCP ogni volta che si connette alla LAN.
    - APIPA: APIPA (Automatic Private IP Addressing) helps to reserve a specific address block for link-local addressing if DHCP is not available in the connected Internet environment.

- Abilita IPv6: Abilita/disabilita il protocollo IPv6.
  - Accetta gli annunci del router IPv6: Selezionare per attivare RA (Router Advertisement). Un messaggio di annuncio del router viene emesso regolarmente da un router o in risposta a un messaggio di sollecitazione del router da parte di un host. Questi annunci di router informano un client se riceve un indirizzo IP da un server DHCPv6 o se ne assegna uno da solo.

**Abilita DHCPv6:** se questa opzione è attivata, la telecamera ottiene automaticamente un indirizzo IP dinamico disponibile secondo il protocollo IPv6 dal server DHCP ogni volta che si connette alla LAN.

- Indirizzo IPv6: Inserire un indirizzo IPv6 fisso.
- Lunghezza del prefisso di sottorete: Quando DHCPv6 è disattivato, impostare la lunghezza del prefisso per la sottorete. L'intervallo è compreso tra 1 e 128.
- Indirizzo del router IPv6 predefinito: Inserire l'indirizzo IPv6 del router in base alla configurazione della rete.
- Lunghezza del prefisso di sottorete: Quando DHCPv6 è disattivato, impostare la lunghezza del prefisso per la sottorete. L'intervallo è compreso tra 1 e 128.
- DNS IPv6: Inserire l'indirizzo DNS (Domain Name System Server) primario in base alla configurazione della rete (di solito l'indirizzo IPv6 predefinito del router).

#### Impostazioni cablate

| Wired Setting  |      |  |
|----------------|------|--|
| Speed & Duplex | Auto |  |
|                |      |  |

Velocità e Duplex: selezionare in base all'ambiente di rete. A causa di possibili collisioni di dati, l'half-duplex può solo inviare o ricevere dati contemporaneamente, mentre il full-duplex è in grado di ricevere e inviare dati contemporaneamente alla massima velocità della linea senza che si verifichino collisioni. Quanto segue si applica alla velocità di trasmissione dei dati selezionata (Mbit/s): Più alta è la velocità, più veloce è la trasmissione dei dati. Con l'impostazione "Auto", la telecamera decide automaticamente quale modalità utilizzare.

#### UPnP

| On v                 |
|----------------------|
| IP and Device Name 🗸 |
|                      |

- Abilita UPnP: se la funzione UPnP (Universal Plug & Play) è attivata, la telecamera può essere riconosciuta dai dispositivi UPnP della rete.
  - IP e nome del dispositivo: Il nome del dispositivo e l'indirizzo IP saranno visibili ad altri dispositivi di rete.
  - Nome del dispositivo: Sarà visibile solo il nome del dispositivo.
  - Input utente: è possibile fornire un nome personalizzato per la telecamera in modo che sia visibile ad altri dispositivi di rete.

| S | SL         |       |  |
|---|------------|-------|--|
|   | SSL        |       |  |
|   | Enable SSL | Off v |  |

 SSL: abilita l'uso di SSL (Secure Sockets Layer) per impostare una comunicazione sicura sia per HTTP che per HTTPS.

**NOTA!** "Solo HTTPS" funziona solo all'interno di una connessione HTTPS.

# **Server FTP**

Questa sezione descrive come utilizzare la telecamera come server FTP.

FTP (File Transfer Protocol) è un protocollo standard di Internet che consente il trasferimento di file tra due computer tramite una rete basata su TCP.

A differenza di SFTP (vedere Server SFTP, p. 62), la comunicazione con FTP non è criptata.

La telecamera può funzionare sia come server FTP che come client FTP.

Finché il server FTP è abilitato, gli utenti possono utilizzare un client FTP per accedere ai file (registrazioni video/immagini) memorizzati sulla scheda SD della telecamera.

I dati di accesso corrispondono all'account utente. È possibile un massimo di 30 connessioni simultanee al server FTP.

**ESEMPIO:** Per accedere ai dati memorizzati sulla scheda SD tramite FTP utilizzando un browser web, immettere ad esempio ftp://<login ID>:<password>@<indirizzo IP> (ad esempio ftp://ad-min:1234@192.168.0.30.) nel campo di ricerca del browser.

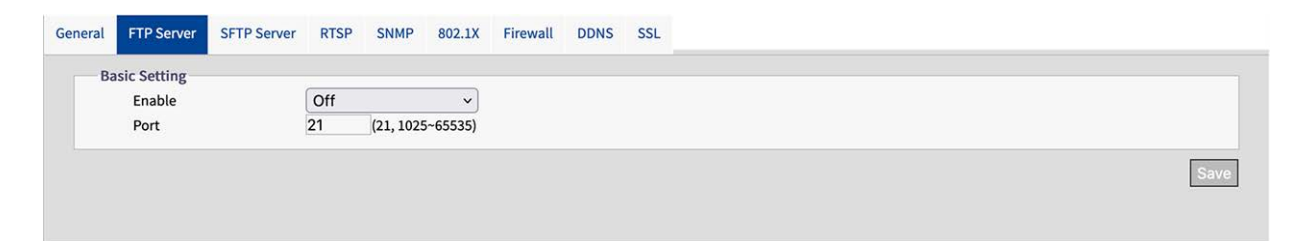

## Impostazioni di base

- **Abilita:** Abilita o disabilita il server FTP.
- Porta: In generale, non è necessario modificare la porta (predefinita: 21). In caso di dubbio, contattare l'amministratore.

# **Server SFTP**

Questa sezione descrive come utilizzare la telecamera come server SFTP.

SFTP (Secure File Transfer Protocol) è un protocollo Internet che consente il trasferimento di file tra due computer tramite una rete basata su TCP. A differenza di FTP (vedere Server FTP, p. 61), la comunicazione con SFTP è criptata. La telecamera può funzionare sia come server SFTP che come client SFTP.

Finché il server SFTP è attivato, gli utenti possono utilizzare un client SFTP per accedere ai file (registrazioni video/immagini) memorizzati sulla scheda SD della telecamera.

I dati di accesso corrispondono all'account utente. È possibile effettuare un massimo di 30 connessioni simultanee al server SFTP.

**ESEMPIO:** Per accedere ai dati memorizzati sulla scheda SD tramite FTP utilizzando un browser web, immettere ad esempio ftp://<login ID>:<password>@<indirizzo IP> (ad esempio ftp://ad-min:1234@192.168.0.30.) nel campo di ricerca del browser.

| Jeneral FTP Server      | TP Server RTSP | SNMP    | 802.1X | Firewall | DDNS | SSL |
|-------------------------|----------------|---------|--------|----------|------|-----|
| Basic Setting<br>Enable | Off            |         | v      |          |      |     |
| Port                    | 2221           | (1025~6 | 5535)  |          |      |     |

## Impostazioni di base

- Abilita: Abilita o disabilita il server SFTP.
- **Porta:** In generale, non è necessario modificare la porta (predefinita: 2221). In caso di dubbio, contattare l'amministratore.

# RTSP

Questa sezione descrive come configurare una connessione RTSP.

RTSP (Realtime Streaming Protocol) è un protocollo standard per la connessione di un client all'impostazione e al controllo di flussi di dati su Internet.

Se si desidera consentire a dispositivi o software di terze parti di accedere ai flussi video/audio della telecamera IP attraverso la rete, è necessario configurare le porte RTSP.

La differenza principale tra unicast e multicast è il modo in cui il client e il server comunicano i pacchetti tra loro.

Una trasmissione unicast è una comunicazione diretta uno-a-uno tra la telecamera e l'applicazione client. In un sistema multicast, invece, si parla di comunicazione uno-a-molti.

Unicast richiede una maggiore larghezza di banda di rete rispetto a multicast, ma è più facile da configurare e generalmente più stabile grazie alla sua struttura semplice.

Il multicast, invece, richiede meno larghezza di banda e risorse ed è più pratico per la trasmissione a più dispositivi, a condizione che tutte le periferiche interessate, come switch o router, supportino il protocollo multicast.

È possibile configurare indirizzi IP diversi per video, audio e metadati per ogni sessione RTSP. Se le informazioni relative al codec vengono modificate, il server RTSP viene riavviato.

| Basic Setting                                                                |                                    |                                         |                                            |
|------------------------------------------------------------------------------|------------------------------------|-----------------------------------------|--------------------------------------------|
| Authentication                                                               | Off                                | ~                                       | Port 554 (554,1025~65535)                  |
| Multicast Auto Connection                                                    | n Off                              | ~                                       |                                            |
| Stream1                                                                      |                                    |                                         |                                            |
| URL                                                                          | stream1                            | Metadata                                | Off                                        |
| Multicast Address Setting                                                    |                                    |                                         |                                            |
| Address Type                                                                 | Auto ~                             | Multicast URL                           | stream1m                                   |
| Video Address                                                                | 239.195.0.112                      | Video Port                              | 5846 (1025~65535, even number)             |
| Audio Address                                                                | 239.195.0.112                      | Audio Port                              | 3380 (1025~65535, even number)             |
| Meta Address                                                                 | 239.195.0.112                      | Meta Port                               | 4726 (1025~65535, even number)             |
|                                                                              |                                    |                                         |                                            |
| Stream2                                                                      |                                    |                                         |                                            |
| URL                                                                          | stream2                            | Metadata                                | Off v                                      |
| Multicast Address Setting                                                    |                                    | Multisent UDI                           | atus and One                               |
| Address Type                                                                 | Auto v                             | Video Port                              | 3012 (Jose cose and and a                  |
| Video Address                                                                | 239.195.0.112                      | Video Port                              | 2916 (1025~65535, even number)             |
| Audio Address                                                                | 239.195.0.112                      | Audio Port                              | 2910 (1025~65535, even number)             |
| Meta Address                                                                 | 239.195.0.112                      | Meta Port                               | 5262 (1025~65535, even number)             |
|                                                                              |                                    |                                         |                                            |
| Stream3                                                                      |                                    |                                         | 0#                                         |
| URL                                                                          | stream3                            | Metadata                                | VII V                                      |
| URL<br>Multicast Address Setting                                             | stream3                            | Metadata                                |                                            |
| Stream3<br>URL<br>Multicast Address Setting<br>Address Type                  | stream3<br>Auto v                  | Metadata<br>Multicast URL               | stream3m                                   |
| Stream3<br>URL<br>Multicast Address Setting<br>Address Type<br>Video Address | stream3<br>Auto ~<br>239.195.0.112 | Metadata<br>Multicast URL<br>Video Port | stream3m<br>3956 (1025~65535, even number) |

## Impostazioni di base

 Autenticazione: Impostare l'autenticazione su "On" per proteggere il processo di connessione RTSP.

**NOTA!** Se l'autenticazione è abilitata, il nome utente e la password devono essere immessi sul client.

- Porta:inserire la porta RTSP
- Connessione automatica multicast: Se si imposta la connessione automatica su "ON", si attiva la connessione automatica in modalità multicast.

#### Stream

È possibile configurare fino a 3 flussi RTSP. Ogni flusso può essere configurato singolarmente.

 URL: Inserire un nome individuale per lo stream unicast. Il nome fa parte dell'URL attraverso il quale è possibile accedere allo stream.

**ESEMPIO:** Supponiamo che il nome del stream sia "stream1", l'URL potrebbe essere così: rtsp://192.168.0.30:1554/stream1

- Metadati: Impostare su "ON" se i metadati devono essere trasmessi con lo stream.
- Connessione automatica multicast: Se si imposta la connessione automatica su "ON", si attiva la connessione automatica in modalità multicast.
- URL multicast: Inserire un nome individuale per lo stream multicast. Il nome fa parte dell'URL attraverso il quale è possibile accedere allo stream.

**ESEMPIO:** Supponiamo che il nome del stream multicast sia "stream1m", l'URL potrebbe essere così:

rtsp://192.168.0.30:1554/stream1m

- **Tipo di indirizzo:** Selezionare "Manuale" per impostare manualmente gli indirizzi IP e le porte per il recupero delle impostazioni video, audio e meta. L'opzione "Auto" (predefinita) offre l'indirizzo IP e le porte predefinite della telecamera.
- Indirizzo video: Se il tipo di indirizzo è impostato su "Manuale", è possibile modificare l'indirizzo IP per lo streaming dei dati video.
- Indirizzo audio: Se il tipo di indirizzo è impostato su "Manuale", è possibile modificare l'indirizzo IP per lo streaming dei dati audio.
- Indirizzo metadati: Se il Tipo di indirizzo è impostato su "Manuale", è possibile modificare l'indirizzo IP per i metadati dello streaming.
- Porta video: se Tipo indirizzo è impostato su "Manuale", è possibile modificare la porta per lo streaming dei dati video.
- Porta audio: se Tipo di indirizzo è impostato su "Manuale", è possibile modificare la porta per lo streaming dei dati audio.
- Porta metadati: se Tipo indirizzo è impostato su "Manuale", è possibile modificare la porta per lo streaming dei metadati.

## **SNMP**

È possibile inviare trap SNMP v1, v2 e v3.

SNMP (Simple Network Management Protocol) è un protocollo ampiamente utilizzato per il monitoraggio dei dispositivi di rete. I messaggi vengono inviati a un host di gestione o a un ricevitore di trap.

| SNMP v1                | /       |   |                         |            |  |
|------------------------|---------|---|-------------------------|------------|--|
| Enable                 | On      | ~ |                         |            |  |
| SNMP v2c               |         |   |                         |            |  |
| Enable                 | Off     | ~ |                         |            |  |
| Read Community String  | public  |   |                         |            |  |
| Write Community String | private |   |                         |            |  |
| Trap Community String  | public  |   |                         |            |  |
| SNMP v3                |         |   |                         |            |  |
| Enable                 | Off     | ~ | User Name               | initial    |  |
| Authentication Mode    | NONE    | ~ | Authentication Password | 1          |  |
| Privacy Mode           | NONE    | ~ | Privacy Password        |            |  |
| Trap                   |         |   |                         |            |  |
| Mode                   | Off     | ~ | Target IP               |            |  |
| Heartbeat              | Off     | ~ | Heartbeat Interval      | 30 (5~600) |  |
| Event                  | Off     | ~ |                         |            |  |
| Download MIB           |         |   |                         |            |  |

#### SNMP v1

| SNMP v1 |    |   |
|---------|----|---|
| Enable  | On | ~ |
|         |    |   |

• Abilitazione: Selezionare "On" o "Off" (impostazione predefinita) per attivare o disattivare.

#### SNMP v2c

| MP v2c                 |         |   |   |  |
|------------------------|---------|---|---|--|
| Enable                 | Off     | ~ |   |  |
| Read Community String  | public  |   | ] |  |
| Write Community String | private |   |   |  |
| Trap Community String  | public  |   |   |  |

• Abilitazione: Select "On" or "Off" (default) to enable or disable.

La "stringa di comunità SNMP" è come un ID utente o una password che consente l'accesso alle statistiche di un router o di un altro dispositivo.

**NOTA!** La stringa di comunità di sola lettura deve essere diversa dalla stringa di comunità di lettura e scrittura.

- Stringa di comunità di lettura: Immettere una stringa di comunità di scrittura.
- **Stringa di comunità di scrittura:** Immettere una stringa di comunità di scrittura.
- Stringa di comunità trap: Inserire una stringa di comunità per le trap SNMP.

#### SNMP v3

| Enable              | Off  | ~ | User Name initial       |
|---------------------|------|---|-------------------------|
| Authentication Mode | NONE | ~ | Authentication Password |
| Privacy Mode        | NONE | ~ | Privacy Password        |

SNMP V3 offre maggiori funzioni di sicurezza rispetto a SNMP v1/SNMP v2.

- **Abilitazione:** Selezionare "On" o "Off" (impostazione predefinita) per attivare o disattivare.
  - **Nome utente:** Inserire il nome utente per SNMP v3.
  - Modalità di autenticazione: Le modalità disponibili sono: Nessuna (predefinita), MD5, SHA.
    - Password di autenticazione: se si seleziona una modalità di autenticazione, inserire una password per l'autenticazione dell'utente.
  - **Modalità privacy:** Selezionare una modalità di privacy per crittografare i dati Password di privacy. Le modalità disponibili sono AES e DES.
    - Password di privacy: se è stata selezionata una modalità di privacy, inserire una password per la riservatezza dei dati.

## Trappola

| Тгар      |     |   |                    |    |         |
|-----------|-----|---|--------------------|----|---------|
| Mode      | Off | ~ | Target IP          |    |         |
| Heartbeat | Off | ~ | Heartbeat Interval | 30 | (5~600) |
| Event     | Off | ~ |                    |    |         |

Qui è possibile collegare un ricevitore SNMP Trap.

- **Modalità:** Selezionare la versione del protocollo SNMP da utilizzare.
- IP di destinazione: inserire l'indirizzo IP del client SNPM.
- **Heartbeat:** Impostare su "On" se deve essere inviata una trappola heartbeat periodica.
  - Intervallo battito cardiaco: Inserire l'intervallo (in secondi) per l'heartbeat periodico.

**Evento:** Impostare su "On" se le trappole devono essere inviate su eventi della telecamera.

# Scarica la MIB

Download

 DOWNLOAD: Fare clic per scaricare i dettagli della MIB (Management Information Base) come file.MY.

**NOTA!** Le MIB descrivono la struttura dei dati di gestione di un sottosistema di dispositivi che utilizza uno spazio dei nomi gerarchico con identificatori di oggetti (OID). Ogni OID identifica una variabile che può essere letta o impostata tramite SNMP.

# 802.1X

| General | FTP Server   | SFTP Server | RTSP   | SNMP | 802.1X | Firewall | DDNS | SSL |               |
|---------|--------------|-------------|--------|------|--------|----------|------|-----|---------------|
| Ba      | isic Setting |             |        |      |        |          |      |     |               |
|         | Protocol     |             | EAP-T  | LS   | ~      |          |      |     |               |
|         | Inner Authe  | ntication   | CHAP   |      | ~      |          |      |     |               |
|         | User Name    |             | mrX    |      |        |          |      |     |               |
|         | Password     |             | •••    |      |        |          |      |     |               |
|         | Anonymous    | s ID        | •••••  |      |        |          |      |     |               |
|         | Status       |             |        |      |        |          |      |     |               |
|         | CA Certifica | te          | Choose | File |        |          |      |     |               |
|         |              |             |        |      |        |          |      |     | Save and Test |

IEEE 802.1X è uno standard per l'autenticazione nelle reti informatiche e definisce l'incapsulamento dell'Extensible Authentication Protocol (EAP) tramite IEEE 802.

## Impostazioni di base

- **Protocollo:** Select the EAP protocol type and enter the required data to complete the setup.
  - **EAP-MD5:** è l'unico metodo EAP basato sugli standard IETF e offre la sicurezza più bassa.
    - **Nome utente:** Inserire il nome utente.
    - **Password:** inserire la password.
  - **EAP-TTLS:** EAP-TTLS (Tunneled Transport Layer Security) è ampiamente supportato dai fornitori wireless.
    - Autenticazione interna: La modalità di autenticazione interna può supportare CHAP, EAP-MSCHAPV2, MD5, MSCHAP, MSCHAPV2 e PA.
    - Nome utente: Inserire il nome utente.
    - **Password:** inserire la password.
    - **ID anonimo:** Inserire l'ID anonimo.
    - Certificato CA: Selezionare un certificato emesso da un'autorità di certificazione (CA).
  - **EAP-PEAP:** Il Protected Extensible Authentication Protocol (PEAP) è stato sviluppato congiuntamente da Cisco Systems, Microsoft e RSA Security e offre una sicurezza unica.
    - Nome utente: Inserire il nome utente.
    - **Password:** inserire la password.

# **Firewall**

È possibile definire manualmente diversi indirizzi IP a cui consentire o negare l'accesso alla telecamera.

| General | FTP Server  | SFTP Server   | RTSP | SNMP | 802.1X | Firewall | DDNS | SSL |
|---------|-------------|---------------|------|------|--------|----------|------|-----|
| Ва      | sic Setting |               |      |      |        |          |      |     |
|         | Mode        | Allow         | 0    | ~    |        |          |      |     |
|         | Filter      | Enable IP Add | ress |      |        |          |      |     |
|         | 1           |               |      |      |        |          |      |     |
|         | 2           |               |      |      |        |          |      |     |
|         | 3           |               |      |      |        |          |      |     |
|         | 4           |               |      |      |        |          |      |     |
|         | 5           |               |      |      |        |          |      |     |
|         | 6           |               |      |      |        |          |      |     |
|         | 7           |               |      |      |        |          |      |     |
|         | 8           |               |      |      |        |          |      |     |
|         | 9           |               |      |      |        |          |      |     |
|         | 10          |               |      |      |        |          |      |     |

#### Impostazioni di base

- **Modalità:** Select a firewall mode:
  - Off È l'impostazione predefinita. Non sono consentiti o negati indirizzi IP specifici.
  - **Consenti:** È possibile definire gli indirizzi IP a cui è esplicitamente consentito l'accesso alla telecamera.
  - Rifiuta: È possibile definire gli indirizzi IP a cui non è esplicitamente consentito l'accesso alla telecamera.

# DDNS

Il Dynamic Domain Name Server (DDNS) è un sistema in grado di aggiornare i record DSN automaticamente e in tempo reale senza la necessità di ulteriori modifiche manuali, con il risultato di un instradamento degli indirizzi web più rapido e fluido.

| eneral | FTP Server  | SFTP Server | RTSP  | SNMP | 802.1X | Firewall | DDNS | SSL |
|--------|-------------|-------------|-------|------|--------|----------|------|-----|
| Ва     | sic Setting |             |       |      |        |          |      |     |
|        | Enable      |             | On    |      | ~      |          |      |     |
|        | Туре        |             | DynDN | S    | ~      |          |      |     |
|        | Hostname    |             |       |      |        |          |      |     |
|        | User Name   |             |       |      |        |          |      |     |
|        | Password    |             |       |      |        |          |      |     |

## Impostazioni di base

- Abilita: Selezionare "On" per attivare il servizio DNS configurato. Sono disponibili 4 tipi di DDNS:
  - **DynDNS** Un fornitore leader di DDNS con offerte a pagamento.
  - **No-IP:** un provider DDNS con offerte gratuite. È richiesta la registrazione.
  - **Two-DNS:** Un provider DDNS con offerte gratuite. È richiesta la registrazione.
  - **FreeDNS:** Un provider DDNS con offerte gratuite. È richiesta la registrazione.
- **Nome host:** inserire il nome host per il DDNS.
- **Nome utente:** Inserire un nome utente per accedere al DDNS.
- **Password:** inserire la password per accedere al DDNS.

# SSL

Secure Sockets Layer (SSL) è la tecnologia di sicurezza standard per la crittografia. Consente la trasmissione sicura di informazioni sensibili come i dati di accesso.

#### Configurazione

#### Configurazione

| erate Certificate |          |               |             |             |                        |                                  |
|-------------------|----------|---------------|-------------|-------------|------------------------|----------------------------------|
| Method            | Self S   | igned         | •           |             |                        |                                  |
|                   |          |               |             |             |                        |                                  |
| tificate Area     |          |               |             |             |                        |                                  |
| Country Code      |          |               |             |             | Organization Name      |                                  |
| country code      | 2-letter | country coo   | ie, e.g; US | S           | organization Name      | e.g; Your company name.          |
|                   |          |               |             |             |                        |                                  |
| Province Name     | Full nar | ne of your si | tate or pr  | ovince.     | Organization Unit Name | e.g; Your department or section. |
|                   |          |               |             |             |                        |                                  |
| City Name         |          |               |             |             | Email Address          |                                  |
|                   |          |               |             |             |                        |                                  |
| Common Name       |          |               |             |             |                        |                                  |
|                   | Hostna   | ne or IP add  | dress of ti | his device. |                        |                                  |

## Generare il certificato

- Metodo: Select "On" to activate the configured DNS Service. There are 4 types of DDNS available:
  - Nessuno: Non viene utilizzato alcun certificato SSL (impostazione predefinita).
  - Autofirmato: Un certificato autofirmato è una chiave privata e proprietaria che non ha alcun legame con una persona o un'organizzazione che esegue una procedura di firma del certificato autorizzata. Per un certificato autofirmato, l'utente può creare un CSR (Certificate Signing Request) compilando le seguenti informazioni.
    - Codice Paese: Inserire un codice paese di due lettere.
    - **Nome dell'organizzazione:** Inserire ad esempio il nome della propria azienda.
    - Nome della provincia: Nome completo dello Stato o della provincia.
    - Nome dell'unità organizzativa: Inserire, ad esempio, il dipartimento o la sezione.
    - Nome della città: Inserire il nome della città.
    - Indirizzo e-mail: Inserire l'indirizzo e-mail di contatto.
    - Nome comune: Inserire il nome host o l'indirizzo IP del dispositivo.
    - Genera certificato: Fare clic per generare il certificato SSL autofirmato e mostrare le informazioni sul certificato.
  - **Richiesta:** Un provider DDNS con offerte gratuite. È richiesta la registrazione.
    - **Codice Paese:** Inserire un codice paese di due lettere.
    - **Nome dell'organizzazione:** Inserire ad esempio il nome della propria azienda.
    - Nome della provincia: Nome completo dello Stato o della provincia.
    - Nome dell'unità organizzativa: Inserire, ad esempio, il dipartimento o la sezione.
    - Nome della città: Inserire il nome della città.
    - Indirizzo e-mail: Inserire l'indirizzo e-mail di contatto.
    - Nome comune: Inserire il nome host o l'indirizzo IP del dispositivo.
  - Caricare il certificato: Un provider DDNS con offerte gratuite. È richiesta la registrazione.
    - **Carica certificato:** Fare clic per caricare sulla telecamera il file del certificato ricevuto dal provider DDNS.
    - **Certificato CA:** Fare clic per caricare sulla telecamera il certificato CA (Certificate Authority) rilasciato da una persona o un'organizzazione autorizzata.

## Informazioni sul certificato

Le informazioni sul certificato vengono visualizzate quando un certificato è stato generato o caricato.

| Common Name  | mobotix                  |         |                          |
|--------------|--------------------------|---------|--------------------------|
| Organization | MOBOTIX                  | Country | DE                       |
| Locality     | Langmail,Pfalz           | Issuer  | MOBOTIX                  |
| Valid from   | Jan 15 18:30:25 1970 GMT | То      | Jan 15 18:30:25 1971 GMT |

#### Cancellare il certificato:

Fare clic per eliminare un certificato.

# Sistema

In questa sezione è possibile regolare le impostazioni specifiche del sistema.

| Live View Configuration | English v                                                              | User:admin   Logout |
|-------------------------|------------------------------------------------------------------------|---------------------|
|                         | Date & Time Audio Firmware Initialization Advanced Security OSD Events |                     |
| Advanced Configuration  | Basic Satting                                                          |                     |
| Encode                  | basic Scrutz Researchers                                               |                     |
| Image                   | Current server time                                                    |                     |
| Lens Control            | 1970/01/15 23:02:30                                                    |                     |
| Video                   | Synchronization Mode                                                   |                     |
| Network                 | O Manually setting Date and Time                                       |                     |
| System 🕨                | Date: 2024/02/06 Time: 12:59:41                                        |                     |
| Account                 | O Synchronize with PC                                                  |                     |
| Event Source            | Date: 2024/02/06 Time: 13:01:28                                        |                     |
| Video Analytics         | <ul> <li>Synchronize with NTP Server</li> </ul>                        |                     |
| Event Setting           |                                                                        |                     |
|                         | NTP Setting                                                            |                     |
|                         | Enable Manual v                                                        |                     |
|                         | Server Address time.stdtime.gov.tw                                     |                     |
|                         | Synchronization Period 7 (1-24)                                        |                     |
|                         | Time Zone Setting                                                      |                     |
|                         | Time Zone                                                              |                     |
|                         |                                                                        | Save                |
## Data e ora

| English        |                                  | <b>~</b> ]                    |                       |                   |       |        | User:admin | Logout |
|----------------|----------------------------------|-------------------------------|-----------------------|-------------------|-------|--------|------------|--------|
| Date & Time    | Audio                            | Firmware                      | Initialization        | Advanced Security | OSD   | Events |            |        |
| Basic S        | Setting                          |                               |                       |                   |       |        |            |        |
| C              | Current Se                       | rver time                     |                       |                   |       |        |            |        |
|                | 1970/0                           | 1/15 23:02:3                  | 30                    |                   |       |        |            |        |
| 5              | Synchroni                        | zation Mode                   |                       |                   |       |        |            |        |
| C              | ) Manua<br>Date:                 | ally setting Da<br>2024/02/06 | ite and Time          | Time: 12:59:41    |       |        |            |        |
| C              | ) Synch<br>Date:                 | ronize with P<br>2024/02/06   | c                     | Time: 13:01:28    |       |        |            |        |
| 0              | Synch                            | ronize with N                 | TP Server             |                   |       |        |            |        |
| NTP Se         | etting                           |                               |                       |                   |       |        |            |        |
| Ei<br>Si<br>Sj | nable<br>erver Addı<br>ynchroniz | ress<br>ation Period          | Manual<br>time.stdtim | e.gov.tw          | (1~24 | 4)     |            |        |
| Time Z         | one Setti                        | ng                            |                       |                   |       |        |            |        |
| т              | ime Zone                         |                               |                       | v GMT+            | 0     | ,      | ]          |        |
|                |                                  |                               |                       |                   |       |        |            | Save   |

#### Impostazioni di base

- **Ora corrente del server:** qui viene visualizzata la data e l'ora corrente.
- Modalità di sincronizzazione:
  - Impostazione manuale di data e ora: impostare manualmente la data e l'ora corrente.
  - Sincronizza con il PC: Selezionare questa opzione per sincronizzare la data e l'ora della telecamera con l'ora del PC.
  - Sincronizza con il server NTP: Selezionare questa opzione per sincronizzare la data e l'ora della telecamera con la data e l'ora del server NTP assegnato.

#### **Impostazioni NTP**

- Abilitazione:
  - Manuale: Impostare manualmente l'indirizzo del time server.
    - **Da server DHCP:**inserire l'indirizzo IP del server DHCP che fornisce l'ora tramite NTP.
    - Sincronizza con il server NTP: Selezionare questa opzione per sincronizzare la data e l'ora della telecamera con la data e l'ora del server NTP assegnato.
    - Periodo di sincronizzazione: Inserire un intervallo di tempo in cui la telecamera deve sincronizzarsi con il server orario.

#### Impostazione del fuso orario

**Fuso orario:** selezionare il fuso orario a cui assegnare la telecamera.

## Audio

La telecamera è dotata di un microfono incorporato per l'ingresso audio.

| Date & Time | Audio      | Firmware | Initialization | Advanced Security | OSD | Events |
|-------------|------------|----------|----------------|-------------------|-----|--------|
| Audio       | In Setting |          |                |                   |     |        |
| S           | ource      |          | Mic In         | ~                 |     |        |
| Er          | nable      |          | On             | ~)                |     |        |
| Er          | ncoding    |          | G.711 μ-law    | ı •               |     |        |
| Le          | evel       |          | Mid            | ~                 |     |        |

#### Impostazione dell'ingresso audio

- **Sorgente:** Selezionare il microfono interno.
- Abilita: Selezionare "On" (impostazione predefinita). per attivare il microfono.
- **Codifica:** Select the audio codec according to your needs:
  - **G.711 a-law:** G.711a (a-law) è utilizzato principalmente in Europa.
  - **G.711 μ-law:** questo codec è utilizzato principalmente negli Stati Uniti.
- Livello: Basso, Medio e Alto sono livelli selezionabili per l'ingresso audio.

#### **Firmware**

| & Time | Audio                   | Firmware | Initialization | Advanced Security | OSD | Event |
|--------|-------------------------|----------|----------------|-------------------|-----|-------|
| System | Informa                 | tion     |                |                   |     |       |
| Fi     | <b>Firmware Version</b> |          | mb2023101      |                   |     |       |
| H      | ardware V               | ersion   | 00.00          |                   |     |       |
| Pr     | oduct Na                | me       | Mx-VT1A-2      | 03-IR             |     |       |
| Se     | rial Numb               | ber      | T32450400      |                   |     |       |
| М      | AC Addres               | s        | 00:03:c5:c3    | 3:00:70           |     |       |

#### Informazioni di sistema

Questa sezione mostra informazioni dettagliate sul firmware della telecamera installato.

#### Caricamento del firmware

È possibile aggiornare manualmente il firmware del sistema.

Durante l'aggiornamento del firmware, la telecamera non sarà disponibile per circa 3 minuti.

**ATTENZIONE!** Non scollegare mai l'alimentazione o il cavo LAN durante il processo di aggiornamento.

 Fare clic su "Scegli file" per selezionare il file del firmware corrispondente, quindi fare clic su "Aggiorna" per continuare.

## Inizializzazione

| ate & Time | Audio            | Firmware | Initialization | Advanced Security | OSD | Event |
|------------|------------------|----------|----------------|-------------------|-----|-------|
| System     | n Informa        | tion     |                |                   |     |       |
| Fi         | Firmware Version |          | mb2023101      | 9TU               |     |       |
| Ha         | ardware V        | ersion   | 00.00          |                   |     |       |
| Pr         | roduct Na        | me       | Mx-VT1A-2      | 03-IR             |     |       |
| Se         | erial Numl       | ber      | T32450400      |                   |     |       |
| M          | MAC Address      |          | 00:03:c5:c3    | 3:00:70           |     |       |

#### Frequenza del sistema

 Selezionare tra 50 Hz e 60 Hz (impostazione predefinita). Una volta impostata la frequenza corretta, è possibile ridurre lo sfarfallio della luce fluorescente.

#### Impostazione di importazione

È possibile importare le impostazioni della telecamera.

Fare clic su "Scegli file" per selezionare un file con le impostazioni precedentemente esportate, quindi fare clic su "Importa".

#### Impostazione di esportazione

• Fare clic su "Esporta" per scaricare le impostazioni di configurazione sul computer locale.

#### Impostazione della configurazione

- **Riavvia:** Fare clic per riavviare la telecamera
- Software Factory Default: Fare clic per ripristinare tutte le configurazioni ai valori di fabbrica, escluse le impostazioni di rete.
- Hardware predefinito in fabbrica: Fare clic su reset per riportare tutte le impostazioni ai valori di fabbrica.

## Sicurezza avanzata

| Active Prevention  |         |                               |                      |       |       |
|--------------------|---------|-------------------------------|----------------------|-------|-------|
| SSH                | Off     | ~                             | SNMP                 | Off ~ |       |
| FTP                | Off     | ~                             | SFTP                 | Off 🗸 |       |
| WS-Discovery       | Off     | ~                             | IP Finder            | Off ~ |       |
| UPNP               | Off     | ~                             | Avahi                | Off v |       |
| Passive Protection |         |                               |                      |       |       |
| Enable             | Off     | ~                             |                      |       |       |
| SSH                |         |                               |                      |       | 0     |
| Enable             | Off     | ~                             | Email                | Off ~ |       |
| Period             |         | 1 (1~10 Mir                   | utes) Frequency      | 5     | 1~10) |
| Ban                | 5       | <ul> <li>(Minutes)</li> </ul> |                      |       |       |
| FTP                |         |                               |                      |       | G     |
| SFTP               |         |                               |                      |       | G     |
| Port Scan          |         |                               |                      |       | O     |
| File Manipulation  |         |                               |                      |       | 0     |
| Email              |         |                               |                      |       |       |
| Authentication     | No_Auth | ~                             | Sender Email Address |       |       |
| Server Address     |         |                               | Port                 |       |       |
| User Name          |         |                               | Password             |       |       |
| Email Address      | 1       | ~                             |                      |       |       |
|                    | Off     | ~                             |                      |       |       |
| Banned IP List     |         |                               |                      |       |       |
|                    |         |                               |                      |       |       |

#### **Prevenzione attiva**

Quando è impostato su "ON", il sistema disabilita le porte di connessione SSH, FTP, WS-Discovery, UPNP, SNMP, SFTP, IP Finder, Avahi.

- **Riavvia:** Fare clic per riavviare la telecamera
- Software Factory Default: Fare clic per ripristinare tutte le configurazioni ai valori di fabbrica, escluse le impostazioni di rete.
- Hardware predefinito in fabbrica: Fare clic su reset per riportare tutte le impostazioni ai valori di fabbrica.

#### **Protezione passiva**

È possibile impostare manualmente il periodo di tempo, la frequenza e le azioni del sistema in caso di inserimento di dati di accesso errati.

#### Email

È possibile configurare gli indirizzi e-mail a cui notificare le azioni sospette.

#### Elenco degli IP vietati

È possibile gestire gli indirizzi IP vietati dal sistema.

## OSD

In quest'area è possibile attivare le impostazioni OSD (On Screen Display). È possibile configurare 3 aree in cui visualizzare le informazioni sopra l'immagine della telecamera, come la data, il testo o i dati dell'evento.

| Date & Time Audio Firm                                             | nware Initialization Advanced Security OSD Events                                                     |   |
|--------------------------------------------------------------------|----------------------------------------------------------------------------------------------------|---|
| Basic Setting<br>OSD 1<br>Enable<br>Background Color<br>Text Color | Off ~<br>Transparent ~<br>White ~                                                                     |   |
| Location Y<br>OSD 2<br>Enable<br>Background Color                  | I     (1-10)       1     (1-10)       Off     v       Transparent     v                               | 7 |
| Text Color<br>Location X<br>Location Y                             | White 1 (1-10)                                                                                        |   |
| Background Color<br>Text Color<br>Location X<br>Location Y         | Transparent         v           White         v           1         (1~10)           1         (1~10) |   |

#### Impostazione di base

È possibile configurare due aree (OSD 1, OSD 2) per visualizzare informazioni aggiuntive sull'immagine della telecamera.

- Abilitazione: selezionare le informazioni da visualizzare.
- **Colore di sfondo:** selezionare il colore di sfondo dell'OSD.
- **Colore testo:** selezionare il colore del testo per l'OSD.
- **Posizione X, Y:** trascinare i cursori per impostare la posizione dell'OSD.

#### **Evento**

È possibile configurare un OSD per visualizzare le informazioni sugli eventi sull'immagine della telecamera.

- **Colore di sfondo:** selezionare il colore di sfondo dell'OSD.
- **Colore testo:** selezionare il colore del testo per l'OSD.
- **Posizione X, Y:** trascinare i cursori per impostare la posizione dell'OSD.

#### Eventi

La telecamera rileva una serie di eventi come movimento, manomissione, perdita di rete, allarme. In quest'area è possibile cercare tipi di eventi specifici e filtrarli in modo mirato.

#### Configurazione

| Event List |            |                     |                     | Filter                                                 |               |
|------------|------------|---------------------|---------------------|--------------------------------------------------------|---------------|
| No.        | Event Type | Start Time          | End Time            | Event Type                                             |               |
| 1          | motion     | 1970/01/16 18:52:14 | 1970/01/16 18:52:16 | Tamper                                                 | Motion        |
| 2          | motion     | 1970/01/16 18:52:48 | 1970/01/16 18:52:50 | Vetwork Loss                                           | Schedule      |
| 3          | motion     | 1970/01/16 18:53:09 | 1970/01/16 18:53:11 | Line Counting                                          | 🗹 Border Line |
| 4          | motion     | 1970/01/16 18:53:11 | 1970/01/16 18:53:12 | Defocus                                                |               |
| 5          | motion     | 1970/01/16 18:53:20 | 1970/01/16 18:53:22 | Time                                                   |               |
|            |            |                     |                     | End Time<br>Search<br>Analysis<br>Motion:5<br>Tamper:0 |               |
|            |            |                     |                     | Audio:0<br>Defocus:0<br>Schedule:0<br>Network Loss:0   |               |

#### Elenco eventi

L'Elenco eventi mostra tutti gli eventi in base al filtro o all'intervallo di tempo impostato.

- **Pulisci:** Fare clic per eliminare tutti gli eventi.
- **Aggiorna:** Fare clic per caricare tutti gli eventi in base al filtro o all'ora impostati.

#### Filtro

- **Tipo di evento:** Selezionare gli eventi da visualizzare nell'elenco degli eventi.
- Tempo: specificare l'intervallo di tempo a partire dal quale gli eventi devono essere visualizzati nell'Elenco eventi.
- Analisi: Quest'area mostra il numero di volte in cui si sono verificati i tipi di eventi specifici in base al filtro o all'intervallo di tempo impostato.

## Conto

In questa sezione è possibile gestire gli account utente.

| Live View Configuration | English      | ~                       |              | User:admin        | Logout |
|-------------------------|--------------|-------------------------|--------------|-------------------|--------|
| Advanced Configuration  | Account Mana | gement LDAP             |              |                   |        |
| Encode                  | Accour       | nt Setting<br>User List |              |                   |        |
| Lens Control            |              | No.                     | Access Level | User name         |        |
| Video                   |              | 0                       | Admin        | admin             |        |
| Network                 |              | 1                       | User         | Sascha            |        |
| System                  |              |                         |              |                   |        |
| Account                 |              |                         |              | Add Modify Delete |        |
| Event Source            |              |                         |              |                   |        |
| Video Analytics         |              |                         |              |                   |        |
| Event Setting           |              |                         |              |                   |        |

## Gestione dei conti

È possibile aggiungere alla telecamera fino a 10 utenti con ruoli diversi.

| Account Management LDAP |              |                   |
|-------------------------|--------------|-------------------|
| Account Setting         |              |                   |
| User List               |              |                   |
| No.                     | Access Level | User name         |
| 0                       | Admin        | admin             |
| 1                       | User         | Sascha            |
| 14V                     | 12           |                   |
|                         |              | Add Modify Delete |
|                         |              |                   |
|                         |              |                   |
|                         |              |                   |

• **Aggiungi:** Fare clic per aggiungere un utente.

| Account Setting |                        |      |        |
|-----------------|------------------------|------|--------|
| Access Level    | OAdmin OOperator OUser |      |        |
| User Name       | Mr X                   |      |        |
| Password        | •••••                  |      |        |
|                 |                        | Save | Cancel |

• Impostazione dell'account: Specificare il livello di accesso, il nome utente e la password.

**NOTA!** La password deve essere lunga almeno 10 caratteri e contenere 1 lettera maiuscola, 1 carattere speciale e caratteri alfanumerici.

I livelli di accesso sono:

- Admin: Il livello "Admin" ha i massimi diritti di accesso alla telecamera e può gestire completamente sia la visualizzazione dal vivo che tutte le impostazioni di configurazione.
- **Operatore:** Un "Operatore" può accedere alla telecamera per utilizzare la visualizzazione live, la memorizzazione e il controllo remoto dell'obiettivo.
- Utente: il livello "Utente" è il livello più basso e può accedere alla telecamera solo per utilizzare la visualizzazione dal vivo.

## LDAP

LDAP (Lightweight Directory Access Protocol) is a network protocol for querying and changing information from distributed directory services.

LDAP is an industry standard for authentication, authorization, address and user directories. Most software products that have to deal with user data and are relevant on the market support LDAP.

| Basic Setting      |                                                           |                               |  |
|--------------------|-----------------------------------------------------------|-------------------------------|--|
| Server             |                                                           |                               |  |
| Port               | 389                                                       | (389, 1025~65535)             |  |
| Base DN            | dc=ipcamera,dc=com                                        |                               |  |
| Bind DN Template   | uid=%u,dc=users,dc=ipcame                                 | ra,dc=com                     |  |
| Search Template    | cn=%u                                                     |                               |  |
| Operators<br>Users | cn=operator,dc=groups,dc=ip<br>cn=user,dc=groups,dc=ipcar | pcamera,dc=com<br>hera,dc=com |  |
| Authentication     |                                                           |                               |  |
| User Name          |                                                           |                               |  |
| Password           |                                                           |                               |  |
|                    |                                                           |                               |  |

#### Impostazione di base

- **Server:** Inserire l'indirizzo del server LDAP.
- Porta Inserire la porta del server LDAP. Si consiglia di utilizzare il numero di porta predefinito 389. Se è necessario modificare il numero di porta, contattare l'amministratore di sistema.
- Base DN: Le stringhe per il Base DN (Distinguish Name) sono aggiornate dal server LDAP a cui si accede.
- Modello Bind DN: Le stringhe del Bind DN Template (sottolivello del Base DN) sono aggiornate dal server LDAP a cui si accede.
- Modello di ricerca: Le stringhe per il modello di ricerca (sono aggiornate dal server LDAP a cui si accede).

#### Mappature di gruppo

- Admins: si riferisce ai diritti dell'amministratore LDAP e ha i massimi diritti di accesso alla telecamera e può gestire completamente sia la visualizzazione dal vivo che tutte le impostazioni di configurazione.
- Gli operatori fanno riferimento ai diritti dell'operatore LDAP e possono accedere alla telecamera per utilizzare la visualizzazione live, la memorizzazione e il controllo remoto dell'obiettivo.

 Utenti: si riferiscono ai diritti dell'utente LDAP e possono accedere alla telecamera solo per utilizzare la visualizzazione live.

#### Autenticazione

- **Nome utente:** Inserire un nome utente per l'autenticazione al servizio LDAP.
- Password: inserire la password corrispondente al nome utente per l'autenticazione al servizio LDAP.
- TLS: è possibile selezionare e inviare il file di certificazione per l'autenticazione al servizio LDAP.

## Fonte dell'evento

Sono disponibili le seguenti sorgenti di eventi: Audio, Defocus, Movimento, Rete, Programmazione, Manomissione.

Le opzioni di configurazione delle sorgenti di eventi consistono essenzialmente nelle opzioni specifiche dell'evento, nei gestori di eventi e nel programma di attivazione. La tabella seguente fornisce una panoramica delle configurazioni delle sorgenti di eventi e delle loro dipendenze.

| Configuration             | nglish v                                                                                                    |                                                                                                    |                                        | User:admin   L     |
|---------------------------|----------------------------------------------------------------------------------------------------|----------------------------------------------------------------------------------------------------|----------------------------------------|--------------------|
| Au<br>anced Configuration | dio Defocus Motion Network                                                                                                    | Schedule Tamper                                                                                                 |                                        |                    |
| Encode                    | Basic Setting                                                                                                    |                                                                                                    |                                        |                    |
| Image                     | Sound Intensity Threshold                                                                                                    |                                                                                                    |                                        |                    |
| Lens Control              | Enable                                                                                                    |                                                                                                    |                                        |                    |
| Video                     |                                                                                                    | 50 (1~100)                                                                                                    |                                        |                    |
| Network                   |                                                                                                    | Annual Annual Annual Annual Annual Annual Annual Annual Annual Annual Annual Annual Annual Annual Annual Annual |                                        |                    |
| System                    |                                                                                                    |                                                                                                    |                                        |                    |
| Account                   |                                                                                                    |                                                                                                    |                                        |                    |
| Event Source              |                                                                                                    |                                                                                                    |                                        |                    |
| Video Analytics           |                                                                                                    |                                                                                                    |                                        |                    |
| Event Setting             | Handlers                                                                                                    |                                                                                                    |                                        |                    |
|                           | Snapshot                                                                                                    |                                                                                                    | Recording                              |                    |
|                           | Store to Edge                                                                                                    |                                                                                                    | Edge Record                            |                    |
|                           | Store to FTP                                                                                                    |                                                                                                    |                                        |                    |
|                           | Email                                                                                                    |                                                                                                    | OSD                                    | HTTP Generic Event |
|                           | Enable                                                                                                    |                                                                                                    |                                        |                    |
|                           | Subject                                                                                                    |                                                                                                    | Fashla 🗖                               | Enable             |
|                           |                                                                                                    |                                                                                                    | Toxt                                   | Method 1 v         |
|                           | Message                                                                                                    |                                                                                                    |                                        | method 1           |
|                           |                                                                                                    | li.                                                                                                    |                                        |                    |
|                           |                                                                                                    |                                                                                                    |                                        |                    |
|                           | Arming Schedule Setting                                                                                                    |                                                                                                    |                                        |                    |
|                           | Edit                                                                                                    | 0 1 2 3 4 5 6 7 8 9 10 11                                                                                       | 12 13 14 15 16 17 18 19 20 21 22 23 24 |                    |
|                           | Monday                                                                                                    |                                                                                                    |                                        |                    |
|                           | fuesday                                                                                                    |                                                                                                    |                                        |                    |
|                           | weanesday                                                                                                    |                                                                                                    |                                        |                    |
|                           | Inursday                                                                                                    |                                                                                                    |                                        |                    |
|                           | Friday                                                                                                    |                                                                                                    |                                        |                    |
|                           | Saturday                                                                                                    |                                                                                                    |                                        |                    |
|                           | March and an a second second sec |                                                                                                    |                                        |                    |
|                           | Sunday                                                                                                    |                                                                                                    |                                        |                    |

## Audio

| sic Setting                               |                        |                                           |                      |
|-------------------------------------------|------------------------|-------------------------------------------|----------------------|
| Sound Intensity Threshold                 |                        |                                           |                      |
| Enable                                    | 50 (1~100)             |                                           |                      |
| Handlers                                  |                        | Preserving                                |                      |
| Shapshot<br>Store to Edge<br>Store to FTP |                        | Record                                    |                      |
| Email                                     |                        | OSD                                       | HTTP Generic Event   |
| Enable                                    | lin                    | Enable  Text                              | Enable<br>Method 1 v |
| ning Schedule Setting                     |                        |                                           |                      |
| Edit                                      | 0 1 2 3 4 5 6 7 8 9 10 | 11 12 13 14 15 16 17 18 19 20 21 22 23 24 |                      |
| Tuesday                                   |                        |                                           |                      |
| Wednesday                                 |                        |                                           |                      |
| Thursday                                  |                        |                                           |                      |
| Friday                                    |                        |                                           |                      |
| Saturday                                  |                        | * * * * * * * * * * * * * *               |                      |
| Sunday                                    |                        |                                           |                      |

#### Impostazione di base

- Abilita: Selezionare per attivare la gestione degli eventi audio.
- Soglia dell'intensità sonora: Trascinare il cursore per impostare la sensibilità.

Gestori:

- **Istantanea:** Se si verifica un evento, la telecamera memorizza un'immagine istantanea.
  - Memorizza su Edge: selezionare per memorizzare le immagini istantanee sulla scheda SD della telecamera.
  - Memorizza su FTP: selezionare per memorizzare le immagini istantanee sul server FTP configurato.
- **Registrazione:** Se si verifica un evento, la telecamera registra una sequenza video.
  - Memorizza su Edge: selezionare per memorizzare il video dell'evento sulla scheda SD della telecamera.
- **E-mail:** Se si verifica un evento, è possibile inviare un messaggio e-mail al server di posta configurato.
  - **Abilita:** Selezionare per inviare un'e-mail quando si verifica un evento.
  - **Oggetto:** Inserire l'oggetto dell'e-mail.
  - Messaggio: Inserire il messaggio e-mail.
- OSD: se si verifica un evento, è possibile visualizzare un messaggio OSD sull'immagine della telecamera.
  - **Abilita:** Selezionare per visualizzare un messaggio sull'immagine quando si verifica un evento.
  - **Testo:** Inserire il testo del messaggio.
  - **Evento generico HTTP:** Se si verifica un evento, è possibile inviare un evento generico HTTP (vedere Evento generico HTTP, p. 104).
    - **Abilita:** Selezionare per inviare un messaggio HTTP Generic Event sull'immagine quando si verifica un evento.
    - Metodo: Selezionare un metodo di evento generico HTTP configurato.

#### Impostazione del programma di attivazione

Vedere Impostazione del programma di attivazione, p. 92.

## Defocus

| sic Setting                                                                                       |         |                         |                                                                          |                    |
|---------------------------------------------------------------------------------------------------|---------|-------------------------|--------------------------------------------------------------------------|--------------------|
| Enable                                                                                            |         |                         |                                                                          |                    |
| Handlers                                                                                          |         |                         |                                                                          |                    |
| Snapshot                                                                                          |         | Re                      | ecording                                                                 |                    |
| Store to Edge                                                                                     |         |                         | ]Edge Record                                                             |                    |
| Email                                                                                             |         |                         | OSD                                                                      | HTTP Generic Event |
| Enable                                                                                            |         |                         | Enable                                                                   | Enable             |
| Message                                                                                           |         | li.                     | Text                                                                     | Method 1 ~         |
|                                                                                                   |         |                         |                                                                          |                    |
| ning Schedule Setting                                                                             |         | 4 5 6 7 8 8 10 11 12 12 |                                                                          |                    |
| ning Schedule Setting                                                                             | 0 1 2 3 | 4 5 6 7 8 9 10 11 12 13 | 14 15 16 17 18 19 20 21 22 23 24                                         |                    |
| ming Schedule Setting <u>Edit</u><br>Monday                                                       | 0 1 2 3 |                         | 14 15 16 17 18 19 20 21 22 23 24                                         |                    |
| ming Schedule Setting                                                                             | 0 1 2 3 |                         | 14 15 16 17 18 19 20 21 22 23 24                                         |                    |
| ning Schedule Setting Edit<br>Monday<br>Tuesday<br>Wednesday                                      |         |                         | 14 15 16 17 18 19 20 21 22 23 24                                         |                    |
| ning Schedule Setting<br>Edit<br>Monday<br>Tuesday<br>Wednesday<br>Thursday                       |         |                         | 14     15     16     17     18     19     20     21     22     23     24 |                    |
| ning Schedule Setting Edit<br>Edit<br>Monday<br>Tuesday<br>Wednesday<br>Thursday<br>Friday        |         |                         | 14     15     16     17     18     19     20     21     22     23     24 |                    |
| ning Schedule Setting<br>Edit<br>Monday<br>Tuesday<br>Wednesday<br>Thursday<br>Friday<br>Saturday |         |                         | 14     15     16     17     18     19     20     21     22     23     24 |                    |

- Abilita: Selezionare per attivare la gestione dell'evento Defocus.
- Gestori:
  - Istantanea: Se si verifica un evento, la telecamera memorizza un'immagine istantanea.
    - Memorizza su Edge: selezionare per memorizzare le immagini istantanee sulla scheda SD della telecamera.
    - Memorizza su FTP: selezionare per memorizzare le immagini istantanee sul server FTP configurato.
  - **Registrazione:** Se si verifica un evento, la telecamera registra una sequenza video.
    - Memorizza su Edge: selezionare per memorizzare il video dell'evento sulla scheda SD della telecamera.
  - **E-mail:** Se si verifica un evento, è possibile inviare un messaggio e-mail al server di posta configurato.
    - Abilita: Selezionare per inviare un'e-mail quando si verifica un evento.
    - **Oggetto:** Inserire l'oggetto dell'e-mail.
    - Messaggio: Inserire il messaggio e-mail.
  - **OSD:** se si verifica un evento, è possibile visualizzare un messaggio OSD sull'immagine della telecamera.
    - **Abilita:** Selezionare per visualizzare un messaggio sull'immagine quando si verifica un evento.
    - Testo: Inserire il testo del messaggio.
  - **Evento generico HTTP:** Se si verifica un evento, è possibile inviare un evento generico HTTP (vedere Evento generico HTTP, p. 104).
    - **Abilita:** Selezionare per inviare un messaggio HTTP Generic Event sull'immagine quando si verifica un evento.
    - Metodo: Selezionare un metodo di evento generico HTTP configurato.

#### Impostazione del programma di attivazione

Vedere Impostazione del programma di attivazione, p. 92.

## Movimento

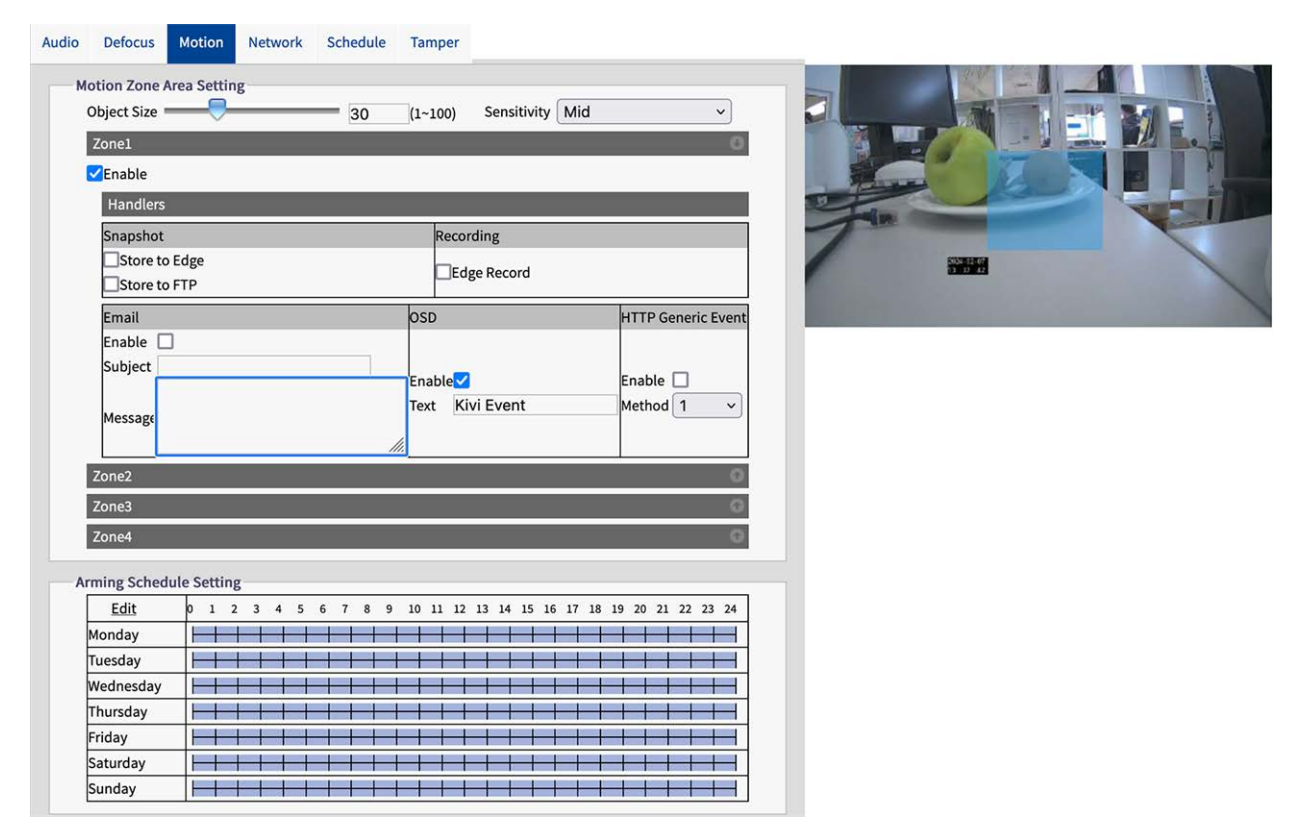

#### Impostazione dell'area di movimento

È possibile personalizzare fino a quattro zone diverse per il rilevamento del movimento nell'immagine della telecamera.

- Dimensione oggetto: Impostare le dimensioni dell'oggetto che deve attivare un evento di rilevamento del movimento. Più basso è il valore, più piccolo è l'oggetto che deve attivare un evento.
- Sensibilità: Specificare la sensibilità per il rilevamento del movimento. Alta significa che la telecamera si attiverà anche in caso di lievi movimenti o variazioni di luce.
- Abilita: Selezionare per attivare la gestione degli eventi di rilevamento del movimento per zona.

Gestori:

- **Istantanea:** Se si verifica un evento, la telecamera memorizza un'immagine istantanea.
  - Memorizza su Edge: selezionare per memorizzare le immagini istantanee sulla scheda SD della telecamera.
  - Memorizza su FTP: selezionare per memorizzare le immagini istantanee sul server FTP configurato.
- **Registrazione:** Se si verifica un evento, la telecamera registra una sequenza video.
  - Memorizza su Edge: selezionare per memorizzare il video dell'evento sulla scheda SD della telecamera.
- **E-mail:** Se si verifica un evento, è possibile inviare un messaggio e-mail al server di posta configurato.
  - **Abilita:** Selezionare per inviare un'e-mail quando si verifica un evento.
  - **Oggetto:** Inserire l'oggetto dell'e-mail.
  - Messaggio: Inserire il messaggio e-mail.
- **OSD:** se si verifica un evento, è possibile visualizzare un messaggio OSD sull'immagine della telecamera.
  - **Abilita:** Selezionare per visualizzare un messaggio sull'immagine quando si verifica un evento.
  - **Testo:** Inserire il testo del messaggio.
- **E-mail:** Se si verifica un evento, è possibile inviare un messaggio e-mail al server di posta configurato.
  - **Abilita:** Selezionare per inviare un'e-mail quando si verifica un evento.
  - **Oggetto:** Inserire l'oggetto dell'e-mail.
  - Messaggio: Inserire il messaggio e-mail.
- Evento generico HTTP: Se si verifica un evento, è possibile inviare un evento generico HTTP (vedere Evento generico HTTP, p. 104).
  - Abilita: Selezionare per inviare un messaggio HTTP Generic Event sull'immagine quando si verifica un evento.
  - **Metodo:** Selezionare un metodo di evento generico HTTP configurato.

#### Impostazione del programma di attivazione

Vedere Impostazione del programma di attivazione, p. 92.

## Rete

| Basic Setting |           |  |   |
|---------------|-----------|--|---|
| Wired Net     | vork Loss |  | 0 |
| Enable        |           |  |   |
| Handle        | rs        |  |   |
| Recordi       | ng        |  |   |
| Edge Re       | cord      |  |   |
| OSD           |           |  |   |
| Enable        |           |  |   |
| Text          |           |  |   |

#### Rete

La telecamera è in grado di gestire eventi di perdita della rete cablata e conflitti di rete cablata.

- Abilita: Selezionare per attivare la gestione degli eventi di rete.
- Gestori:
  - **Registrazione:** Se si verifica un evento, la telecamera registra una sequenza video.
    - Memorizza su Edge: selezionare per memorizzare il video dell'evento sulla scheda SD della telecamera.
  - **OSD:** se si verifica un evento, è possibile visualizzare un messaggio OSD sull'immagine della telecamera.
    - **Abilita:** Selezionare per visualizzare un messaggio sull'immagine quando si verifica un evento.
    - **Testo:** Inserire il testo del messaggio OSD.

#### Impostazione del programma di attivazione

Vedere Impostazione del programma di attivazione, p. 92.

## Programma

| Defocus Motio    | on Netw | vork Schedule | Tamper    |                  |                                         |               |
|------------------|---------|---------------|-----------|------------------|-----------------------------------------|---------------|
| asic Setting     |         |               |           |                  |                                         |               |
| Enable           | Mode    | Regular       | ~         | Trigger Interval |                                         | 5 (5~3600)Sec |
| Handlers         |         |               |           |                  |                                         |               |
| Snapshot         |         |               |           |                  | Recording                               |               |
| Store to Edg     | ge<br>S |               |           |                  | Edge Record                             |               |
| Email            |         |               |           |                  |                                         |               |
| Enable           |         |               |           |                  |                                         |               |
| Subject          |         |               |           |                  |                                         |               |
| Message          |         |               |           | ĥ.               |                                         |               |
| rming Schedule S | etting  |               |           |                  |                                         |               |
|                  | Edit    | 0             | 1 2 3 4 5 | 6 7 8 9 10 11 12 | 13 14 15 16 17 18 19 20 21              | 22 23 24      |
| Monday           |         | ŀ             |           |                  | + + + + + + + + + + + + + + + + + + + + |               |
| Tuesday          |         | ŀ             |           |                  |                                         |               |
| Wednesday        |         | H             |           |                  |                                         |               |
| Thursday         |         | ŀ             |           |                  |                                         |               |
| Friday           |         | H             |           |                  |                                         |               |
| Saturday         |         | H             |           |                  |                                         |               |
|                  |         |               |           |                  |                                         |               |

#### Impostazione di base

- Abilita: Selezionare per attivare la gestione degli eventi di pianificazione.
- Modalità:
  - **Regolare:** Selezionare se la registrazione, una volta attivata, deve continuare regolarmente in base all'intervallo di attivazione impostato.
  - **Persistere:** In modalità "regolare", l'azione viene attivata all'intervallo selezionato.
- Intervallo di attivazione: Si tratta dell'intervallo relativo alla modalità "Regolare" di cui sopra. Ad esempio, se "60", la pianificazione in modalità Regolare si attiva ogni 60 secondi.

- Gestori:
  - **Istantanea:** Se si verifica un evento, la telecamera memorizza un'immagine istantanea.
    - Memorizza su Edge: selezionare per memorizzare le immagini istantanee sulla scheda SD della telecamera.
    - Memorizza su FTP: selezionare per memorizzare le immagini istantanee sul server FTP configurato.
  - **Registrazione:** Se si verifica un evento, la telecamera registra una sequenza video.
    - Memorizza su Edge: selezionare per memorizzare il video dell'evento sulla scheda SD della telecamera.
  - **E-mail:** Se si verifica un evento, è possibile inviare un messaggio e-mail al server di posta configurato.
    - Abilita: Selezionare per inviare un'e-mail quando si verifica un evento.
    - **Oggetto:** Inserire l'oggetto dell'e-mail.
    - Messaggio: Inserire il messaggio e-mail.

#### Impostazione del programma di attivazione

Vedere Impostazione del programma di attivazione, p. 92.

#### Manomissione

Questa funzione viene utilizzata per attivare le azioni corrispondenti in caso di eventi di manipolazione sulla telecamera.

| Sie Setting                                                 | g                                                           |                 |                                                                                                    |                    |
|-------------------------------------------------------------|-------------------------------------------------------------|-----------------|----------------------------------------------------------------------------------------------------|--------------------|
| Enable                                                      |                                                             | Sensitivity Mid | ~                                                                                                    |                    |
| Handle                                                      | ers                                                         |                 |                                                                                                    |                    |
| Snapsh                                                      | ot                                                          |                 | Recording                                                                                                    |                    |
| Store                                                       | e to Edge<br>e to FTP                                       |                 | Edge Record                                                                                                    |                    |
| Email                                                       |                                                             |                 | OSD                                                                                                    | HTTP Generic Event |
| Enable<br>Subject                                           |                                                             |                 | Enable 🗌                                                                                                    | Enable 🗌           |
| Messag                                                      | e                                                           |                 | Text                                                                                                    | Method 1 V         |
|                                                             |                                                             |                 |                                                                                                    |                    |
| ming Sche                                                   | edule Setting                                               |                 |                                                                                                    |                    |
| ming Sche                                                   | edule <mark>Setting</mark><br>Edit                          | 0 1 2 3 4 5     | 6 7 8 9 10 11 12 13 14 15 16 17 18 19 20 21 22 23 24                                                                                                    |                    |
| ming Sche<br>Monday                                         | edule <mark>Setting</mark><br>Edit                          | 0 1 2 3 4 5     | 6 7 8 9 10 11 12 13 14 15 16 17 18 19 20 21 22 23 24                                                                                                    |                    |
| ming Sche<br>Monday<br>Tuesday                              | edule <mark>Setting</mark><br><u>Edit</u><br>V              |                 | 6 7 8 9 10 11 12 13 14 15 16 17 18 19 20 21 22 23 24                                                                                                    |                    |
| ming Sche<br>Monday<br>Tuesday<br>Wednes                    | edule Setting<br>Edit<br>V<br>y<br>sday                     |                 | 6     7     8     9     10     11     12     13     14     15     16     17     18     19     20     21     22     23     24       1     1     1     1     1     1     1     1     1     1     1     1     1     1     1     1     1     1     1     1     1     1     1     1     1     1     1     1     1     1     1     1     1     1     1     1     1     1     1     1     1     1     1     1     1     1     1     1     1     1     1     1     1     1     1     1     1     1     1     1     1     1     1     1     1     1     1     1     1     1     1     1     1     1     1     1     1     1     1     1     1     1     1     1     1     1     1     1     1     1     1     1     1     1     1     1     1     1     1     1     1     1     1     1     1     1     1     1     1     1     1     1     1     1     1 <td></td>                                                                                                    |                    |
| ming Sche<br>Monday<br>Tuesday<br>Wednes<br>Thursda         | edule <u>Setting</u><br><u>Edit</u><br>y<br>y<br>sday<br>ay |                 | 6     7     8     9     10     11     12     13     14     15     16     17     18     19     20     21     22     23     24       1     1     1     1     1     1     1     1     1     1     1     1     1     1     1     1     1     1     1     1     1     1     1     1     1     1     1     1     1     1     1     1     1     1     1     1     1     1     1     1     1     1     1     1     1     1     1     1     1     1     1     1     1     1     1     1     1     1     1     1     1     1     1     1     1     1     1     1     1     1     1     1     1     1     1     1     1     1     1     1     1     1     1     1     1     1     1     1     1     1     1     1     1     1     1     1     1     1     1     1     1     1     1     1     1     1     1     1     1     1     1     1     1     1     1 <td></td>                                                                                                    |                    |
| Monday<br>Tuesday<br>Wednes<br>Thursda                      | Edit <u>Edit</u><br>Y<br>Sday<br>ay                         |                 | 6       7       8       9       10       11       12       13       14       15       16       17       18       19       20       21       22       23       24         1       1       1       1       1       1       1       1       1       1       1       1       1       1       1       1       1       1       1       1       1       1       1       1       1       1       1       1       1       1       1       1       1       1       1       1       1       1       1       1       1       1       1       1       1       1       1       1       1       1       1       1       1       1       1       1       1       1       1       1       1       1       1       1       1       1       1       1       1       1       1       1       1       1       1       1       1       1       1       1       1       1       1       1       1       1       1       1       1       1       1       1       1       1       1       1       1       1 |                    |
| Monday<br>Tuesday<br>Wednes<br>Thursda<br>Friday<br>Saturda | Edit <u>Edit</u><br><u>Edit</u><br>y<br>sday<br>ay          |                 | 6       7       8       9       10       11       12       13       14       15       16       17       18       19       20       21       22       23       24         1       1       1       1       1       14       15       16       17       18       19       20       21       22       23       24         1       1       1       1       1       1       1       1       1       1       1       1       1       1       1       1       1       1       1       1       1       1       1       1       1       1       1       1       1       1       1       1       1       1       1       1       1       1       1       1       1       1       1       1       1       1       1       1       1       1       1       1       1       1       1       1       1       1       1       1       1       1       1       1       1       1       1       1       1       1       1       1       1       1       1       1       1       1       1       1    |                    |

- Abilita: Selezionare per attivare la gestione degli eventi di manomissione.
- Sensibilità: Impostare la sensibilità per il rilevamento delle manomissioni. Alta significa che la telecamera si attiva anche in caso di manomissione lieve, mentre Bassa significa che la telecamera si attiva solo in caso di manomissione grave.
- Gestori:
  - **Istantanea:** Se si verifica un evento, la telecamera memorizza un'immagine istantanea.
    - Memorizza su Edge: selezionare per memorizzare le immagini istantanee sulla scheda SD della telecamera.
    - Memorizza su FTP: selezionare per memorizzare le immagini istantanee sul server FTP configurato.
  - **Registrazione:** Se si verifica un evento, la telecamera registra una sequenza video.
    - Memorizza su Edge: selezionare per memorizzare il video dell'evento sulla scheda SD della telecamera.
  - **E-mail:** Se si verifica un evento, è possibile inviare un messaggio e-mail al server di posta configurato.
    - **Abilita:** Selezionare per inviare un'e-mail quando si verifica un evento.
    - **Oggetto:** Inserire l'oggetto dell'e-mail.
    - Messaggio: Inserire il messaggio e-mail.
  - **OSD:** se si verifica un evento, è possibile visualizzare un messaggio OSD sull'immagine della telecamera.
    - **Abilita:** Selezionare per visualizzare un messaggio sull'immagine quando si verifica un evento.
    - **Testo:** Inserire il testo del messaggio.
  - **Evento generico HTTP:** Se si verifica un evento, è possibile inviare un evento generico HTTP (vedere Evento generico HTTP, p. 104).
    - Abilita: Selezionare per inviare un messaggio HTTP Generic Event sull'immagine quando si verifica un evento.
    - Metodo: Selezionare un metodo di evento generico HTTP configurato.

#### Impostazione del programma di attivazione

Vedere Impostazione del programma di attivazione, p. 92.

## Impostazione del programma di attivazione

| Edit      | 0 1 2 3 4 5 6 7 8 9 10 11 12 13 14 15 16 17 18 19 20 21 22 23 24 |
|-----------|------------------------------------------------------------------|
| Monday    |                                                                  |
| Tuesday   |                                                                  |
| Wednesday |                                                                  |
| Thursday  |                                                                  |
| Friday    |                                                                  |
| Saturday  |                                                                  |
| Sunday    |                                                                  |

- 1. Fare clic su Modifica.
- 2. Impostare fino a tre periodi di tempo per ogni giorno.

|          | Start Time | End Time | Action       |
|----------|------------|----------|--------------|
| Monday   |            |          |              |
|          | 00:00      | 06:00    |              |
|          | 06:00      | 19:59    |              |
|          | 20:00      | 23:59    |              |
| Tuesday  |            |          |              |
|          | 00:00      | 06:00    |              |
|          | 06:00      | 19:59    |              |
|          | 20:00      | 23:59    |              |
| Wednesda | ау         |          |              |
|          | 00:00      | 06:00    |              |
|          | 06:00      | 19:59    |              |
|          | 20:00      | 23:59    |              |
| Thursday |            |          |              |
|          | 00:00      | 06:00    |              |
|          | 06:00      | 19:59    |              |
|          | 20:00      | 23:59    |              |
| Friday   |            |          |              |
|          | 00:00      | 06:00    |              |
|          | 06:00      | 19:59    |              |
|          | 20:00      | 23:59    |              |
| Saturday |            |          |              |
|          | 00:00      | 23:59    |              |
|          | 00:00      | 23:59    |              |
|          | 00:00      | 23:59    |              |
| Sunday   |            |          |              |
|          | 00:00      | 23:59    |              |
|          | 00:00      | 23:59    |              |
|          | 00:00      | 23:59    |              |
|          |            |          | Apply Cancel |

- 3. Controllare per ogni periodo di tempo se gli eventi devono essere gestiti.
- 4. Fare clic su "Applica" per salvare le impostazioni.

## Analisi video

Video Analytics (VA) comprende l'algoritmo proprietario per l'esecuzione di analisi video intelligenti, come ad esempio il rilevamento di intrusi o di persone che si aggirano in un'area specifica sulla

| 400 41 0660tti 00       |                                    |                    |
|-------------------------|------------------------------------|--------------------|
| Live View Configuration | English ~                          | Useradmin   Logout |
| Advanced Configuration  | General Line Counting Border Line  |                    |
| Encode                  | Basic Setting<br>Sensitivity Mid V |                    |
| Image<br>Lens Control   | Size Setting                       |                    |
| Video<br>Network        | Max Object Size                    |                    |
| System<br>Account       | Save<br>Min Object Size            |                    |
| Event Source            |                                    |                    |
| Event Setting           |                                    |                    |

base di oggetti sospetti o il conteggio di persone e flussi di traffico.

#### Generale

Questa pagina contiene le impostazioni generali che si applicano a tutte le funzioni di Video Analytics. Prima di impostare le singole funzioni VA, è necessario definire qui le impostazioni di base.

| General | Line Counting             | Border Line |   |   |   |     |       |  |
|---------|---------------------------|-------------|---|---|---|-----|-------|--|
| Basi    | c Setting<br>nsitivity    | Mid         | ~ |   |   |     | Rev - |  |
| Size    | Setting<br>ax Object Size |             |   |   | 0 |     | 2     |  |
| м       | in Object Size            | Save        |   | _ | 0 | Fin |       |  |
|         |                           |             |   |   |   |     |       |  |

#### Impostazione di base

 Sensibilità: Selezionare un livello di sensibilità per impostare un valore di soglia per l'attivazione delle funzioni VA. Alto significa che le funzioni VA vengono attivate anche per piccoli eventi, mentre basso significa che vengono attivate solo per eventi più grandi.

#### Impostazione delle dimensioni

- Dimensione massima dell'oggetto: Nell'immagine di anteprima, disegnare con il mouse un rettangolo che definisca la dimensione massima dell'oggetto da rilevare e fare clic su "Salva" per attivare le impostazioni.
- Dimensione minima dell'oggetto: Nell'immagine di anteprima, disegnare con il mouse un rettangolo che definisca la dimensione minima dell'oggetto da rilevare e fare clic su "Salva" per attivare le impostazioni.

**NOTA!** Per aumentare la precisione delle funzioni VA, disegnare le dimensioni degli oggetti da rilevare nel modo più accurato possibile.

## Conteggio delle linee

Questa funzione viene utilizzata per contare il numero di oggetti in movimento che passano su una linea definita. Le possibili applicazioni di questa funzione sono, ad esempio, gli ingressi e le uscite di un centro commerciale. Può anche essere utilizzata per contare il flusso del traffico.

| sic Setting                                                              |                           |                          |                     |                       |                        |    |
|--------------------------------------------------------------------------|---------------------------|--------------------------|---------------------|-----------------------|------------------------|----|
| Reference B                                                              | order Line Reset Counting |                          |                     |                       |                        |    |
| Line 1                                                                   |                           |                          | 0                   |                       |                        | 14 |
| nable                                                                    |                           |                          |                     |                       |                        |    |
| Direction                                                                | A -> B                    | ~                        |                     | 12                    | 41.5                   |    |
| Handlers                                                                 |                           |                          |                     | Tim                   |                        | -  |
| Snapshot                                                                 |                           | Recording                |                     |                       | 5036-12-07<br>15 11 25 |    |
| Store to E                                                               | dge                       |                          |                     | and the second second |                        |    |
| Store to F                                                               | ТР                        |                          |                     |                       |                        |    |
| Email                                                                    |                           | DSD                      | HTTP Generic Event  |                       |                        |    |
| Enable 🗌                                                                 |                           |                          |                     |                       |                        |    |
| Subject                                                                  |                           | Enable                   | Enable 🗔            |                       |                        |    |
|                                                                          |                           |                          |                     |                       |                        |    |
| Message                                                                  |                           | lext                     | Method 1 V          |                       |                        |    |
|                                                                          | li.                       |                          |                     |                       |                        |    |
| Line 2                                                                   |                           |                          | 0                   |                       |                        |    |
| Line 3                                                                   |                           |                          | 0                   |                       |                        |    |
|                                                                          |                           |                          |                     |                       |                        |    |
| ming Schedul                                                             | e Setting                 |                          |                     |                       |                        |    |
| T dia                                                                    | 0 1 2 3 4 5 6 7 8 9 1     | 0 11 12 13 14 15 16 17 1 | 8 19 20 21 22 23 24 |                       |                        |    |
| Edit                                                                     |                           |                          |                     |                       |                        |    |
| Monday                                                                   |                           |                          |                     |                       |                        |    |
| Loit<br>Monday<br>Fuesday                                                |                           |                          |                     |                       |                        |    |
| Edit<br>Monday<br>Fuesday<br>Vednesday                                   |                           |                          |                     |                       |                        |    |
| Edit<br>Monday<br>Fuesday<br>Nednesday<br>Fhursday                       |                           |                          |                     |                       |                        |    |
| Loit<br>Monday<br>Fuesday<br>Vednesday<br>Fhursday                       |                           |                          |                     |                       |                        |    |
| Loit<br>Monday<br>Fuesday<br>Wednesday<br>Fhursday<br>Friday<br>Saturday |                           |                          |                     |                       |                        |    |

#### Impostazione di base

Tracciare una linea nell'immagine di anteprima con il mouse.

È possibile disegnare fino a tre linee, ciascuna con le seguenti impostazioni:

- Linea di confine di riferimento: Fare clic per impostare le stesse impostazioni della funzione "Linea di confine" (vedere Linea di confine, p. 96).
- Azzeramento del conteggio: Fare clic per azzerare il conteggio degli oggetti.

È possibile effettuare le seguenti impostazioni per ciascuna riga:

Abilita: Selezionare per attivare la gestione dell'evento Conteggio linee.

**Direzione:** Selezionare la direzione in cui gli oggetti devono attraversare la linea per attivare un allarme.

- Gestori:
  - **Istantanea:** Se si verifica un evento, la telecamera memorizza un'immagine istantanea.
    - Memorizza su Edge: selezionare per memorizzare le immagini istantanee sulla scheda SD della telecamera.
    - Memorizza su FTP: selezionare per memorizzare le immagini istantanee sul server FTP configurato.
  - **Registrazione:** Se si verifica un evento, la telecamera registra una sequenza video.
    - Memorizza su Edge: selezionare per memorizzare il video dell'evento sulla scheda SD della telecamera.
  - **E-mail:** Se si verifica un evento, è possibile inviare un messaggio e-mail al server di posta configurato.
    - Abilita: Selezionare per inviare un'e-mail quando si verifica un evento.
    - **Oggetto:** Inserire l'oggetto dell'e-mail.
    - Messaggio: Inserire il messaggio e-mail.
  - **OSD:** se si verifica un evento, è possibile visualizzare un messaggio OSD sull'immagine della telecamera.
    - **Abilita:** Selezionare per visualizzare un messaggio sull'immagine quando si verifica un evento.
    - Testo: Inserire il testo del messaggio.
  - **Evento generico HTTP:** Se si verifica un evento, è possibile inviare un evento generico HTTP (vedere Evento generico HTTP, p. 104).
    - **Abilita:** Selezionare per inviare un messaggio HTTP Generic Event sull'immagine quando si verifica un evento.
    - Metodo: Selezionare un metodo di evento generico HTTP configurato.

#### Impostazione del programma di attivazione

Vedere Impostazione del programma di attivazione, p. 92.

## Linea di confine

Con questa funzione è possibile impostare linee di confine per sorvegliare aree specifiche all'interno del campo visivo della telecamera. È possibile tracciare più linee intorno a un'area specifica per monitorarla e, non appena si entra nell'area definita, è possibile attivare un'azione.

| he Counting                        |                                                                                                    |
|------------------------------------|----------------------------------------------------------------------------------------------------|
|                                    | 0                                                                                                    |
| Direction A-> B                    | <b>v</b>                                                                                                    |
|                                    |                                                                                                    |
| Percerding                         |                                                                                                    |
| lae                                |                                                                                                    |
| P Edge Reco                        | ord                                                                                                    |
| losp                               | HTTP Generic Event                                                                                                    |
|                                    |                                                                                                    |
|                                    |                                                                                                    |
| Enable                             | Enable                                                                                                    |
| lext                               | Method                                                                                                    |
| 1.                                 |                                                                                                    |
|                                    | 0                                                                                                    |
|                                    | 0                                                                                                    |
|                                    |                                                                                                    |
| Setting                            |                                                                                                    |
| 0 1 2 3 4 5 6 7 8 9 10 11 12 13 14 | 15 16 17 18 19 20 21 22 23 24                                                                                                    |
|                                    |                                                                                                    |
|                                    |                                                                                                    |
|                                    |                                                                                                    |
|                                    |                                                                                                    |
|                                    |                                                                                                    |
|                                    |                                                                                                    |
|                                    | Direction       A -> B         Ige       Enable         P       Enable         Enable       Text         Image: Setting       Image: Setting         Image: Setting       Image: Setting         Image: Setting       Im |

Tracciare una linea nell'immagine di anteprima con il mouse.

È possibile disegnare fino a tre linee, ciascuna con le seguenti impostazioni:

 Linea di confine di riferimento: Fare clic per impostare le stesse impostazioni della funzione "Conteggio linee" (vedere Conteggio delle linee, p. 95).

È possibile effettuare le seguenti impostazioni per ciascuna riga:

Abilita: Selezionare per attivare la gestione dell'evento Linea di confine.

**Direzione:** Selezionare la direzione in cui gli oggetti devono attraversare la linea per attivare un allarme.

- Gestori:
  - **Istantanea:** Se si verifica un evento, la telecamera memorizza un'immagine istantanea.
    - **Memorizza su Edge:** selezionare per memorizzare le immagini istantanee sulla scheda SD della telecamera.
    - Memorizza su FTP: selezionare per memorizzare le immagini istantanee sul server FTP configurato.
  - **Registrazione:** Se si verifica un evento, la telecamera registra una sequenza video.
    - Memorizza su Edge: selezionare per memorizzare il video dell'evento sulla scheda SD della telecamera.
  - **E-mail:** Se si verifica un evento, è possibile inviare un messaggio e-mail al server di posta configurato.
    - Abilita: Selezionare per inviare un'e-mail quando si verifica un evento.
    - **Oggetto:** Inserire l'oggetto dell'e-mail.
    - Messaggio: Inserire il messaggio e-mail.
  - **OSD:** se si verifica un evento, è possibile visualizzare un messaggio OSD sull'immagine della telecamera.
    - **Abilita:** Selezionare per visualizzare un messaggio sull'immagine quando si verifica un evento.
    - Testo: Inserire il testo del messaggio.
  - **Evento generico HTTP:** Se si verifica un evento, è possibile inviare un evento generico HTTP (vedere Evento generico HTTP, p. 104).
    - **Abilita:** Selezionare per inviare un messaggio HTTP Generic Event sull'immagine quando si verifica un evento.
    - Metodo: Selezionare un metodo di evento generico HTTP configurato.

#### Impostazione del programma di attivazione

Vedere Impostazione del programma di attivazione, p. 92.

## Impostazioni evento

In questa sezione è possibile effettuare impostazioni dettagliate che definiscono il modo in cui la telecamera deve elaborare gli eventi che si verificano.

Configurazione

| dvanced Configuration Encode Image Lens Control Video Network System Account Event Source Video Analytics Event Sotring Image   Event Sotring Image   Image  Image | Live View Configuration | English v                |                                     | User:admin   Lo |
|----------------------------------------------------------------------------------------------------|-------------------------|--------------------------|-------------------------------------|-----------------|
| dvanced Configuration   Encode   Image   Lens Control   Video   Network   System   System   Server Address   Port   User Name   Possword     Sender Settings                                                                                                    |                         | Email FTP Record Setting | SD Card Snapshot HTTP Generic Event |                 |
| Encode   Image   Adventication   Ness Setting   Port   User Name   Postr Name   Postr Name   Postr Name   Postr Name   Postr Name   System   Account   Event Source   Video Analytics   Postr Setting                                                                                                    | dvanced Configuration   | Pasis Catting            |                                     |                 |
| Image   Lens Control   Video   Video   Video   Network   System   Account   Event Source   Video Analytics   Event Soting                                                                                                    | Encode                  | Basic Setting            | No Auth                             |                 |
| Lens Control   Video   Video   Network   Password   System   Account   Event Source   Video Analytics   Event Setting                                                                                                    | Image                   | Sonier Address           | No_Addin •                          |                 |
| Video         User Name           Network         Password           System         Sender Settings           Event Source         Sender Settings           Video Analytics         Email Address List           Event Setting         Email Address List           Mo.         Enable         Email Address           1                                                                                                    | Lens Control            | Port                     |                                     |                 |
| Network         Password           System         Password           Account         Sender Settings           Video Analytics         Attach Image           Video Setting         Off             Event Setting         Email Address List             No.         Enable           1                                                                                                    | Video                   | User Name                |                                     |                 |
| System   Accunt   Event Source   Video Analytics   Event Setting                                                                                                    | Network                 | Password                 |                                     |                 |
| Account         Sender Settings           Event Source         Sender Email Address           Video Analytics         Attach Image           Event Setting         Off             Event Setting         Email Address List             Mo.         Enable           Email Address List         Email Address           1                                                                                                    | System                  |                          |                                     |                 |
| Event Source   Video Analytics   Event Sotting     Sender Email Address     Attach Image     Email Address List     I   I <t< td=""><td>Account</td><td>Sender Settings</td><td></td><td></td></t<>                                                                                                    | Account                 | Sender Settings          |                                     |                 |
| Video Analytics       Attach Image       Off         Event Setting                                                                                                    | Event Source            | Sender Email Address     |                                     |                 |
| Event Setting       Email Address List         No.       Enable       Email Address         1                                                                                                    | Video Analytics         | Attach Image             | Off v                               |                 |
| Email Address List         No.       Enail Address         1                                                                                                    | Event Setting           | >                        |                                     |                 |
| No.     Enable     Email Address       1                                                                                                    |                         | Email Address List       |                                     |                 |
|                                                                                                    |                         | No. Enable               | Email Address                       |                 |
| 2                                                                                                    |                         | 1 🗆                      |                                     |                 |
| 3       3         4       -         5       -         6       -         7       -         8       -         9       -         10       -                                                                                                    |                         | 2 🗆                      |                                     |                 |
| 4                                                                                                    |                         | 3 🗆                      |                                     |                 |
| 5       -         6       -         7       -         8       -         9       -         10       -                                                                                                    |                         | 4 🗆                      |                                     |                 |
| 6                                                                                                    |                         | 5 🗆                      |                                     |                 |
|                                                                                                    |                         | 6 🗆                      |                                     |                 |
|                                                                                                    |                         | 7 🗆                      |                                     |                 |
|                                                                                                    |                         | 8 🗆                      |                                     |                 |
| 10                                                                                                    |                         | 9 🗆                      |                                     |                 |
|                                                                                                    |                         | 10 🗆                     |                                     |                 |

## Email

In questa sezione è possibile effettuare impostazioni dettagliate per la notifica via e-mail degli eventi.

**NOTA!** Per utilizzare questa funzione, accertarsi di aver attivato l'invio di e-mail nelle impostazioni della sorgente eventi (vedere Fonte dell'evento, p. 81).

|                                                  | ecord Setting         | SD Card Sn | apshot HT | TTP Generic Ever | it |  |  |  |  |  |  |
|--------------------------------------------------|-----------------------|------------|-----------|------------------|----|--|--|--|--|--|--|
| Basic Setti                                      | ng                    |            |           |                  |    |  |  |  |  |  |  |
| Auther                                           | ntication             | No_Auth    | n -       | ~                |    |  |  |  |  |  |  |
| Server                                           | Address               |            |           |                  |    |  |  |  |  |  |  |
| Port                                             |                       |            |           |                  |    |  |  |  |  |  |  |
| User N                                           | ame                   |            |           |                  |    |  |  |  |  |  |  |
| Passw                                            | ord                   |            |           |                  |    |  |  |  |  |  |  |
| Can day Cat                                      |                       |            |           |                  |    |  |  |  |  |  |  |
| - Sender Set                                     | ungs<br>Empil Addroce |            |           |                  |    |  |  |  |  |  |  |
| Attach                                           | Image Address         | 0#         |           |                  |    |  |  |  |  |  |  |
| Attach                                           | image                 | UII        |           | •                |    |  |  |  |  |  |  |
| - Email Addr                                     | ess List              |            |           |                  |    |  |  |  |  |  |  |
| Linditridui                                      |                       |            |           |                  |    |  |  |  |  |  |  |
| No.                                              | Enable                |            | Ema       | ail Address      |    |  |  |  |  |  |  |
| No.                                              | Enable                |            | Ema       | ail Address      |    |  |  |  |  |  |  |
| No.<br>1<br>2                                    | Enable                |            | Ema       | ail Address      |    |  |  |  |  |  |  |
| No.<br>1<br>2<br>3                               | Enable                |            | Ema       | ail Address      |    |  |  |  |  |  |  |
| No.<br>1<br>2<br>3<br>4                          | Enable                |            | Ema       | ail Address      |    |  |  |  |  |  |  |
| No.<br>1<br>2<br>3<br>4<br>5                     | Enable                |            | Ema       | ail Address      |    |  |  |  |  |  |  |
| No.<br>1<br>2<br>3<br>4<br>5<br>6                | Enable                |            | Ema       | ail Address      |    |  |  |  |  |  |  |
| No.<br>1<br>2<br>3<br>4<br>5<br>6<br>7           | Enable                |            | Ema       | ail Address      |    |  |  |  |  |  |  |
| No.<br>1<br>2<br>3<br>4<br>5<br>6<br>7<br>8      | Enable                |            | Ema       | ail Address      |    |  |  |  |  |  |  |
| No.<br>1<br>2<br>3<br>4<br>5<br>6<br>7<br>8<br>9 | Enable                |            | Ema       | ail Address      |    |  |  |  |  |  |  |

- **Autenticazione:** Selezionare un tipo di autenticazione:
- **No\_Auth:** Nessuna restrizione (impostazione predefinita).
  - SMTP\_Plain: PLAIN è il nome di un meccanismo di autenticazione SASL registrato che serve come parametro per il comando AUTH. Il meccanismo di autenticazione PLAIN è descritto nella RFC 2595. Plain è il meno sicuro di tutti i meccanismi di autenticazione SASL, poiché la password viene inviata in chiaro sulla rete.
  - Accesso: Il meccanismo di login è supportato da diversi client di posta elettronica.
  - TLS\_TTLS: TLS (Transport Layer Security) è solitamente implementato in aggiunta a uno dei protocolli di livello di trasporto che incapsulano protocolli specifici per le applicazioni, come HTTP, FTP, SMTP, NNTP e XMPP. Il protocollo TLS consente alle applicazioni client-server di comunicare in rete in modo da evitare intercettazioni e manomissioni.
- Indirizzo server: Inserire l'indirizzo del server di posta elettronica
- Porta: inserire la porta per la comunicazione con il server di posta. Di solito il numero di porta è 25.
- **Nome utente:** Inserire il nome utente con cui ci si collega al server di posta.
- **Password:** inserire la password dell'utente con cui si accede al server di posta.

#### Impostazione del mittente

- Indirizzo e-mail del mittente: Inserire l'indirizzo e-mail del mittente
- Allega immagine: Impostare su "ON" per aggiungere un'immagine dell'ora dell'evento come allegato.

#### Elenco degli indirizzi e-mail

Questa funzione può essere utilizzata per notificare fino a 10 destinatari via e-mail quando si verificano eventi.

- Abilita: Selezionare per attivare l'indirizzo e-mail corrispondente.
- **Indirizzo e-mail:** Inserire l'indirizzo e-mail del destinatario della notifica.

#### FTP

In questa sezione è possibile collegare un server FTP al quale caricare le immagini quando si verifica un evento.

**NOTA!** Per utilizzare questa funzione, accertarsi di aver attivato l'opzione di memorizzazione su FTP nelle impostazioni della sorgente eventi (vedere Fonte dell'evento, p. 81).

| Basic Setting                                   |        |   |                  |  |
|-------------------------------------------------|--------|---|------------------|--|
| Server Address<br>Port<br>User Name<br>Password |        |   | (21, 1025~65535) |  |
| Mode                                            | Active | ~ |                  |  |

#### Impostazione di base

- Indirizzo server: Inserire l'indirizzo del server FTP.
- Porta: inserire la porta per la comunicazione con il server FTP. Di solito il numero di porta è 21.
- **Nome utente:** Inserire il nome utente con cui ci si collega al server FTP.
- **Password:** inserire la password dell'utente con cui si accede al server FTP.
- Modalità: Selezionare la modalità di connessione da utilizzare:
  - Attivo: Se si seleziona "Attivo", la telecamera si connette continuamente al server FTP, il che richiede una maggiore larghezza di banda di rete ma consente una risposta immediata.
  - Passivo: se si seleziona l'opzione "Passivo", la telecamera stabilisce una connessione al server FTP solo quando necessario.

#### Impostazione del record

In questa sezione è possibile effettuare impostazioni dettagliate per la registrazione video.

**NOTA!** Per utilizzare questa funzione, accertarsi di aver attivato l'opzione di registrazione nelle impostazioni della sorgente eventi (vedere Fonte dell'evento, p. 81).

| il FTP Record Setting | SD Card Snap | shot HTTP Generic Event |  |
|-----------------------|--------------|-------------------------|--|
| Basic Setting         |              |                         |  |
| Record Type           | Video        | ~                       |  |
| Record Status         | One Shot     | ~                       |  |
| Clip Duration         | 5            | (5~10 Sec)              |  |
| Clip Size             | 50           | (50~100 MB)             |  |
| Record Codec          | H264         | ~                       |  |

- **Tipo di registrazione:** Selezionare la modalità di connessione da utilizzare:
  - **Video:** Solo il video verrà registrato in caso di attivazione dell'evento (impostazione predefinita).
  - Audio e video: Sia il video che l'audio saranno registrati durante l'evento.
- **Stato della registrazione:** Selezionare la modalità di connessione da utilizzare:
  - **One Shot:** In caso di evento, la telecamera registra un video con la durata e le dimensioni del file designate (impostazione predefinita).
  - **Continuo:** la telecamera continua a registrare video in modo continuo.
- Durata del clip: Se si seleziona la modalità di registrazione "One Shot", è possibile impostare una durata del clip compresa tra 5 e 10 secondi.
- Dimensione clip: Se si seleziona la modalità di registrazione "One Shot", è possibile impostare una dimensione del clip compresa tra 50 e 100 MB.
- **Codec di registrazione:** Selezionare il codec preferito per la registrazione MPEG. I codec disponibili sono H.264 e H.265 (predefinito).

## Scheda SD

In questa sezione è possibile effettuare impostazioni dettagliate per la registrazione degli eventi sulla scheda SD. È inoltre possibile cercare le registrazioni sulla scheda SD e scaricarle.

**NOTA!** Per utilizzare questa funzione, accertarsi di aver attivato l'opzione di registrazione nelle impostazioni della sorgente eventi (vedere Fonte dell'evento, p. 81).

| Ove<br>Stat<br>Enci | rwrite<br>us<br>rypteo | l Moc | le     |      | st<br>C | Off<br>O card<br>Off | <pre></pre> | eserve 20MB) |             |           |           |
|---------------------|------------------------|-------|--------|------|---------|----------------------|-------------|--------------|-------------|-----------|-----------|
| ownloa              | d SD                   | File  |        |      |         | orma                 |             |              |             |           |           |
| 0                   | 1                      | Febr  | uary   | 2024 | F.      | 0                    | Select All  | NO           | Folder name | File name | File size |
| Su                  | Mo                     | Tu    | We     | Th   | Fr      | Sa                   |             |              |             |           |           |
|                     | $\square$              |       |        | 1    | 2       | 3                    |             |              |             |           |           |
| 4                   | 5                      | 6     | 7      | 8    | 9       | 10                   |             |              |             |           |           |
| 11                  | 12                     | 13    | 14     | 15   | 16      | 17                   |             |              |             |           |           |
| 18                  | 10                     | 20    | 21     | 22   | 23      | 24                   |             |              |             |           |           |
| 25                  | 26                     | 20    | 29     | 20   | 20      | 27                   |             |              |             |           |           |
| 20                  | 20                     | 21    | 20     | 23   |         |                      |             |              |             |           |           |
|                     |                        |       |        | _    |         |                      |             |              |             |           |           |
|                     | ate of c               | lata  | Toda   | y 🛄  | Select  | t Date               |             |              |             |           |           |
|                     |                        | 4     | Jearci |      |         |                      |             |              |             |           |           |
|                     |                        |       |        |      |         |                      |             |              |             |           |           |

- Sovrascrittura:
  - **Off: le** registrazioni sulla scheda SD non vengono sovrascritte (impostazione predefinita).
  - On: Le registrazioni vengono sovrascritte non appena la scheda SD è piena. I file più vecchi vengono sovrascritti per primi. Il processo viene avviato non appena la capacità residua della scheda SD integrata è inferiore a 20 MB.
- Modalità di crittografia: I dati sulla scheda SD vengono crittografati:
  - **Off:** selezionare questa opzione se i dati memorizzati sulla scheda SD non devono essere crittografati. (impostazione predefinita).
  - **On:** Selezionare questa opzione se i dati memorizzati sulla scheda SD devono essere crittografati.
- Formato SD: Fare clic per formattare la scheda SD.

**NOTA!** La formattazione della scheda SD cancellerà sempre tutti i dati in essa contenuti, indipendentemente dal fatto che la modalità di crittografia sia "On" o "Off".

**NOTA!** Per accedere ai dati memorizzati sulla scheda SD da Windows OS o Mac OS, è necessario un driver o un'applicazione ext4 di terze parti.

#### Istantanea

In questa sezione è possibile effettuare impostazioni dettagliate per l'acquisizione di istantanee di eventi.

**NOTA!** Per utilizzare questa funzione, accertarsi di aver attivato le opzioni di istantanea nelle impostazioni della sorgente eventi (vedere Fonte dell'evento, p. 81).

| Email | FTP      | Record Setting      | SD Card | Snapshot | HTTP Gener | ic Event           |
|-------|----------|---------------------|---------|----------|------------|--------------------|
| -1    | Basic Se | etting              |         |          |            |                    |
|       | Pre      | e Event Capture Co  | unt     |          | 3          | (1~10 Frame)       |
|       | Eve      | ent Capture Interva | d       |          | 1          | (1~10 Sec)         |
|       | Po       | st Event Capture Co | ount    |          | 3          | (1~infinite Frame) |
|       |          |                     |         |          |            |                    |

#### Impostazione di base

- Conteggio cattura pre-evento: Impostare un numero di fotogrammi da catturare prima di un evento. Sono possibili al massimo 10 fotogrammi.
- Intervallo di cattura eventi: Impostare un intervallo di tempo compreso tra 1 e 10 secondi tra la cattura di un'istantanea e l'altra.
- Conteggio cattura post-evento: Impostare un numero di fotogrammi da catturare dopo che si è verificato un evento.

## **Evento generico HTTP**

HTTP Generic Event, è possibile inviare messaggi e comandi, ad esempio, direttamente a un videoregistratore di rete (NVR) che supporta la funzione di comando CGI. È possibile personalizzare i messaggi e i comandi come richiesto nelle impostazioni della sorgente dell'evento.

**NOTA!** Per utilizzare questa funzione, accertarsi di aver attivato le opzioni HTTP Generic Event nelle impostazioni della sorgente eventi (vedere Fonte dell'evento, p. 81).

| Title                                                                        |                                                                                       |                                                                      |                                                                                                    |
|------------------------------------------------------------------------------|---------------------------------------------------------------------------------------|----------------------------------------------------------------------|----------------------------------------------------------------------------------------------------|
| URL<br>Option<br>User Name<br>Password<br>Active Message<br>Inactive Message | Get                                                                                   |                                                                      |                                                                                                    |
|                                                                              | Title<br>URL<br>Option<br>User Name<br>Password<br>Active Message<br>Inactive Message | Title URL URL URL User Name Password Active Message Inactive Message | Title       URL       Option       Get       User Name       Password       Active Message       Inactive Message |

- Metodo: Selezionare il metodo di evento che si desidera specificare. Se necessario, chiedere all'amministratore il metodo richiesto.
- **Titolo:** Impostare il titolo dei messaggi dell'evento.
- URL: Inserire l'indirizzo web del destinatario dell'evento.
- **Opzione:** Selezionare il metodo di trasmissione dell'evento.
  - GET: Il metodo Get è un metodo semplice e veloce per trasmettere messaggi, ma è meno sicuro di Post.
  - POST: Il metodo Post è un modo più complicato di trasmettere i messaggi, ma anche un po' più sicuro del metodo Get.
- **Nome utente:** Inserire il nome utente con cui ci si collega al server.
- **Password:** inserire la password dell'utente con cui si accede al server.
- Messaggio attivo: La telecamera invia un messaggio attivo al server quando si verifica un evento di attivazione.
- Messaggio inattivo: La telecamera invia un messaggio di inattività al server quando si verifica un evento di attivazione.

# 6

# Informazioni sull'assistenza tecnica

Questa sezione contiene le seguenti informazioni:

| Specifiche tecniche | 108 |
|---------------------|-----|
| Specifiche DORI     | 112 |

## Specifiche tecniche

## Informazioni sul prodotto

| Nome del prodotto | 5MP IR Vandal Turret |
|-------------------|----------------------|
| Codice d'ordine   | Mx-VT1A-5-IR         |

## **Progettazione hardware**

| Processore                   | Novatec NT98560 (Single-core ARM <sup>®</sup> Cortex <sup>®</sup> -A9, 960 MHz) |
|------------------------------|---------------------------------------------------------------------------------|
| Memoria                      | RAM: 512 MByte                                                                  |
|                              | FLASH: 256 MByte                                                                |
| Sensore di immagine          | 5MP CMOS progressivo da 1/2,8"                                                  |
| Pixel effettivi (utilizzati) | 2608x1964 (5MP)                                                                 |

#### Lente

| Illuminazione minima           | Colore: 0,18 lux                  |
|--------------------------------|-----------------------------------|
|                                | B/N: 0,09 lux, (0 lux, IR acceso) |
|                                | F1.6, AGC=on, 30 IRE, 1/1 s       |
| Caratteristiche dell'obiettivo | Obiettivo fisso                   |
|                                | Lunghezza focale: 2,8 mm          |
|                                | Apertura: F1.6                    |
|                                | FOV H x V: 97°x 70,5°             |

## Telecamera

| Giorno/Notte                 | Filtro IR-cut a commutazione automatica                                 |
|------------------------------|-------------------------------------------------------------------------|
| Velocità dell'otturatore     | Auto / Manuale / WDR: da 1 a 1/10000 s                                  |
| Modalità priorità otturatore | Fino a 1/7,5 s                                                          |
| Frame rate (massimo)         | WDR on/off:                                                             |
|                              | H.265/H.264: 5MP@30 fps                                                 |
|                              | MJPEG: 1080p@30 fps                                                     |
| Guadagno automatico          | Guadagno minimo: 0 dB, guadagno massimo: 36 dB, dimensione del passo: 3 |
| WDR                                       | Fino a 120 dB                                                                                                    |  |  |
|-------------------------------------------|----------------------------------------------------------------------------------------------------|--|--|
| Zoom                                      | Fisso                                                                                                    |  |  |
| Impostazioni immagine                     | Colore, luminosità, nitidezza, contrasto, bilanciamento del bianco, con-<br>trollo del guadagno, 2DNR, 3DNR, BLC, EV, corezione gamma, satu-<br>razione, tinta |  |  |
| Rotazione dell'immagine                   | 90°, 180°, 270°                                                                                                    |  |  |
| Regolazione del corpo della<br>telecamera | Pan/inclinazione/rotazione                                                                                                    |  |  |

#### **Codec video**

| Compressione/codifica | H.265/H.264/MJPEG                                                    |
|-----------------------|----------------------------------------------------------------------|
| Streaming             | Fino a 3 flussi configurabili individualmente in H.264/H.265/MJPEG.  |
|                       | Risoluzione, frequenza fotogrammi e larghezza di banda configurabili |
|                       | CVBR/CBR/istream in H.265/H.264                                      |

### Codec audio

| Compressione/codifica | G.711a/u            |
|-----------------------|---------------------|
| Streaming             | A senso unico       |
| Ingresso audio        | Microfono integrato |

## Caratteristiche di sicurezza informatica

| Protezione con password                       | Sì (compresa la modifica "forzata" della password<br>durante la configurazione iniziale)                                         |
|-----------------------------------------------|----------------------------------------------------------------------------------------------------|
| Filtraggio degli indirizzi IP                 | Sì (per limitare l'accesso non autorizzato in base agli<br>indirizzi IP)                                                         |
| Controllo dell'accesso alla rete IEEE 802.1X  | Sì (per la sicurezza di rete e l'autenticazione avan-<br>zate)                                                                   |
| Autenticazione Digest                         | Sì (per l'autenticazione sicura degli utenti)                                                                                    |
| Secure Boot                                   | Sì (supporto dell'impostazione IP fissa e della con-<br>figurazione IP DHCP automatica in base all'indirizzo<br>MAC individuale) |
| Crittografia AES per la protezione della pas- | Sì (per garantire una crittografia forte per la memo-                                                                            |

#### Informazioni sull'assistenza tecnica Specifiche tecniche

| sword                       | rizzazione delle password)                                                                                                    |
|-----------------------------|----------------------------------------------------------------------------------------------------|
| HTTPS/SSL (utilizzando TLS) | Sì (TLS 1.2 predefinito, TLS 1.0/1.1 opzionale sele-<br>zionabile)                                                                                                    |
| Gestione di utenti e gruppi | Sì (per il controllo degli accessi a grana fine)                                                                                                    |
| Sicurezza avanzata          | Sì (attiva/passiva: La protezione <b>attiva</b> controlla<br>l'abilitazione e la disabilitazione di varie comu-<br>nicazioni di rete. La protezione <b>passiva</b> limita il<br>numero di operazioni e la durata del divieto. Se il<br>limite viene raggiunto, l'utente viene bannato). |
| Autenticazione RTSP         | Sì (per limitare l'accesso non autorizzato ai flussi<br>RTSP)                                                                                                    |
| SFTP                        | Sì (protocollo di rete che trasferisce in modo sicuro i<br>file tra un client e un server utilizzando SSH)                                                                                                    |

#### Rete

| Interfaccia           | Ethernet 10/100 Mbps                                                                                                    |
|-----------------------|----------------------------------------------------------------------------------------------------|
| Protocolli supportati | ARP, DHCP, DNS, FTP, HTTP, HTTPS, ICMP, IGMP, IPv4/6, NTP,<br>RTSP/RTCP/RTP, RTMP, QoS, SMTP, SNMP v1/2c/3, TCP, TLS/TTLS,<br>UDP, UPnP, 802.1X, Bonjour, DDNS, PPPoE |
| Conformità ONVIF      | Supporta i profili S/G/T/M                                                                                                    |
| Browser supportati    | Microsoft Edge, Firefox, Google Chrome                                                                                                    |

## Integrazione del sistema

| Azioni dell'evento | Registrazione programmata (JPG/MP4)                                                                                                    |  |
|--------------------|----------------------------------------------------------------------------------------------------|--|
|                    | Analisi video basata su DNN (conteggio di linee, linee di con-<br>fine, classificazione/filtraggio di oggetti per persone, veicoli,<br>ecc.) |  |
|                    | Registrazione video e audio su memoria edge                                                                                                  |  |
|                    | Caricamento dei file: FTP e e-mail                                                                                                    |  |
|                    | Notifica: Email (JPG)                                                                                                    |  |
|                    | Indicazione OSD                                                                                                    |  |
|                    | Registrazione su scheda SD (*JPG/MP4)                                                                                                    |  |

### Generale

| Materiale<br>dell'alloggiamento                | Metallo                                                                                                    |  |  |
|------------------------------------------------|----------------------------------------------------------------------------------------------------|--|--|
| Colore dell'alloggiamento                      | RAL 9003                                                                                                    |  |  |
| Illuminazione IR                               | 850 nm; fino a 30 m/98 ft distanza a seconda della riflessione della scena                                                                                                  |  |  |
| Immagazzinamento video                         | Supporto per schede micro SD fino a 512 GB.<br>Supporto per la registrazione su MOVE NVR, MOBOTIX Cloud (tramit<br>MOBOTIX Bridge), MOBOTIX HUB, MxMC (tramite MOBOTIX NAS) |  |  |
| Aggiornabile da remoto                         | Sì                                                                                                    |  |  |
| Requisiti di alimentazione                     | IEEE802.3af, classe 3, max 10 watt<br>DC12V, max 10 watt                                                                                                    |  |  |
| Connettori                                     | <ul> <li>RJ45</li> <li>1 presa jack da 12 V CC</li> <li>1 x Pulsante Reset / Default</li> </ul>                                                                             |  |  |
| Classe di protezione ambien- IP66/IK10<br>tale |                                                                                                    |  |  |
| Temperatura di esercizio                       | Da -30°C a 60°C/-22°F a 140°F con riscaldatore integrato ON                                                                                                    |  |  |
| Umidità relativa                               | 95 % senza condensa                                                                                                    |  |  |
| Condizioni di conservazione                    | e Da -40 a 60 °C/da -4 a 158 °F                                                                                                    |  |  |
| Approvazioni                                   | EMC: CE, FCC, BIS<br>Sicurezza: LVD                                                                                                    |  |  |
| Garanzia                                       | 5 anni; parti meccanicamente usurabili (motore, ingranaggi, cinghie, ecc.) escluse                                                                                          |  |  |
| Dimensioni                                     | ø 120 x 95 mm                                                                                                    |  |  |
| Peso                                           | 680 g                                                                                                    |  |  |

**NOTA!** Osservare il documento <u>MOBOTIX MOVE Installation Hints</u> per garantire prestazioni ottimali delle funzioni della telecamera.

## **Specifiche DORI**

Nel contesto della videosorveglianza. "DORI" è l'acronimo di Detection, Observation, Recognition and Identification (Rilevamento, osservazione, riconoscimento e identificazione) e si basa sulla norma IEC EN62676-4: 2015. Questi livelli definiscono i pixel minimi che il volto di una persona deve avere per fornire una corretta identificazione, ad esempio.

- Rilevamento: Fino a questa distanza è possibile determinare in modo affidabile la presenza di una persona o di un veicolo.
- Osservazione: Fino a questa distanza è possibile vedere i dettagli caratteristici di un individuo, come ad esempio l'abbigliamento.
- Riconoscimento: Fino a questa distanza, è possibile determinare con un alto grado di certezza se un individuo è lo stesso che è stato visto in precedenza.
- Identificazione: Fino a questa distanza, è possibile determinare l'identità di un individuo al di là di ogni ragionevole dubbio.

| Livello DORI<br>Codice d'ordine | Rilevamento    | Osservazione   | Riconoscimento  | Identificazione  |
|---------------------------------|----------------|----------------|-----------------|------------------|
| Mx-VT1A-5-IR                    | 26 m/ 85,53 ft | 15 m/ 49,34 ft | 7,7 m/ 25,33 ft | 4,38 m/ 14,41 ft |

Beyond Human Vision

# MOBOTIXMOVC

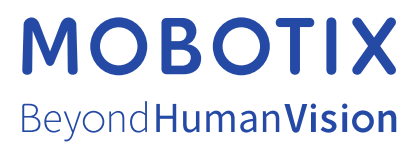

IT\_03/25 MOBOTIX AG • Kaiserstrasse • D-67722 Langmeil • Tel.: +49 6302 9816-103 • sales@mobotix.com • www.mobotix.com MOBOTIX è un marchio di MOBOTIX AG registrato nell'Unione Europea, negli Stati Uniti e in altri paesi. Soggetto a modifiche senza pre-avviso. MOBOTIX non si assume alcuna responsabilità per errori tecnici o editoriali oppure per omissioni contenuti nel presente documento. Tutti i diritti riservati. © MOBOTIX AG 2021